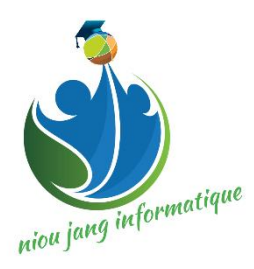

# Windows Server 2016

# Installing and Configuring

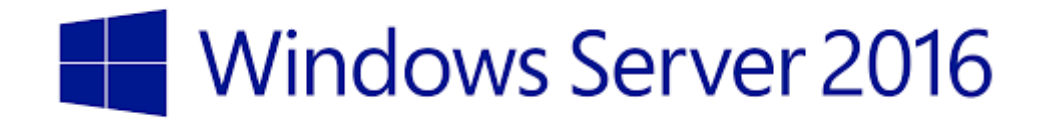

## **INSTALLATION SERVER 2016**

TOME 1

**By Root** 

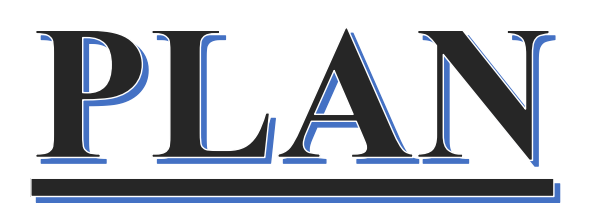

- 1- Présentation Windows server 2016
- 2- INSTALLATION SERVEUR 2016
- **3- CONFIGURATION** 
  - ADDS
  - DNS
  - DHCP
  - BUREAU A DISTANCE
  - SERVER DE REPLIQUE
  - PROFIL ITINERANT
  - CREATION D'UTILISATEUR

PRESENTATION DE SERVER 2016

Windows Server 2016 est un système d'exploitation pour serveurs x64 de Microsoft, faisant partie de la famille Windows NT destinée aux serveurs d'entreprise. Il est connu aussi sous le nom « Windows Server vNext ».

La première version en Technical Preview est sortie le 1<sup>er</sup> octobre 2014 en même temps que System Center 2016. La cinquième version de preview est disponible depuis fin avril 2016. Windows Server 2016 est sorti le 5 octobre 2016.

Parmi les nouvelles fonctionnalités figurent l'utilisation de containers (avec fonction d'isolation), les microservices et le *cloud* hybride.

#### Les éditions de Windows Server 2016

Windows Server 2016 est disponible dans les éditions Standard, Datacenter et Essentials. Windows Server 2016 Datacenter permet aux utilisateurs d'exécuter un nombre illimité d'environnements de système d'exploitation et de conteneurs Hyper-V. L'édition Standard permet d'en faire fonctionner seulement deux. L'édition Datacenter inclut également des fonctionnalités telles que Storage Spaces Direct et Storage Replica, ou encore des machines virtuelles Shielded. Ces fonctionnalités ne font pas partie de l'édition Standard. Windows Server Essentials se destine quant à lui aux petites structures ne dépassant pas les 25 utilisateurs et les 50 appareils. Il a d'ailleurs sa propre documentation.

#### Le tableau suivant résume brièvement les principales différences entre les éditions Standard et Datacenter :

| Fonctionnalité                                                                                                    | Datacenter | Standard |
|----------------------------------------------------------------------------------------------------|------------|----------|
| Fonctionnalité Core de Windows Server                                                                                | Oui        | Oui      |
| OSEs / conteneurs Hyper-V                                                                                            | illimité   | 2        |
| Conteneurs Windows Server                                                                                            | illimité   | illimité |
| Service Host Guardian                                                                                                | Oui        | Oui      |
| Option d'installation Nano serveur                                                                                   | Oui        | Oui      |
| Fonctionnalités de stockage, y compris les espaces de stockage<br>direct et stockage Replica                         | Oui        | non      |
| Machines virtuelles Blindé (Shielded)                                                                                | Oui        | non      |
| Software Defined Networking Infrastructure (Network<br>Controller, Software Load Balancer, and Multi-tenant Gateway) | Oui        | non      |

Pour plus d'informations, vous pouvez jeter un œil à la page des prix (attention, ça pique un peu...) ou à la page de comparaison des versions de Windows Server.

#### Options d'installation

Les deux éditions Standard et Datacenter offrent trois options d'installation:

• Serveur Core: réduit l'espace nécessaire sur le disque, la surface d'attaque potentielle, et en particulier les ressources système nécessaires (on le voit d'ailleurs dans les

prérequis d'installation). Néanmoins, vous retrouver exactement les mêmes fonctionnalités que sur les autres options d'installation.

- Serveur avec Expérience utilisateur : installe l'interface utilisateur standard et tous les outils de gestion. Il est alors possible d'installer des rôles et fonctionnalités du serveur via le Gestionnaire de serveur ou par d'autres méthodes (notamment PowerShell).
- Nano Serveur: est un système d'exploitation administrable à distance et optimisé pour les clouds privés et Datacenter. Il est similaire à Windows Server en mode Server Core, mais avec encore moins de fonctionnalité, il n'y a par exemple, pas la possibilité d'ouverture de session locale, et prend pas en charge seulement les applications, outils ou agents 64 bits. Il prend beaucoup moins d'espace disque, permet une mise en place beaucoup plus rapide, et nécessite beaucoup moins de mises à jour et redémarrage que les autres options.

#### Prérequis matériels minimum

Les prérequis matériels suivant sont applicables pour toutes les options d'installations (Server Core, serveur avec interface graphique, et Nano Server) et les deux éditions Standard et Datacenter. Cependant, il faut bien entendu prendre en compte, le où les rôles que vous installerez sur le serveur.

#### Processeur

- Processeur 1.4 GHz 64-bit
- Compatible 64 bits
- Supports NX et DEP
- Supports CMPXCHG16b, LAHF/SAHF, et PrefetchW
- Supports Second Level Address Translation (EPT ou NPT)

#### Mémoire vive

- 512 Mo (2 Go pour un serveur avec l'option « Desktop Expérience »)
- De type ECC (Error Correcting Code) ou une technologie similaire

#### Espace disque

• 32Go minium

#### Réseau

- Carte Ethernet Gigabit ou supérieur.
- Conforme aux spécifications de l'architecture PCI Express
- Prise en charge Pre-boot Execution Environment (PXE).

Téléchargement Télécharger Windows Server 2016

# **INSTALLATION DU SERVER 2016**

#### Installation

Une fois que vous avez téléchargé Windows Server 2016, vous pouvez lancer l'installation. Si vous êtes sur une machine physique, vous pouvez graver l'image ISO sur un DVD ou bien créer une clé USB Bootable avec Rufus par exemple. Si vous êtes sur une machine virtuelle, c'est encore plus simple, vous avez juste à monter l'ISO.

Le premier écran concerne le choix de la langue, si vous travailler dans une entreprise international, optez pour l'anglais ce sera beaucoup plus simple pour tout le monde.

| 🕌 Installation de Windows                                                                                                    |
|----------------------------------------------------------------------------------------------------|
| Windows Server 2016                                                                                                    |
| Langue à installer : Français (France)                                                                                                    |
| Eormat horaire et monétaire : Français (France)                                                                                                  |
| Clavier ou méthode d'entrée : Français                                                                                                    |
| Entrez la langue et les préférences de votre choix et cliquez sur Suivant pour continuer.<br>© 2016 Microsoft Corporation. Tous droits réservés. |

Vous pouvez maintenant passer à l'installation en cliquant simplement sur « Installer maintenant«.

Noter également qu'en cliquant sur « Réparer l'ordinateur » vous aurez la possibilité d'utiliser les utilitaires de dépannage.

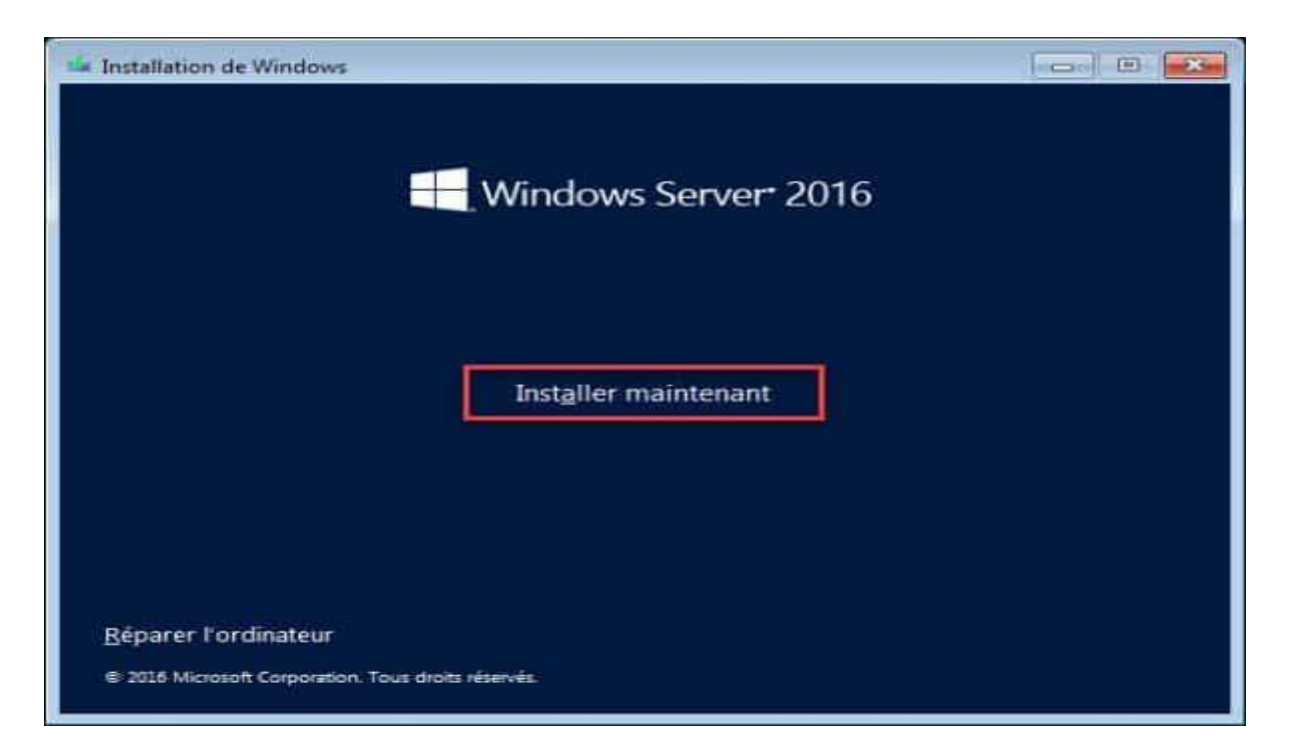

En fonction de la version de Windows Server 2016 que vous utiliserez, vous aurez accès à plusieurs versions, on en a parlé un peu plus haut dans le détail. Sélectionnez ici la version que vous souhaitez (avec ou sans interface graphique), puis cliquez sur « Suivant«.

| Système d'exploitation                                                                                                    | Architecture                                                                                   | Date de modi                                                           |
|----------------------------------------------------------------------------------------------------|------------------------------------------------------------------------------------------------|------------------------------------------------------------------------|
| Windows Server 2016 Standard                                                                                                    | x64                                                                                            | 12/09/2016                                                             |
| Windows Server 2016 Standard (Expérience utilisateur)                                                                                                    | x64                                                                                            | 12/09/2016                                                             |
| Windows Server 2016 Datacenter                                                                                                    | x64                                                                                            | 12/09/2016                                                             |
| Windows Server 2016 Datacenter (Expérience utilisateur)                                                                                                    | x64                                                                                            | 12/09/2016                                                             |
| escription :<br>ette option (recommandée) permet de réduire les besoins (<br>'installant que les éléments nécessaires à l'exécution de la p                                                                                                    | en gestion et en mai<br>lupart des rôles et a                                                  | ntenance en<br>pplications serveur                                     |
| Description :<br>Cette option (recommandée) permet de réduire les besoins «<br>l'installant que les éléments nécessaires à l'exécution de la p<br>Ile ne comprend pas d'interface graphique utilisateur, mais<br>pcalement ou à distance en utilisant Windows PowerShell e<br>onsultez « Options d'installation Windows Server ». | en gestion et en ma<br>lupart des rôles et a<br>vous pouvez gérer l<br>t d'autres outils. Pou  | ntenance en<br>pplications serveur<br>e serveur<br>ır plus de détails, |
| escription :<br>ette option (recommandée) permet de réduire les besoins d'installant que les éléments nécessaires à l'exécution de la p<br>lle ne comprend pas d'interface graphique utilisateur, mais<br>scalement ou à distance en utilisant Windows PowerShell e<br>onsultez = Options d'installation Windows Server ».        | en gestion et en mai<br>lupart des rôles et a<br>vous pouvez gérer l<br>t d'autres outils. Pou | ntenance en<br>pplications serveur<br>e serveur<br>ır plus de détails, |

Acceptez les termes du contrat de licence après en avoir pris connaissance (oui, oui, bien sûr !!), puis cliquez sur « Suivant«.

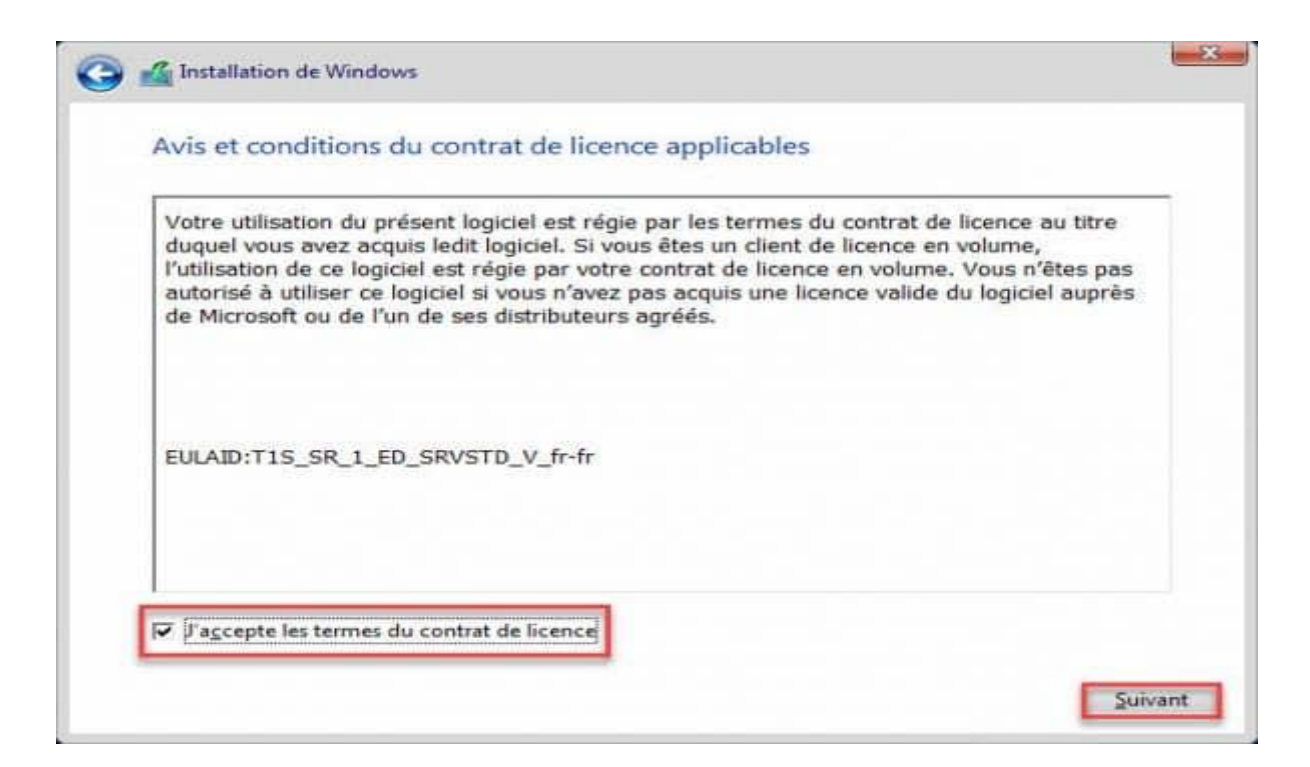

Sélectionner le type d'installation : *Mise à niveau / Upgrade* ou *Installation from scratch*. Dans le cas présent, nous ferons une installation sur un disque vierge du coup, nous sélectionnerons « Personnalisé : installer uniquement Windows«.

| Mise à niveau    | : installer Windows et conserver les fichiers, les paramètres et les               |
|------------------|------------------------------------------------------------------------------------|
| Avec cette optio | n, les fichiers, les paramètres et les applications sont déplacés vers Windows.    |
| Cette option n'e | st disponible que lorsqu'une version prise en charge de Windows est déjà en        |
| cours d'exécutio | n sur l'ordinateur.                                                                |
| Personnalisé :   | installer uniquement Windows (avancé)                                              |
| Avec cette optic | n, les fichiers, les paramètres et les applications ne sont pas déplacés vers      |
| Windows. Pour    | apporter des modifications aux partitions et aux lecteurs, démarrez l'ordinateur à |
| l'aide du disque | d'installation. Nous vous recommandons de sauvegarder vos fichiers avant de        |

Sélectionner le lecteur où vous souhaitez effectuer l'installation. Si besoin vous pouvez créer une ou des partitions directement depuis cette interface. Cliquez sur « Suivant » pour lancer l'installation.

| 110111           |               | Taille totale | Espace libre | Туре |
|------------------|---------------|---------------|--------------|------|
| 🛹 Lecteur 0 Espa | ce non alloué | 60.0 Go       | 60.0 Go      |      |
|                  |               |               |              |      |

L'installation prendra quelques minutes, en fonction de la puissance de votre serveur.

| Installation de Wind                                                                        | DWS                                                                                  |  |
|---------------------------------------------------------------------------------------------|--------------------------------------------------------------------------------------|--|
| Installation de Wi                                                                          | ndows                                                                                |  |
| Statut                                                                                      |                                                                                      |  |
| Copie des fichiers<br><b>Préparation des fi</b><br>Installation des mi<br>En cours d'achève | le Windows<br>chiers pour l'Installation (52 %)<br>ctionnalités<br>es à jour<br>nent |  |

La première chose une fois le serveur installé sera de définir un mot de passe pour le compte Administrateur local.

| Tapez un mot de passe<br>connecter automatique | pour le compte Administra<br>ement à cet ordinateur. | iteur intégré que vio | is powez utiliser pow | r vous |  |
|------------------------------------------------|------------------------------------------------------|-----------------------|-----------------------|--------|--|
| Nom d'utilisateur                              | Administration                                       |                       |                       |        |  |
| Mot de passe                                   | 1                                                    |                       |                       |        |  |
| Entrez de nouveau le<br>moi de passe           |                                                      |                       |                       |        |  |
|                                                |                                                      |                       |                       |        |  |

Vous êtes maintenant prêt à utiliser votre Windows Server 2016. Procéder au déverrouillage de la session en appuyant sur Ctrl + Alt + Suppr, puis entrer le mot de passe Administrateur défini un peu plus tôt.

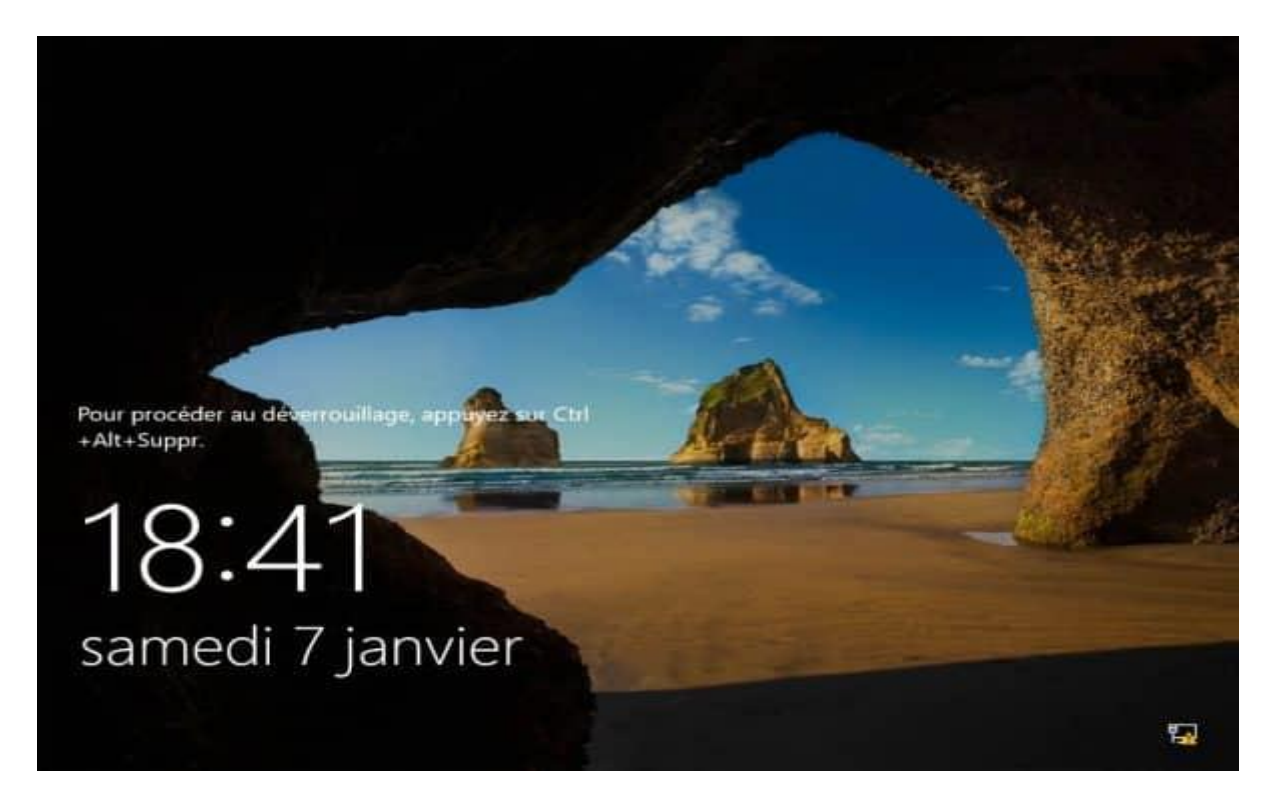

Vous avez maintenant au tableau de bord du serveur, ce qui permettra d'installer des rôles et fonctionnalités, mais qui va également nous permettre de préparer notre serveur. Changer le nom du serveur, configurer l'adresse ip, autoriser l'accès à distance, ect... Mais tout ça, nous le verrons dans le prochain article.

| Le Gestionnaire de serveur                                            |                                                   |                        |                                   |                               |                    |
|-----------------------------------------------------------------------|---------------------------------------------------|------------------------|-----------------------------------|-------------------------------|--------------------|
| Gestionna                                                             | aire de serveur +                                 | Tableau                | de bord                           | - 🗇 l 🏲 🕬 🗤                   | Dath Afficher Aide |
| III Tableau de bord                                                   | BIENVENUE DANS GE                                 | TIONNAIRE C            | E SERVEUR                         |                               |                    |
| Serveur local     Tous les serveurs     Services de lichiers et d., P | DIMARIAN                                          | Conf                   | igurer ce serveur local           |                               |                    |
|                                                                       |                                                   | 2 Aji                  | uter des rôles et des fonctionnal | Ites                          |                    |
|                                                                       | A                                                 | 3 Aj                   | outer d'autres serveurs à gérer   |                               |                    |
|                                                                       | INCOMPAGNES                                       | 4 Cn                   | ier un groupe de serveurs         |                               |                    |
|                                                                       |                                                   | 5 Co                   | nnecter ce serveur aux services o | loud                          |                    |
|                                                                       | IN SAVER PLUS                                     | _                      |                                   |                               | Manguar            |
|                                                                       | Rôles et groupes de se<br>Rôles 1   Groupes de se | rveurs<br>versit   Nor | tere total de serveure i 1        | [ <b>.</b>                    |                    |
|                                                                       | de stockage                                       | 1                      | Serveur local 1                   | Tous les serveurs 1           |                    |
|                                                                       | Evénements                                        | on: .                  | Événements                        | Evenaments                    |                    |
|                                                                       | Performances                                      |                        | Services                          | Services                      |                    |
|                                                                       | Résultata BPA                                     |                        | Performances<br>Résultats BPA     | Performances<br>Resultats EPA |                    |
|                                                                       |                                                   |                        |                                   |                               |                    |

Vous savez maintenant installer Windows Server 2016, n'hésitez pas à poster un commentaire si vous avez des questions.

- CREATION D'UTILISATEUR
- PROFIL ITINERANT
- MICROSOFT EXCHANGE
- SERVER DE REPLIQUE
- BUREAU A DISTANCE
- DHCP
- DNS
- ADDS

**CONFUGURATION DU SERVER 2016** 

| DÉMARRAGE<br>RAPIDE                                     | 1 Configurer ce serveur local                           |    |
|---------------------------------------------------------|---------------------------------------------------------|----|
|                                                         | 2 Ajouter des rôles et des fonctionnalités              |    |
|                                                         | 3 Ajouter d'autres serveurs à gérer                     |    |
| NOUVEAUTÉS                                              | 4 Créer un groupe de serveurs                           |    |
|                                                         | 5 Connecter ce serveur aux services cloud               |    |
| EN SAVOIR PLUS                                          |                                                         | Ma |
| ô <b>les et groupes de</b> s<br>ôles : 0   Groupes de s | serveurs<br>serveurs : 1   Nombre total de serveurs : 1 |    |
| Serveur loca                                            | I 1 Tous les serveurs 1                                 |    |

1<sup>ère</sup> étape changer le nom du server

| Four Wire Forosite Errose         |                                                  | IACHES                                         |
|-----------------------------------|--------------------------------------------------|------------------------------------------------|
| Nom de l'ordinateur               | WIN-T5N3MELRV9L                                  | Dernières mises à jour installées              |
| Groupe de travail                 | WORKGROUP                                        | Windows Update                                 |
|                                   |                                                  | Dernière recherche de mises à jour :           |
| Pare-feu Windows                  | Public : Actif                                   | Windows Defender                               |
| Gestion à distance                | Activé                                           | Commentaires et diagnostics                    |
| Bureau à distance                 | Désactivé                                        | Configuration de sécurité renforcée d'Internet |
| Association de cartes réseau      | Désactivé                                        | Fuseau horaire                                 |
| Ethernet0                         | Adresse IPv4 attribuée par DHCP, Compatible IPv6 | ID de produit (Product ID)                     |
| Version du système d'exploitation | Microsoft Windows Server 2016 Datacenter         | Processeurs                                    |
| Informations sur le matériel      | VMware Inc. VMware 7 1                           | Mémoire installée (RAM)                        |
|                                   | timale, nel timaler, i                           | Espace disque total                            |

Voici le nom par défaut on va le remplacer par SERVER-AGENCE-ALMADIE

| iétés système                                     |                                              |                              | $\times$ |         |
|---------------------------------------------------|----------------------------------------------|------------------------------|----------|---------|
| Paramètres système                                | avancés                                      | Utilisation à dis            | tance    |         |
| Nom de l'ordin                                    | ateur                                        | Matériel                     |          | BMELR   |
| Windows utilise<br>ordinateur sur l               | e les informations su<br>e réseau.           | ivantes pour identifier      | votre    | OUP     |
| scription de<br>dinateur :                        |                                              |                              |          |         |
|                                                   | Par exemple : "Ser<br>"Serveur de gestio     | veur de production II<br>n". | S" ou    | tif     |
| n complet de<br>dinateur :                        | WIN-T5N3MELRV                                | /9L                          |          |         |
| upe de travail :                                  | WORKGROUP                                    |                              |          |         |
| ur renommer cet ordina<br>de groupe de travail, c | ateur ou changer de<br>cliquez sur Modifier. | domaine Mo                   | difier   | Pv4 att |
|                                                   |                                              |                              |          | Windo   |
|                                                   |                                              |                              |          | lnc. V№ |

# On clique sur modifier

| Modification du nom ou du domaine de l'o                                                                                   | rdinateur             | $\times$ |
|----------------------------------------------------------------------------------------------------|-----------------------|----------|
| Vous pouvez modifier le nom et l'appartenance d<br>ordinateur. Ces modifications peuvent influer sur<br>ressources réseau. | le cet<br>l'accès aux |          |
| Nom de l'ordinateur :                                                                                                    |                       |          |
| serveur-agence-almadies                                                                                                    |                       |          |
| Nom complet de l'ordinateur :<br>serveur-agence-almadies                                                                   |                       |          |
|                                                                                                    | Autres                |          |
| Membre d'un                                                                                                    |                       |          |
| O Domaine :                                                                                                    |                       |          |
| Groupe de travail :                                                                                                    |                       |          |
| WORKGROUP                                                                                                    |                       |          |
| ОК                                                                                                    | Annuler               |          |
|                                                                                                    |                       |          |

### Voici le nom SERVER-AGENCE-ALMADIE et on valide

| Modification du nom ou du do                                  | maine de l'ordinateur $~	imes~$ | tance         |                                                  |       |                           |
|---------------------------------------------------------------|---------------------------------|---------------|--------------------------------------------------|-------|---------------------------|
| Vous pouvez modifier le nom et l'a                            | opartenance de cet              |               | 3MELRV9L                                         | Derni | ères mises à jour install |
| ordinateur. Ces modifications peuvent influer sur l'accès aux |                                 | r votre       | OUP                                              | Wind  | ows Update                |
| lessources leseau.                                            |                                 |               |                                                  | Derni | ère recherche de mises    |
| Nom de l'ordinateur :                                         |                                 |               |                                                  |       |                           |
| serveur-agence-almadies                                       |                                 | IS" ou        | ctif                                             | Wind  | ows Defender              |
| Nom complet de l'ordinateur :                                 |                                 |               |                                                  | Comr  | mentaires et diagnostics  |
| serveur-agence-almadies                                       |                                 |               |                                                  | Confi | guration de sécurité rer  |
|                                                               | Modification du nom o           | u du domain   | e de l'ordinateur                                | ×     | ı horaire                 |
| - Mambra d'un                                                 |                                 |               |                                                  |       | produit (Product ID)      |
| O Domaine :                                                   | La nam NatP                     | NOS de l'erdi | antour act limité à 15 actets, sait 15 annatères |       |                           |
| Ŭ                                                             | dans ce cas.                    | Le nom NetB   | IOS sera raccourci en « SERVEUR-AGENCE- »,       |       |                           |
| Groupe de travail :                                           | ce qui peut p                   | provoquer des | conflits dans la résolution de noms NetBIOS      | •     | seurs                     |
| WORKGROUP                                                     | _                               |               |                                                  |       | ire installée (RAM)       |
|                                                               |                                 |               |                                                  |       | disque total              |
|                                                               | _                               |               |                                                  |       |                           |
|                                                               |                                 |               |                                                  |       | <u></u>                   |
|                                                               | OK Annuler                      | Appliquer     | Í                                                |       |                           |
|                                                               |                                 |               |                                                  |       |                           |

# Message d'avertissement pour nous dire que c'est long

| riophetes systeme                                                                                                    | <u>^</u>                                                                                                    |                                    |
|----------------------------------------------------------------------------------------------------|----------------------------------------------------------------------------------------------------|------------------------------------|
| Modification du nom ou du domaine de l'o                                                                                | rdinateur × tance                                                                                                    |                                    |
| Vous pouvez modifier le nom et l'appartenance<br>ordinateur. Ces modifications peuvent influer su<br>ressources réseau. | le cet<br>Jaccès aux<br>votre<br>OUP                                                                                          | Derni<br>Wind<br>Derni             |
| Nom de l'ordinateur :                                                                                                   |                                                                                                    |                                    |
| serveur-agence-almadies<br>Nom complet de l'ordinateur :<br>serveur-agence-almadies                                     | Modification du nom ou du domaine de l'ordinateur<br>Vous devez redémarrer votre ordinat<br>pour appliquer ces modifications. | Wind<br>Comr<br>eur Confi<br>Fusea |
| Membre d'un<br>O Domaine :                                                                                              | Avant de redémarrer, enregistrez les fichiers ouve<br>fermez tous les programmes.                                             | erts et                            |
| Groupe de travail :                                                                                                    |                                                                                                    | K Proce                            |
| OK                                                                                                    | Annuler                                                                                                    | Espac                              |
| OK                                                                                                    | Annuler Annliquer                                                                                                    |                                    |

Ils nous avertis que ça va redémarrer après le changement de nom

| ~ .        | Gestionna                                                  | ne de se                                |                           | Serveur                     | IOCal                    |
|------------|------------------------------------------------------------|-----------------------------------------|---------------------------|-----------------------------|--------------------------|
|            | Propriétés système                                         |                                         |                           | :                           | ×                        |
| ≥au<br>eur | Paramètres système a<br>Nom de l'ordina                    | avancés<br>teur                         | Utilisation               | n à distance<br>latériel    | BMELRV9L                 |
| ice:       | Windows utilise<br>ordinateur sur le                       | les informations su<br>réseau.          | uivantes pour id          | entifier votre              | OUP                      |
|            | Description de<br>l'ordinateur :                           |                                         |                           |                             |                          |
|            |                                                            | Par exemple : "Se<br>"Serveur de gesti  | erveur de produc<br>on''. | tion IIS'' ou               | ctif                     |
|            | Nom complet de<br>l'ordinateur :                           | serveur-agence-a                        | Imadies                   |                             |                          |
|            | Groupe de travail :                                        | WORKGROUP                               |                           |                             |                          |
|            | Pour renommer cet ordinate<br>ou de groupe de travail, cli | eur ou changer de<br>quez sur Modifier. | e domaine                 | Modifier                    | ₽v4 attribué             |
|            |                                                            |                                         |                           |                             | Windows S<br>Inc. VMware |
|            | Les modifications pre                                      | Fermer                                  | ue l'ordinateur a         | ura redémarré.<br>Appliquer |                          |
|            |                                                            | Filtrer                                 |                           | Q                           |                          |

Si on appui sur fermer Sava redémarrer

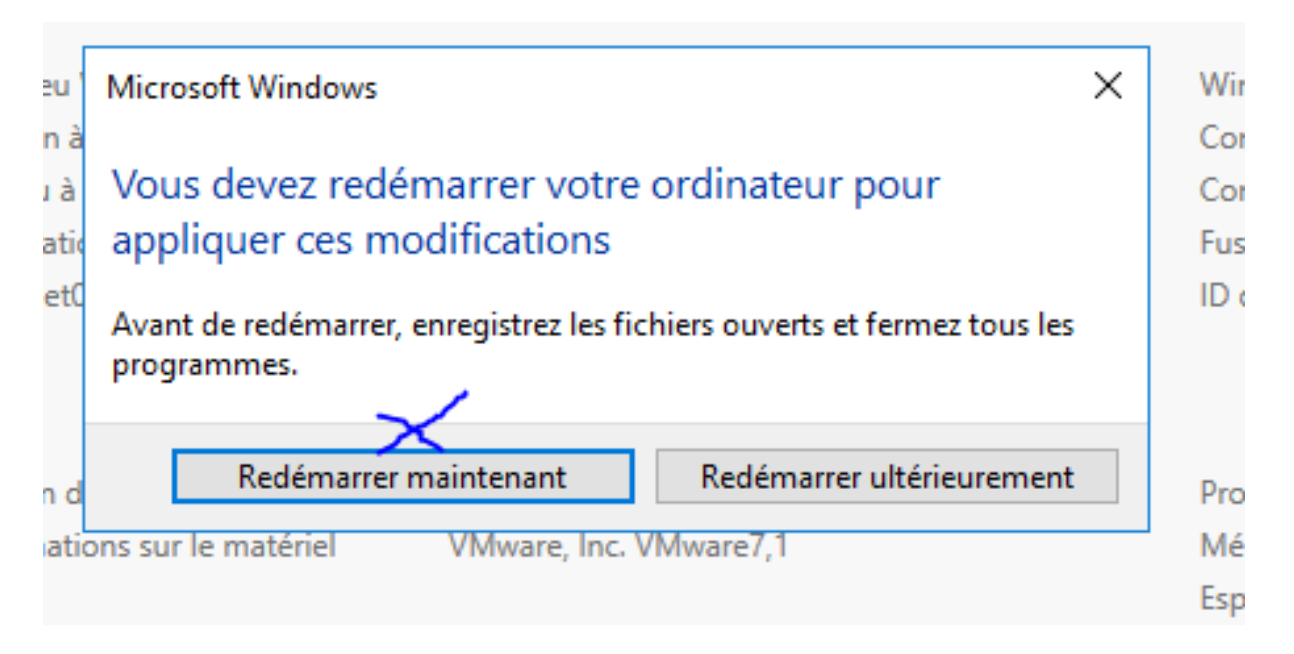

Cliqué sur Redémarrer

| DÉMARRAGE                                                   | 1 Configurer ce serveur local                                                            |    |
|-------------------------------------------------------------|------------------------------------------------------------------------------------------|----|
| RAPIDE                                                      | 2 Ajouter des rôles et des fonctionnalités                                               |    |
|                                                             | 3 Ajouter d'autres serveurs à gérer                                                      |    |
| NOUVEAUTÉS                                                  | 4 Créer un groupe de serveurs                                                            |    |
|                                                             | 5 Connecter ce serveur aux services cloud                                                |    |
| EN SAVOIR PLUS                                              |                                                                                          | Ma |
| iôles et groupes de<br>ôles : 0   Groupes de<br>Serveur loc | e serveurs<br>e serveurs : 1   Nombre total de serveurs : 1<br>cal 1 Tous les serveurs 1 |    |

2éme étapes fixé l'adresse du server

| 🚆 Centre Réseau et partage                                                       |             |                                                                                                    |                                        | _              |         | ×      |
|----------------------------------------------------------------------------------|-------------|----------------------------------------------------------------------------------------------------|----------------------------------------|----------------|---------|--------|
| $\leftarrow ~ ightarrow~~ \wedge$ 🕎 « Réseau et le                               | nternet > C | entre Réseau et partage                                                                                      | ∨ Ö Recherc                            | her            |         | Q      |
| Page d'accueil du panneau de                                                     | Affiche     | r les informations de base de votre                                                                          | e réseau et config                     | jurer des co   | onnexi  | ons    |
| configuration                                                                    | Afficher    | /os réseaux actifs                                                                                           |                                        |                |         |        |
| Modifier les paramètres de la<br>arte                                            | Rése        | au                                                                                                    | Type d'accès :                         | Internet       |         |        |
| Modifier les paramètres de<br>partage avancés                                    | Résea       | u public                                                                                                    | Connexions :                           | Ethernet0      |         |        |
| Modifier vos paramètres réseau                                                   |             |                                                                                                    |                                        |                |         |        |
| Configurer une nouvelle coni<br>Configurez une connexion ha<br>un point d'accès. |             | Configurer une nouvelle connexion ou un n<br>Configurez une connexion haut débit, d'acc<br>un point d'accès. | ouveau réseau<br>ès à distance ou VPN, | ou configurez  | un rout | eur ou |
|                                                                                  |             | Résoudre les problèmes                                                                                       |                                        |                |         |        |
|                                                                                  |             | Diagnostiquez et réparez les problèmes de re<br>dépannage.                                                   | éseau ou accédez à de                  | s informations | s de    |        |
|                                                                                  |             |                                                                                                    |                                        |                |         |        |
|                                                                                  |             |                                                                                                    |                                        |                |         |        |
|                                                                                  |             |                                                                                                    |                                        |                |         |        |
|                                                                                  |             |                                                                                                    |                                        |                |         |        |

Cliqué sur Modifier les paramètres de configurations

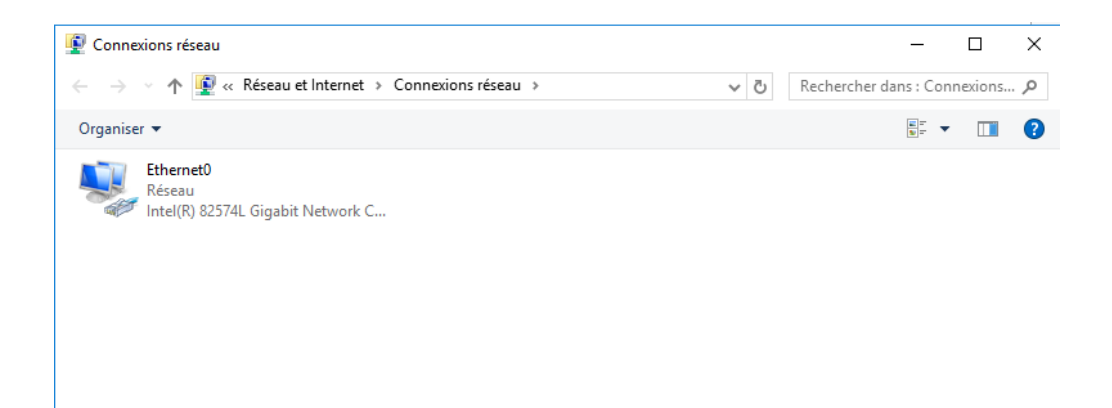

#### Pius on aura ceci

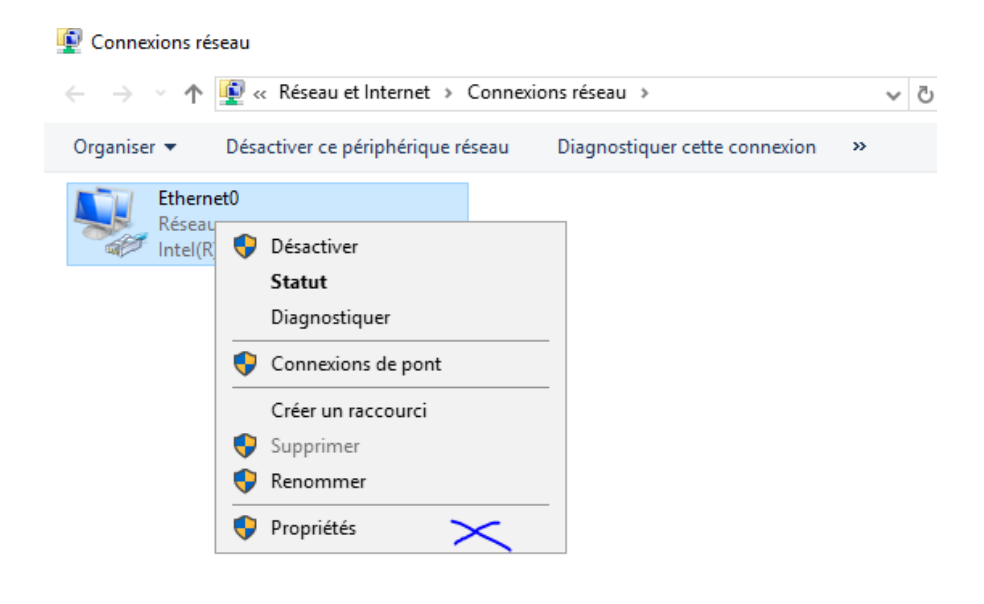

Clique droit et aller dans propriétés

| Propriétés de Ethernet0                                | ×                         |
|--------------------------------------------------------|---------------------------|
| Gestion de réseau                                      |                           |
|                                                        |                           |
| Connexion en utilisant :                               |                           |
| Intel(R) 82574L Gigabit Network Connection             |                           |
|                                                        | Configurer                |
| Cette connexion utilise les éléments suivants :        |                           |
| Planificateur de paquets QoS                           | ^                         |
| Protocole Internet version 4 (TCP/IPv4)                |                           |
| 🗆 🔔 Protocole de multiplexage de carte réseau Micro    | soft                      |
| Pilote de protocole LLDP Microsoft                     |                           |
| Protocole Internet version 6 (TCP/IPv6)                |                           |
| Répondeur de découverte de la topologie de la          | couche de liaison         |
| Pilote E/S de mappage de découverte de topolo          | gie de la couche de li; 🗸 |
| <                                                      | >                         |
| Installer Désinstaller                                 | Propriétés                |
| Description                                            |                           |
| Permet à votre ordinateur d'accéder aux ressources d'u | n réseau Microsoft        |
|                                                        |                           |
|                                                        |                           |
|                                                        |                           |
|                                                        |                           |
|                                                        | OK Annuler                |

Clique sur protocole internet version 4

| Propriétés de : Protocole Internet vers                                                                                                    | ion 4 (TCP/IPv4) ×    |  |  |  |
|----------------------------------------------------------------------------------------------------|-----------------------|--|--|--|
| Général                                                                                                    |                       |  |  |  |
| Les paramètres IP peuvent être déterminés automatiquement si votre<br>réseau le permet. Sinon, vous devez demander les paramètres IP<br>appropriés à votre administrateur réseau. |                       |  |  |  |
| Obtenir une adresse IP automatiquement                                                                                                    |                       |  |  |  |
| Otiliser l'adresse IP suivante :                                                                                                    |                       |  |  |  |
| Adresse IP :                                                                                                    | 192 . 168 . 1 . 10    |  |  |  |
| Masque de sous-réseau :                                                                                                    | 255.255.255.0         |  |  |  |
| Passerelle par défaut :                                                                                                    | 192.168.1.10          |  |  |  |
| Obtenir les adresses des serveurs                                                                                                    | s DNS automatiquement |  |  |  |
| Utiliser l'adresse de serveur DNS                                                                                                    | suivante :            |  |  |  |
| Serveur DNS préféré :                                                                                                    | · · ·                 |  |  |  |
| Serveur DNS auxiliaire :                                                                                                    | · · ·                 |  |  |  |
| 🗌 Valider les paramètres en quittar                                                                                                    | nt Avancé             |  |  |  |
|                                                                                                    |                       |  |  |  |

On fixe l'adresse 192.168.1.10

| ÉMARRAGE                                                                                 | 1 Configurer ce serveur local                                                                                                    |         |
|------------------------------------------------------------------------------------------|----------------------------------------------------------------------------------------------------|---------|
|                                                                                          | 2 Ajouter des rôles et des fonctionnalités $\times$                                                                                                    |         |
|                                                                                          | 3 Ajouter d'autres serveurs à gérer                                                                                                    |         |
| IOUVEAUTÉS                                                                               | 4 Créer un groupe de serveurs                                                                                                    |         |
|                                                                                          |                                                                                                    |         |
|                                                                                          | 5 Connecter ce serveur aux services cloud                                                                                                    |         |
|                                                                                          | 5 Connecter ce serveur aux services cloud                                                                                                    | Masquer |
| N SAVOIR PLUS<br>Dies et groupes de                                                      | 5 Connecter ce serveur aux services cloud e serveurs serveurs : 1   Nombre total de serveurs : 1                                                                                                    | Masquer |
| N SAVOIR PLUS<br>Dies et groupes de<br>les : 1   Groupes de<br>Services de<br>de stockag | 5 Connecter ce serveur aux services cloud                                                                                                    | Masquer |
| N SAVOIR PLUS                                                                            | Serveurs Serveurs : 1   Nombre total de serveurs : 1  fichiers et e Serveur local  fichiers et fichiers et fichie | Masquer |

# On ajoute le 1<sup>er</sup> rôle ADDS

| ssistant Ajout de rôles et de | fonctionnalités                                                                                                    | -                      |                         | >          |
|-------------------------------|----------------------------------------------------------------------------------------------------|------------------------|-------------------------|------------|
| vant de comme                 | encer set                                                                                                    | RVEUR DE<br>erveur-age | DESTINATI<br>ence-almad | ON<br>Jies |
| Avant de commencer            | Cet Assistant permet d'installer des rôles, des services de rôle ou des fonctionnalite<br>déterminer les rôles, services de rôle ou fonctionnalités à installer en fonction des | és. Vous<br>besoins i  | devez<br>informatio     | que        |
| Type d'installation           | de votre organisation, tels que le partage de documents ou l'hébergement d'un sit                                                                                               | te Web.                |                         |            |
| Sélection du serveur          | Pour supprimer des rôles, des services de rôle ou des fonctionnalités :                                                                                                    |                        |                         |            |
|                               | Démarrer l'Assistant de Suppression de rôles et de fonctionnalités                                                                                                    |                        |                         |            |
|                               | Avant de continuer, vérifiez que les travaux suivants ont été effectués :                                                                                                    |                        |                         |            |
| Confirmation                  | • Le compte d'administrateur possède un mot de passe fort                                                                                                    |                        |                         |            |
| Résultats                     | <ul> <li>Les paramètres réseau, comme les adresses IP statigues, sont configurés</li> </ul>                                                                                     |                        |                         |            |
|                               | • Les dernières mises à jour de sécurité de Windows Update sont installées                                                                                                    |                        |                         |            |
|                               | Si vous devez vérifier que l'une des conditions préalables ci-dessus a été satisfaite,<br>exécutez les étapes, puis relancez l'Assistant.                                       | fermez l               | 'Assistan               | t,         |
|                               | Cliquez sur Suivant pour continuer.                                                                                                    |                        |                         |            |
|                               |                                                                                                    |                        |                         |            |
|                               |                                                                                                    |                        |                         |            |
|                               |                                                                                                    |                        |                         |            |
|                               |                                                                                                    |                        |                         |            |

Suivant .....

|                                                                                                    |                                                                           |                                        | ~           |
|----------------------------------------------------------------------------------------------------|---------------------------------------------------------------------------|----------------------------------------|-------------|
| Sélectionner le type d'installation                                                                                                    | SERVEUR DE<br>serveur-ag                                                  | E DESTINAT<br>Jence-alma               | 10N<br>dies |
| Avant de commencer<br>Type d'installation<br>Sélection du serveur<br>Rôles de serveurs<br>Fonctionnalités<br>Confirmation<br>Résultats<br>Sélectionnez le type d'installation. Vous pouvez installer des rôles et des fon<br>ordinateur physique ou virtuel en fonctionnalité<br>Configurez un serveur unique en ajoutant des rôles, des services de rôle d<br>O Installation des services Bureau à distance<br>Installez les services de rôle nécessaires à l'infrastructure VDI (Virtual Des<br>déployer des bureaux basés sur des ordinateurs virtuels ou sur des session | ictionnalités su<br>ruel hors conne<br>et des fonction<br>ktop Infrastruc | r un<br>xion.<br>nalités.<br>ture) pou | ır          |

#### Suivant .....

| électionner le s     | erveur de destination serveur-agence-almadies                                                                                                    |  |  |  |
|----------------------|----------------------------------------------------------------------------------------------------|--|--|--|
| Avant de commencer   | Sélectionnez le serveur ou le disque dur virtuel sur lequel installer des rôles et des fonctionnalités.                                                                                                    |  |  |  |
| Type d'installation  | Sélectionner un serveur du pool de serveurs                                                                                                    |  |  |  |
| Sélection du serveur | Sélectionner un disque dur virtuel                                                                                                    |  |  |  |
| Rôles de serveurs    | Pool de serveurs                                                                                                    |  |  |  |
| Fonctionnalités      |                                                                                                    |  |  |  |
| Confirmation         | Filtre :                                                                                                    |  |  |  |
|                      | Nom Adresse IP Système d'exploitation                                                                                                    |  |  |  |
|                      | serveur-agence-almadies 192.168.1.10 Microsoft Windows Server 2016 Datacenter                                                                                                    |  |  |  |
|                      |                                                                                                    |  |  |  |
|                      |                                                                                                    |  |  |  |
|                      |                                                                                                    |  |  |  |
|                      |                                                                                                    |  |  |  |
|                      | 1 ordinateur(s) trouvé(s)                                                                                                    |  |  |  |
|                      | 1 ordinateur(s) trouvé(s)<br>Cette page présente les serveurs qui exécutent Windows Server 2012 ou une version ultérieure et qui                                                                                                    |  |  |  |
|                      | 1 ordinateur(s) trouvé(s)<br>Cette page présente les serveurs qui exécutent Windows Server 2012 ou une version ultérieure et qui<br>ont été ajoutés à l'aide de la commande Ajouter des serveurs dans le Gestionnaire de serveur. Les                                                                                                    |  |  |  |
|                      | 1 ordinateur(s) trouvé(s)<br>Cette page présente les serveurs qui exécutent Windows Server 2012 ou une version ultérieure et qui<br>ont été ajoutés à l'aide de la commande Ajouter des serveurs dans le Gestionnaire de serveur. Les<br>serveurs hors connexion et les serveurs nouvellement ajoutés dont la collecte de données est toujours<br>incomplète ne sont pas répertoriés. |  |  |  |
|                      | 1 ordinateur(s) trouvé(s)<br>Cette page présente les serveurs qui exécutent Windows Server 2012 ou une version ultérieure et qui<br>ont été ajoutés à l'aide de la commande Ajouter des serveurs dans le Gestionnaire de serveur. Les<br>serveurs hors connexion et les serveurs nouvellement ajoutés dont la collecte de données est toujours<br>incomplète ne sont pas répertoriés. |  |  |  |

Suivant .....

| 🚘 Assistant Ajout de rôles et de for                                                                                                   | nctionnalités                                                                                                    | – 🗆 X                                                                                                    |
|----------------------------------------------------------------------------------------------------|----------------------------------------------------------------------------------------------------|----------------------------------------------------------------------------------------------------|
| Sélectionner des r                                                                                                    | Ôles de serveurs<br>Sélectionnez un ou plusieurs rôles à installer sur le serveur sélect                                                                                                    | SERVEUR DE DESTINATION<br>serveur-agence-almadies<br>ionné.                                                                                                    |
| Avant de commencer<br>Type d'installation<br>Sélection du serveur<br>Rôles de serveurs<br>Fonctionnalités<br>Confirmation<br>Résultats | Accès à distance         Accès à distance         Contrôleur de réseau         Expérience Windows Server Essentials         Hyper-V         MultiPoint Services         Serveur DHCP         Serveur DHS         Serveur DHS         Service JOBS (Active Directory Lightweight Dire         Services AD DDS (Active Directory Rights Manage)         Services da Citaito en volume         Services da citaito en volume         Services de certificats Active Directory         Services de débolement Windows | Description<br>Les services de domaine Active<br>Directory (AD DS) stockent des<br>informations à propos des objets sur<br>le réseau et rendent ces<br>informations disponibles pour les<br>utilisateurs et les administrateurs du<br>réseau. Les services AD DS utilisent<br>les contrôleurs de domaine pour<br>donner aux utilisateurs du réseau un<br>accès aux ressources autorisées<br>n'importe où sur le réseau via un<br>processus d'ouverture de session<br>unique. |
|                                                                                                    | < Précédent Suivant                                                                                                    | > Installer Annuler                                                                                                    |
|                                                                                                    | Performances   Services                                                                                                    |                                                                                                    |

#### **Choisir SERVICE ADDS**

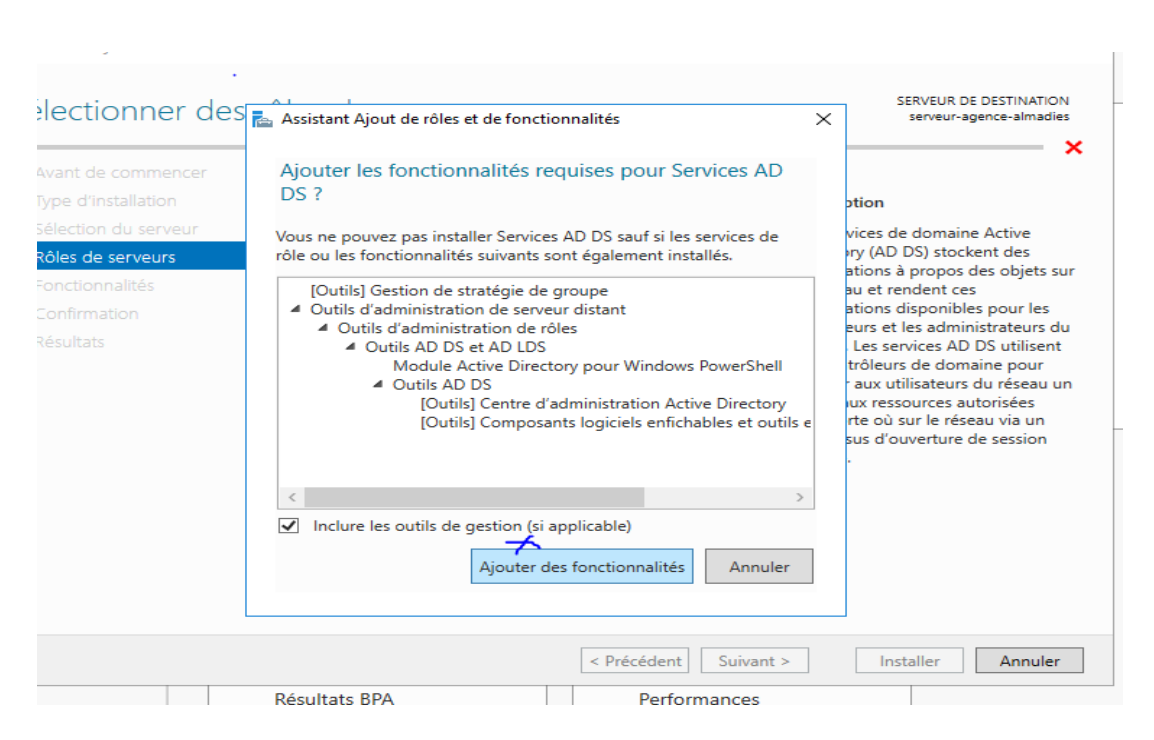

#### Valider demande d'ajout de fonctionnalité

|          | 📥 Assistant Ajout de rôles et de fo                                                                                                    | nctionnalités                                                                                                    | —                                                                                                    |                                                              | ×          |
|----------|----------------------------------------------------------------------------------------------------|----------------------------------------------------------------------------------------------------|----------------------------------------------------------------------------------------------------|--------------------------------------------------------------|------------|
| 58<br>11 | Services de doma                                                                                                    | ine Active Directory                                                                                                    | SERVEUR DE<br>serveur-ag                                                                                       | DESTINATI<br>ence-almac                                      | ON<br>lies |
| 0        | Avant de commencer<br>Type d'installation<br>Sélection du serveur<br>Rôles de serveurs<br>Fonctionnalités<br>AD DS<br>Confirmation<br>Résultats | Les services de domaine Active Directory (AD DS) stockent des informations s<br>ordinateurs et les périphériques sur le réseau. Les services AD DS permettent :<br>gérer ces informations de façon sécurisée et facilitent le partage des ressource<br>les utilisateurs.<br>À noter :<br>• Pour veiller à ce que les utilisateurs puissent quand même se connecter au<br>de serveur, installez un minimum de deux contrôleurs de domaine par dom<br>• Les services AD DS nécessitent qu'un serveur DNS soit installé sur le réseau<br>n'est installé, vous serez invité à installer le rôle de serveur DNS sur cet ordi | ur les utilisate<br>aux administr<br>es et la collab<br>réseau en cas<br>naine.<br>h. Si aucun ser<br>inateur. | eurs, les<br>ateurs de<br>oration e<br>: de pann<br>veur DNS | e<br>e     |
|          |                                                                                                    | Azure Active Directory, un service en ligne distinct, peut fournir<br>des identités et des accès, des rapports de sécurité et une auth<br>applications web dans le cloud et sur site.<br>En savoir plus sur Azure Active Directory<br>Configurer Office 365 avec Azure Active Directory Connect                                                                                                    | r une gestion<br>entification u                                                                                | simplifiée<br>nique aux                                      | 2          |
|          |                                                                                                    | < Précédent Suivant >                                                                                                    | Installer                                                                                                    | Annule                                                       | er         |

### Puis on l'installe

| 🚡 Assistant Ajout de rôles et de f                                                                                                    | onctionnalités                                                                                                    | -                                                                     |                                       | ×        |
|----------------------------------------------------------------------------------------------------|----------------------------------------------------------------------------------------------------|-----------------------------------------------------------------------|---------------------------------------|----------|
| Confirmer les séle                                                                                                    | ections d'installation                                                                                                    | SERVEUR DE<br>serveur-aç                                              | DESTINATIC<br>gence-almadi            | 'N<br>es |
| Avant de commencer<br>Type d'installation<br>Sélection du serveur<br>Rôles de serveurs<br>Fonctionnalités<br>AD DS<br>Confirmation<br>Résultats | Pour installer les rôles, services de rôle ou fonctionnalités suivants sur le serv<br>Installer.  Redémarrer automatiquement le serveur de destination, si nécessaire Il se peut que des fonctionnalités facultatives (comme des outils d'administra<br>cette page, car elles ont été sélectionnées automatiquement. Si vous ne voui<br>fonctionnalités facultatives, cliquez sur Précédent pour désactiver leurs cases Gestion de stratégie de groupe Outils d'administration de serveur distant Outils d'administration de rôles Outils d'administration de rôles Outils AD DS et AD LDS Module Active Directory pour Windows PowerShell Outils AD DS Centre d'administration Active Directory | reur sélectionr<br>ation) soient a<br>lez pas installe<br>s à cocher. | né, cliquez :<br>ffichées su<br>r ces | sur<br>r |
|                                                                                                    | Composants logicles enirchables et outils en lighe de co         Services AD DS         Exporter les paramètres de configuration         Spécifier un autre chemin d'accès source             Résultats BPA       Performances                                                                                                    | Installer                                                             | Annule                                | r        |

### Valider l'installation

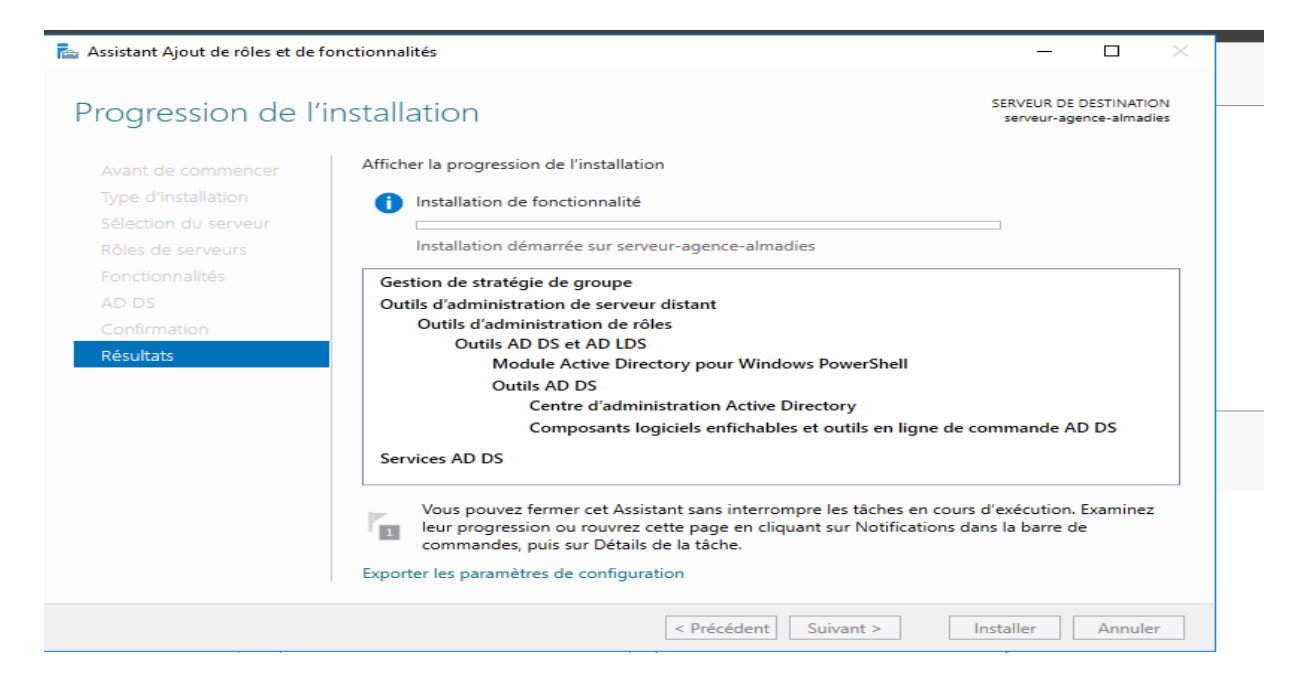

#### Procès de l'installation

| 📥 Assistant Ajout de rôles et de | fonctionnalités                                                           | -                        |                        | ×           |
|----------------------------------|---------------------------------------------------------------------------|--------------------------|------------------------|-------------|
| Progression de l'                | installation                                                              | SERVEUR DE<br>serveur-ag | DESTINATI<br>ence-alma | ION<br>dies |
|                                  | Afficher la progression de l'installation                                 |                          |                        |             |
|                                  | installation de fonctionnalité                                            |                          |                        |             |
|                                  |                                                                           |                          |                        |             |
|                                  | Configuration requise. Installation réussie sur serveur-agence-almadi     | es.                      |                        |             |
|                                  | Services AD DS                                                            |                          |                        | ^           |
|                                  | Des étapes supplémentaires sont requises pour faire de cet ordinateur u   | un contrôleur d          | e                      |             |
|                                  | domaine.<br>Promouvoir ce serveur en contrôleur de domaine                |                          |                        |             |
| Résultats                        | Gestion de stratégie de groupe                                            |                          |                        |             |
|                                  | Outils d'administration de serveur distant                                |                          |                        |             |
|                                  | Outils d'administration de rôles                                          |                          |                        |             |
|                                  | Outils AD DS et AD LDS<br>Module Active Directory pour Windows PowerShell |                          |                        |             |
|                                  | Outils AD DS                                                              |                          |                        |             |
|                                  |                                                                           |                          |                        | $\sim$      |
|                                  | Vous pouvez fermer cet Assistant sans interrompre les tâches en cou       | urs d'exécution.         | Examine                | z           |
|                                  | commandes, puis sur Détails de la tâche.                                  | dans la barre d          | e                      |             |
|                                  | Exporter les paramètres de configuration                                  |                          |                        |             |
|                                  |                                                                           | $\mathbf{V}$             |                        |             |
|                                  | < Précédent Suivant >                                                     | Fermer                   | Annul                  | er          |
|                                  | Résultats BPA Performances                                                |                          |                        |             |

Fin de l'installation appuyer sur fermer

| BIENVENUE DANS GES  | TIONNA     | Configuration post-déploie TÂCH V                                        |  |
|---------------------|------------|--------------------------------------------------------------------------|--|
|                     |            | Configuration requise pour : Services AD DS à                            |  |
|                     | <b>1</b> c | Promouvoir ce serveur en contrôleur de domaine                           |  |
| DÉMARRAGE<br>RAPIDE |            | Installation de fonctionnalité                                           |  |
|                     | 2          | Configuration requise. Installation réussie sur serveur-agence-almadies. |  |
|                     | 3          | Ajouter des rôles et fonctionnalités                                     |  |
| NOUVEAUTÉS          | 4          | Détails de la tâche                                                      |  |
|                     | 5          | Connecter ce serveur aux services cloud                                  |  |
|                     |            |                                                                          |  |

### **Promouvoir l'ADDS**

| Assistant Configuration des ser                                                                                                    | vices de domaine Active Directory       | - 🗆 ×                                    |
|----------------------------------------------------------------------------------------------------|-----------------------------------------|------------------------------------------|
| Configuration de                                                                                                    | déploiement                             | SERVEUR CIBLE<br>serveur-agence-almadies |
| Configuration de déploie<br>Options du contrôleur de<br>Options supplémentaires<br>Chemins d'accès<br>Examiner les options<br>Vérification de la configur<br>Installation<br>Résultats | Sélectionner l'opération de déploiement | Sélectionner<br>n<br>Modifier            |
|                                                                                                    | < Précédent Suivant >                   | Installer Annuler                        |

On ajoute un nouveau foret

| 📥 Assistant Configuration des servi                                                                                                    | ices de domaine Active Directory                                                                                                    |                                                                                   | -         | -           |                   | $\times$     |
|----------------------------------------------------------------------------------------------------|----------------------------------------------------------------------------------------------------|-----------------------------------------------------------------------------------|-----------|-------------|-------------------|--------------|
| Configuration de o                                                                                                    | déploiement                                                                                                    |                                                                                   | serveur-  | SER<br>agen | VEUR C<br>ce-alma | IBLE<br>dies |
| Configuration de déploie<br>Options du contrôleur de<br>Options supplémentaires<br>Chemins d'accès<br>Examiner les options<br>Vérification de la configur<br>Installation<br>Résultats | Sélectionner l'opération de déploiement<br>Ajouter un contrôleur de domaine à une f<br>Ajouter un nouveau domaine à une f<br>Ajouter une nouvelle forêt<br>Spécifiez les informations de domaine po<br>Nom de domaine racine : | un domaine existant<br>orét existante<br>our cette opération<br>agence-almadie.sn |           |             |                   |              |
|                                                                                                    | En savoir plus sur la configurations de dé                                                                                                    | iploiement                                                                        |           |             |                   |              |
|                                                                                                    | < Préd                                                                                                    | cédent Suivant >                                                                  | Installer |             | Annule            | r            |

# Nom du domaine agence-almadie.sn

| 📥 Assistant Configuration des serv                                                                                                    | ices de domaine Active Directory                                                                                                    |                                                                                                    | -             |                     | ×             |
|----------------------------------------------------------------------------------------------------|----------------------------------------------------------------------------------------------------|----------------------------------------------------------------------------------------------------|---------------|---------------------|---------------|
| Options du contrô                                                                                                    | bleur de domaine                                                                                                    | serve                                                                                                    | SE<br>eur-age | RVEUR C<br>nce-alma | IBLE<br>Idies |
| Configuration de déploie<br>Options du contrôleur de<br>Options DNS<br>Options supplémentaires<br>Chemins d'accès<br>Examiner les options<br>Vérification de la configur<br>Installation<br>Résultats | Sélectionner le niveau fonctionnel de la r<br>Niveau fonctionnel de la forêt :<br>Niveau fonctionnel du domaine :<br>Spécifier les fonctionnalités de contrôleu<br>☑ Serveur DNS (Domain Name System)<br>☑ Catalogue global (GC)<br>□ Contrôleur de domaine en lecture seu<br>Taper le mot de passe du mode de restau<br>Mot de passe :<br>Confirmer le mot de passe : | vouvelle forêt et du domaine racine Windows Server Technical Previe  Vindows Server Technical Previe r de domaine ule (RODC) uration des services d'annuaire (DSRM | )             |                     |               |
|                                                                                                    | < <u>P</u> réc                                                                                                    | rédent Sui <u>v</u> ant > <u>I</u> nstal                                                                                                    | er            | Annule              | er            |

Mettre un mot de passe de domaine fort

| 📥 Assistant Configuration des ser                                                                                                    | vices de domaine Active Directory —                                                            | ×           |
|----------------------------------------------------------------------------------------------------|------------------------------------------------------------------------------------------------|-------------|
| Options DNS                                                                                                    | SERVEUR CII<br>serveur-agence-almad                                                            | BLE<br>lies |
| Il est impossible de créer u                                                                                                    | ne délégation pour ce serveur DNS car la zone parente faisant autorité est intro Afficher plus | ĸ           |
| Configuration de déploie<br>Options du contrôleur de<br>Options DNS<br>Options supplémentaires<br>Chemins d'accès<br>Examiner les options<br>Vérification de la configur | Spécifier les options de délégation DNS Créer une délégation DNS                               |             |
| Installation<br>Résultats                                                                                                    |                                                                                                |             |
|                                                                                                    | En savoir plus sur la Délégation DNS                                                           |             |
|                                                                                                    | < Précédent Suivant > Installer Annuler                                                        |             |

Ajouter une délégation DNS mais ici on le fait pas on le fera plus tard

| 🚘 Assistant Configuration des serv                                                                                                    | vices de domaine Active Directory                                                                                  | - 🗆 X                                    |  |
|----------------------------------------------------------------------------------------------------|----------------------------------------------------------------------------------------------------|------------------------------------------|--|
| Options suppléme                                                                                                    | entaires                                                                                                    | SERVEUR CIBLE<br>serveur-agence-almadies |  |
| Configuration de déploie<br>Options du contrôleur de<br>Options DNS<br>Options supplémentaires<br>Chemins d'accès<br>Examiner les options<br>Vérification de la configur<br>Installation | Vérifiez le nom NetBIOS attribué au domaine et modifiez-le si nécess<br>Le nom de domaine NetBIOS : AGENCE-ALMADIE | sire.                                    |  |
|                                                                                                    | En savoir plus sur la options supplémentaires                                                                      | Installer Annuler                        |  |

Le nom du NetBIOS par défaut

| 📥 Assistant Configuration des serv | ices de domaine Active Directory         |                                  | -                   |                     | $\times$     |   |
|------------------------------------|------------------------------------------|----------------------------------|---------------------|---------------------|--------------|---|
| Chemins d'accès                    |                                          |                                  | SEI<br>serveur-ager | RVEUR C<br>ace-alma | IBLE<br>dies |   |
| Configuration de déploie           | Spécifier l'emplacement de la base de d  | onnées AD DS, des fichiers journ | aux et de SYSV      | OL                  |              |   |
| Options DNS                        | Dossier de la base de données :          | C:\Windows\NTDS                  |                     |                     |              |   |
| Options supplémentaires            | Dossier des fichiers journaux :          | C:\Windows\NTDS                  |                     |                     |              |   |
| Chemins d'accès                    | Dossier SYSVOL :                         | C:\Windows\SYSVOL                |                     |                     |              |   |
| Examiner les options               |                                          |                                  |                     |                     |              |   |
| Vérification de la configur        |                                          |                                  |                     |                     |              |   |
|                                    |                                          |                                  |                     |                     |              | м |
|                                    |                                          |                                  |                     |                     |              |   |
|                                    |                                          |                                  |                     |                     |              |   |
|                                    |                                          |                                  |                     |                     |              |   |
|                                    |                                          |                                  |                     |                     |              |   |
|                                    |                                          |                                  |                     |                     |              |   |
|                                    |                                          |                                  |                     |                     |              |   |
|                                    |                                          |                                  |                     |                     |              |   |
|                                    | En savoir plus sur la Chemins d'accès Ao | tive Directory                   |                     |                     |              |   |
|                                    | < Pre                                    | icédent Suivant >                | Installer           | Annule              | r            |   |

L'emplacement par défaut de la base de donnée ADDS mais je vais le changer

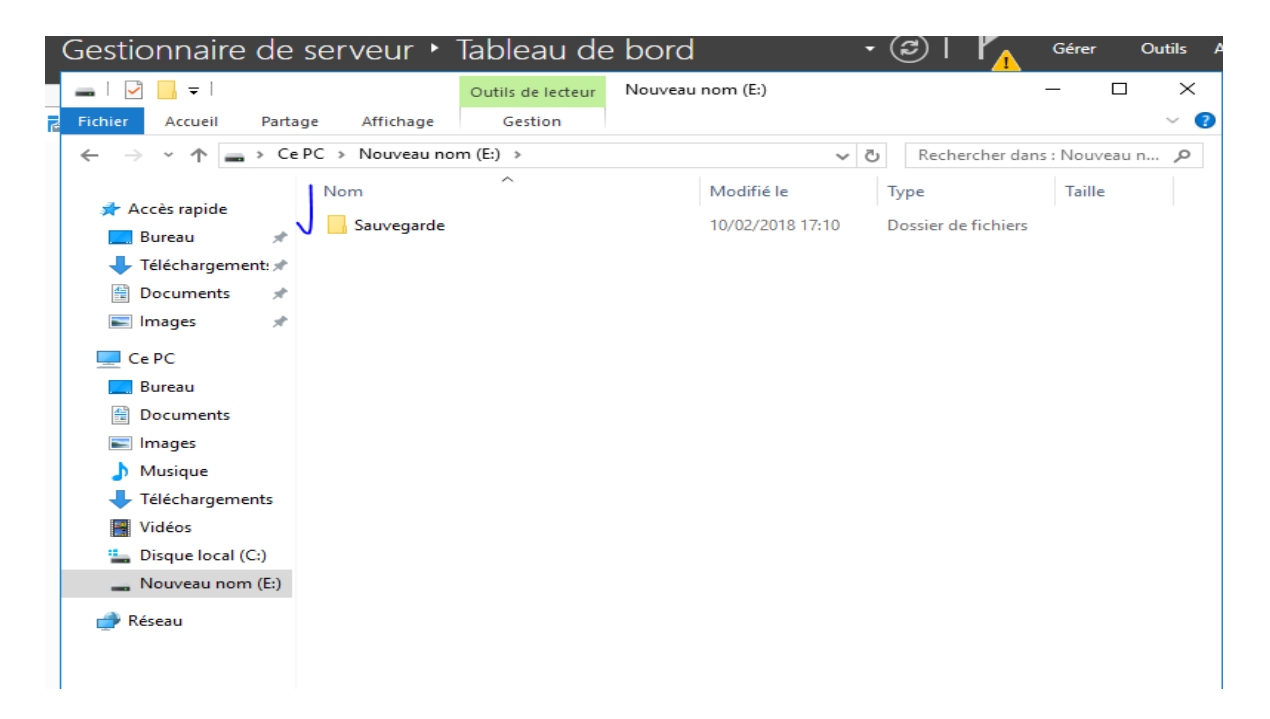

J'ai créé un dossier sauvegarde sur un 2<sup>nd</sup> disque du serveur et c'est laba ou sera la BD de ADDS cela c'est la haute disponibilité

| 📙   🛃 📙 🖛   Sauvegard                                                                                                    | le                                                                                      |                                                                        |                                                                           | - 0          | $\times$ |
|----------------------------------------------------------------------------------------------------|-----------------------------------------------------------------------------------------|------------------------------------------------------------------------|---------------------------------------------------------------------------|--------------|----------|
| Fichier Accueil Parta                                                                                                    | ge Affichage                                                                            |                                                                        |                                                                           |              | ~ 🕐      |
| ← → ~ ↑ 📙 > Ce                                                                                                    | PC > Nouveau nom (E:) > Sauvegarde >                                                    | ~                                                                      | ට Rechercher dans                                                         | : Sauvegarde | P        |
| <ul> <li>Accès rapide</li> <li>Bureau</li> <li>Téléchargement:</li> <li>Documents</li> <li>Images</li> <li>Ce PC</li> <li>Bureau</li> <li>Documents</li> <li>Images</li> </ul> | Nom<br>Dossier de la Base de données<br>Dossier des fichiers journaux<br>Dossier SYSVOL | Modifié le<br>10/02/2018 17:12<br>10/02/2018 17:13<br>10/02/2018 17:13 | Type<br>Dossier de fichiers<br>Dossier de fichiers<br>Dossier de fichiers | Taille       |          |
| <ul> <li>Téléchargements</li> <li>Vidéos</li> <li>Disque local (C:)</li> <li>Nouveau nom (E:)</li> <li>Réseau</li> </ul>                                                       |                                                                                         |                                                                        |                                                                           |              |          |

Les 3 dossiers que j'ai créés

|                                                                                                    | Rechercher un dossier X                                                                                                    |
|----------------------------------------------------------------------------------------------------|----------------------------------------------------------------------------------------------------|
| Options du contrôleur de<br>Options DNS<br>Options supplémentaires<br>Chemins d'accès<br>Examiner les options<br>Vérification de la configur<br>Installation<br>Résultats | Sélectionnez le dossier pour les fichiers journaux des services de<br>domaine Active Directory.  Sélectionnez le dossier pour les fichiers journaux des services de<br>domaine Active Directory.  Selecteur de disquettes (A:)  Selecteur de DVD (D:)  Selecteur de DVD (D:)  Sauvegarde  Dossier de la Base de données Dossier de fichiers journaux Dossier SYSVOL  Créer un nouveau dossier OK Annuler  selecteur de Chemins d'accès Active Directory |
| Dásult                                                                                                    | < Précédent Suivant > Installer Annuler                                                                                                    |

Et pour chaque enregistrement je le transfert sur les dossiers créer sur l'autre disque

| эr | Chemins d'accès                                                                                                    | SERVEUR CIBLE<br>serveur-agence-almadies                                                                                                    |         |
|----|----------------------------------------------------------------------------------------------------|----------------------------------------------------------------------------------------------------|---------|
| e  | Configuration de déplole<br>Options du contrôleur de<br>Options DNS<br>Options supplémentaires<br>Chemins d'accès<br>Examiner les options | Spécifier l'emplacement de la base de données AD DS, des fichiers journaux et de SYSVOL         Dossier de la base de données :       E\Sauvegarde\Dossier de la Base de données :         Dossier des fichiers journaux :       E\Sauvegarde\Dossier des fichiers journaux :         Dossier SYSVOL :       E\Sauvegarde\Dossier SYSVOL : |         |
|    | Vérification de la configur<br>Installation<br>Résultats                                                                                  |                                                                                                    | Masquer |
|    |                                                                                                    |                                                                                                    |         |
|    |                                                                                                    | En savoir plus sur la Chemins d'accès Active Directory                                                                                                    |         |
|    |                                                                                                    | <pre>&lt; Précédent Suivant &gt; Installer Annuler</pre>                                                                                                    |         |
|    | Rés                                                                                                    | ultats BPA                                                                                                    |         |

Ainsi les enregistrements sont sur l'autre disque dur

|        | de déploie Vérifiez vos sélections :                                                                                                    |
|--------|----------------------------------------------------------------------------------------------------|
| ^      | ntrôleur de Configurez ce serveur en tant que premier contrôleur de domaine Active Directory d'une nouvelle forêt.                          |
|        | émentaires Le nouveau nom de domaine est « agence-almadie.sn ». C'est aussi le nom de la nouvelle forêt.                                    |
|        | ès<br>Nom NetBIOS du domaine : AGENCE-ALMADIE                                                                                               |
|        | la configur Niveau fonctionnel de la forêt : Windows Server Technical Preview                                                               |
|        | Niveau fonctionnel du domaine : Windows Server Technical Preview                                                                            |
|        | Options supplémentaires :                                                                                                    |
|        | Catalogue global : Oui                                                                                                    |
| ~      | Serveur DNS : Oui                                                                                                    |
| script | Ces paramètres peuvent être exportés vers un script Windows PowerShell pour<br>automatiser des installations supplémentaires Afficher le sc |
|        | En savoir plus sur la options d'installation                                                                                                |

Un rappel de tous nos choix et si c'est OK on appui sur suivant

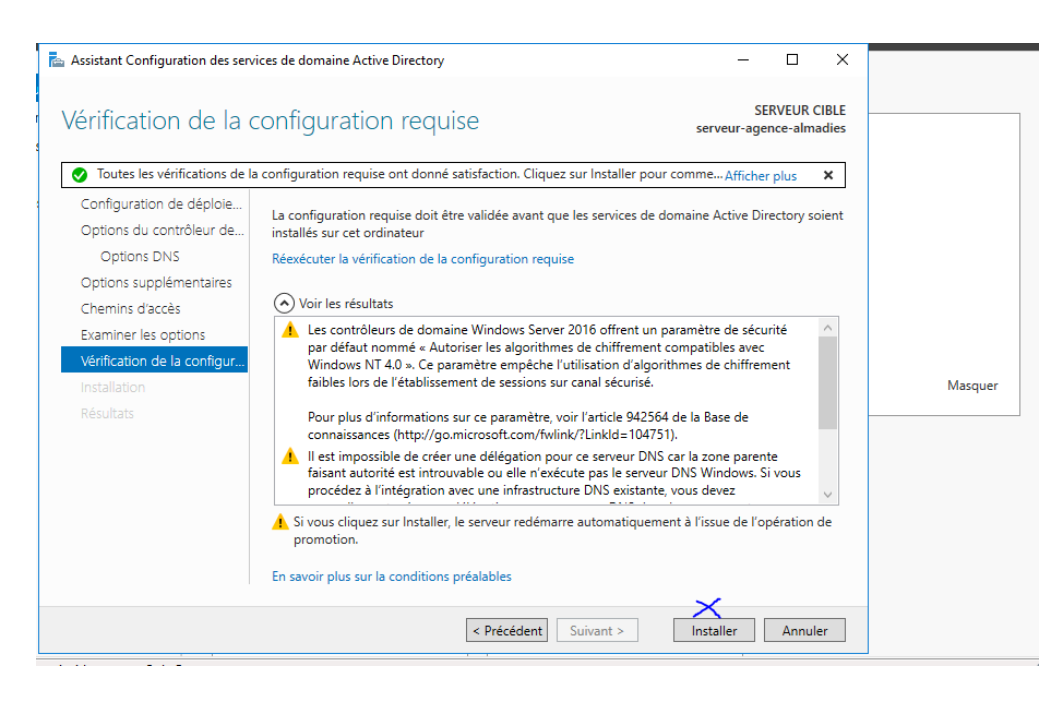

Après son auto test on peut cliquer sur installer

| Assistant Configuration des servi                                                                                                    | ces de domaine Active Directory — 🗆 🗙                                                                                                    |  |
|----------------------------------------------------------------------------------------------------|----------------------------------------------------------------------------------------------------|--|
| nstallation                                                                                                    | SERVEUR CIBLE<br>serveur-agence-almadies                                                                                                    |  |
| Configuration de déploie<br>Options du contrôleur de                                                                                          | État d'avancement<br>Démarrage                                                                                                    |  |
| Options DNS<br>Options supplémentaires<br>Chemins d'accès<br>Examiner les options<br>Vérification de la configur<br>Installation<br>Résultats | <ul> <li>Les contrôleurs de domaine Windows Server 2016 offrent un paramètre de sécurité<br/>par défaut nommé « Autoriser les algorithmes de chiffrement compatibles avec<br/>Windows NT 4.0 ». Ce paramètre empêche l'utilisation d'algorithmes de chiffrement faibles<br/>lors de l'établissement de sessions sur canal sécurisé.</li> <li>Pour plus d'informations sur ce paramètre, voir l'article 942564 de la Base de<br/>connaissances (http://go.microsoft.com/fwlink/?Linkld=104751).</li> </ul> |  |
|                                                                                                    | En savoir plus sur la options d'installation                                                                                                    |  |
|                                                                                                    | < Précédent Suivant > Installer Annuler                                                                                                    |  |

Installation en cours et après l'ordinateur redémarrera

| ÉMARRAGE                                                                                           | 1 Configurer ce serveur local                                                                                                   |         |
|----------------------------------------------------------------------------------------------------|----------------------------------------------------------------------------------------------------|---------|
|                                                                                                    | 2 Ajouter des rôles et des fonctionnalités $$ $$ $$                                                                             |         |
|                                                                                                    | 3 Ajouter d'autres serveurs à gérer                                                                                             |         |
| OUVEAUTÉS                                                                                          | 4 Créer un groupe de serveurs                                                                                                   |         |
|                                                                                                    | 5 Connecter ce serveur aux services cloud                                                                                       |         |
| N SAVOIR PLUS                                                                                      |                                                                                                    | Masquer |
|                                                                                                    |                                                                                                    |         |
| <b>)les et groupes de</b><br>les : 1   Groupes de :                                                | serveurs<br>serveurs : 1   Nombre total de serveurs : 1                                                                         |         |
| les et groupes de<br>les : 1   Groupes de<br>Services de<br>de stockage                            | serveurs<br>serveurs : 1   Nombre total de serveurs : 1<br>fichiers et<br>1 Serveur local 1                                     |         |
| bles et groupes de<br>les : 1   Groupes de<br>Services de<br>de stockage         ① Facilité de ges | serveurs<br>serveurs : 1   Nombre total de serveurs : 1<br>fichiers et 1<br>stion 1<br>Serveur local 1<br>• Facilité de gestion |         |

# On ajoute le 2<sup>nd</sup> rôle DHCP

| Assistant Ajout de rôles et de            | fonctionnalités                                                                                                    | -                                        |                          | ×           |
|-------------------------------------------|----------------------------------------------------------------------------------------------------|------------------------------------------|--------------------------|-------------|
| vant de comme                             | encer                                                                                                    | SERVEUR DE<br>serveur-ag                 | DESTINATI<br>jence-almad | ION<br>dies |
| Avant de commencer<br>Type d'installation | Cet Assistant permet d'installer des rôles, des services de rôle ou des fonctionn<br>déterminer les rôles, services de rôle ou fonctionnalités à installer en fonction d<br>de votre granisation, tels que le partage de documents qu'l'hépergement d'ur | alités. Vous<br>es besoins i<br>site Web | devez<br>informati       | que         |
| Sélection du serveur<br>Rôles de serveurs | Pour supprimer des rôles, des services de rôle ou des fonctionnalités :<br>Démarrer l'Assistant de Suppression de rôles et de fonctionnalités                                                                                                    | site web.                                |                          |             |
| Fonctionnalités<br>Confirmation           | Avant de continuer, vérifiez que les travaux suivants ont été effectués :                                                                                                    |                                          |                          |             |
| Résultats                                 | <ul> <li>Le compte d'administrateur possède un mot de passe fort</li> <li>Les paramètres réseau, comme les adresses IP statiques, sont configurés</li> <li>Les dernières mises à jour de sécurité de Windows Update sont installées</li> </ul>           |                                          |                          |             |
|                                           | Si vous devez vérifier que l'une des conditions préalables ci-dessus a été satisfa<br>exécutez les étapes, puis relancez l'Assistant.                                                                                                    | ite, <mark>f</mark> ermez                | l'Assistan               | ıt,         |
|                                           | Cliquez sur Suivant pour continuer.                                                                                                    |                                          |                          |             |
|                                           |                                                                                                    |                                          |                          |             |
|                                           |                                                                                                    |                                          |                          |             |

Suivant .....

|                                                                                                    |                                                                                |                                                   | ~  |  |
|----------------------------------------------------------------------------------------------------|--------------------------------------------------------------------------------|---------------------------------------------------|----|--|
| Sélectionner le type d'installation                                                                                                    | SERVEUR DE<br>serveur-ag                                                       | SERVEUR DE DESTINATION<br>serveur-agence-almadies |    |  |
| Avant de commencer<br>Type d'installation<br>Sélection du serveur<br>Rôles de serveurs<br>Fonctionnalités<br>Confirmation<br>Résultats<br>Sélectionnez le type d'installation. Vous pouvez installer des rôles et des fon<br>ordinateur physique ou virtuel en fonctionnalité<br>Configurez un serveur unique en ajoutant des rôles, des services de rôle d<br>O Installation des services Bureau à distance<br>Installez les services de rôle nécessaires à l'infrastructure VDI (Virtual Des<br>déployer des bureaux basés sur des ordinateurs virtuels ou sur des session | ctionnalités su<br>uel hors conne<br>et des fonction<br>ktop Infrastruc<br>ns. | r un<br>xion.<br>nalités.<br>ture) pou            | ır |  |

#### Suivant .....

| électionner le s                                                                    | erveur de destination serveur-agence-almadies                                                                                                    |  |  |
|-------------------------------------------------------------------------------------|----------------------------------------------------------------------------------------------------|--|--|
| Avant de commencer                                                                  | Sélectionnez le serveur ou le disque dur virtuel sur lequel installer des rôles et des fonctionnalités.                                                                                                    |  |  |
| Type d'installation <ul> <li>Sélectionner un serveur du pool de serveurs</li> </ul> |                                                                                                    |  |  |
| Sélection du serveur                                                                | Sélectionner un disque dur virtuel                                                                                                    |  |  |
| Rôles de serveurs                                                                   | Pool de serveurs                                                                                                    |  |  |
| Fonctionnalités                                                                     |                                                                                                    |  |  |
| Confirmation                                                                        | Filtre :                                                                                                    |  |  |
|                                                                                     | Nom Adresse IP Système d'exploitation                                                                                                    |  |  |
|                                                                                     | serveur-agence-almadies 192.168.1.10 Microsoft Windows Server 2016 Datacenter                                                                                                    |  |  |
|                                                                                     |                                                                                                    |  |  |
|                                                                                     |                                                                                                    |  |  |
|                                                                                     |                                                                                                    |  |  |
|                                                                                     |                                                                                                    |  |  |
|                                                                                     | 1 ordinateur(s) trouvé(s)                                                                                                    |  |  |
|                                                                                     | 1 ordinateur(s) trouvé(s)<br>Cette page présente les serveurs qui exécutent Windows Server 2012 ou une version ultérieure et qui                                                                                                    |  |  |
|                                                                                     | 1 ordinateur(s) trouvé(s)<br>Cette page présente les serveurs qui exécutent Windows Server 2012 ou une version ultérieure et qui<br>ont été ajoutés à l'aide de la commande Ajouter des serveurs dans le Gestionnaire de serveur. Les                                                                                                    |  |  |
|                                                                                     | 1 ordinateur(s) trouvé(s)<br>Cette page présente les serveurs qui exécutent Windows Server 2012 ou une version ultérieure et qui<br>ont été ajoutés à l'aide de la commande Ajouter des serveurs dans le Gestionnaire de serveur. Les<br>serveurs hors connexion et les serveurs nouvellement ajoutés dont la collecte de données est toujours<br>incomplète ne sont pas répertoriés. |  |  |
|                                                                                     | 1 ordinateur(s) trouvé(s)<br>Cette page présente les serveurs qui exécutent Windows Server 2012 ou une version ultérieure et qui<br>ont été ajoutés à l'aide de la commande Ajouter des serveurs dans le Gestionnaire de serveur. Les<br>serveurs hors connexion et les serveurs nouvellement ajoutés dont la collecte de données est toujours<br>incomplète ne sont pas répertoriés. |  |  |

Suivant .....

#### 📥 Assistant Ajout de rôles et de fonctionnalités

#### 

SERVEUR DE DESTINATION

serveur-agence-almadies

#### Sélectionner le type d'installation

Sélectionnez le type d'installation. Vous pouvez installer des rôles et des fonctionnalités sur un

Type d'installation Sélection du serveur Rôles de serveurs Fonctionnalités Confirmation Résultats

Avant de commencer

ordinateur physique ou virtuel en fonctionnement, ou sur un disque dur virtuel hors connexion.

- $\ensuremath{\textcircled{}}$  Installation basée sur un rôle ou une fonctionnalité
- Configurez un serveur unique en ajoutant des rôles, des services de rôle et des fonctionnalités.

#### 🔿 Installation des services Bureau à distance

Installez les services de rôle nécessaires à l'infrastructure VDI (Virtual Desktop Infrastructure) pour déployer des bureaux basés sur des ordinateurs virtuels ou sur des sessions.

#### Suivant .....

| 📥 Assistant Ajout de rôles et de for                                                      | nctionnalités                                                                                                    | – 🗆 X                                                                                                    |
|-------------------------------------------------------------------------------------------|----------------------------------------------------------------------------------------------------|----------------------------------------------------------------------------------------------------|
| Sélectionner des r                                                                        | ôles de serveurs                                                                                                    | SERVEUR DE DESTINATION<br>serveur-agence-almadies.agence-almadie.sn                                                                                                    |
| Avant de commencer<br>Type d'installation                                                 | Sélectionnez un ou plusieurs rôles à installer sur le serveur sélec                                                                                                    | tionné.                                                                                                    |
| Sélection du serveur<br>Rôles de serveurs<br>Fonctionnalités<br>Confirmation<br>Résultats | Accès à distance     Accès à distance     Attestation d'intégrité de l'appareil     Contrôleur de réseau     Expérience Windows Server Essentials     Hyper-V     MultiPoint Services     Serveur DHCP     Serveur DHCP     Serveur DNS (Installé)     Services AD DS (Installé)     Services AD DS (Installé)     Services AD DS (Active Directory Lightweight Dire     Services AD LOS (Active Directory Lightweight Dire     Services Mark (Active Directory Lightweight Manager     Services d'activation en volume     Services d'activation en volume | L'accès à distance fournit une<br>connectivité transparente via<br>DirectAccess, les réseaux VPN et<br>le proxy d'application Web.<br>DirectAccess fournit une<br>expérience de connectivité<br>permanente et gérée en continu.<br>Le service d'accès à distance<br>(RAS) fournit des services VPN<br>classiques, notamment une<br>connectivité de site à site (filiale<br>ou nuage). Le proxy d'application<br>Web permet la publication de<br>certaines applications HTIP et<br>HTIPS spécifiques de votre<br>réseau d'entreprise à destination<br>d'appareils clients situés hors du<br>réseau d'entreprise. Le routage<br>fournit des fonctionnalités de<br>routage classiques, notamment la<br>traduction d'adresses réseau |
|                                                                                           | Précédent Suivant                                                                                                    | t > Installer Annuler                                                                                                    |

Sélectionné DHCP et cliquer sur suivant

| 📥 Assistant Ajout de rôles et de                                                                                                    | fonctionnalités                                                                                                    | _                                                                                  |                                          | $\times$  | J. |
|----------------------------------------------------------------------------------------------------|----------------------------------------------------------------------------------------------------|------------------------------------------------------------------------------------|------------------------------------------|-----------|----|
| Serveur DHCP                                                                                                    | serveur-agence                                                                                                    | SERVEUR DE I<br>e-almadies.agen                                                    | DESTINATI<br>ce-almadie                  | DN<br>Lsn |    |
| Avant de commencer<br>Type d'Installation<br>Sélection du serveur<br>Rôles de serveurs<br>Fonctionnalités<br>Serveur DHCP<br>Confirmation<br>Résultats | Le protocole DHCP (Dynamic Host Configuration Protocol) permet aux serveu<br>adresses IP aux ordinateurs et autres périphériques reconnus comme clients D<br>serveur DHCP sur le réseau fournit aux ordinateurs et autres périphériques rés<br>adresses IP valides, ainsi que les paramètres de configuration supplémentaires<br>options DHCP. Cela leur permet de se connecter à d'autres ressources réseau,<br>DNS, des serveurs WINS et des routeurs.<br>À noter :<br>• Vous devez configurer au moins une adresse IP statique sur cet ordinateur.<br>• Avant d'installer un serveur DHCP, vous devez planifier vos sous-réseaux, ét<br>Stockez le plan dans un lieu sûr pour le consulter ultérieurement. | rs d'attribuer<br>HFCP. Le dépl<br>eau TCP/IP d<br>: nécessaires,<br>telles que de | des<br>oiement e<br>appelés<br>s serveur | d'un<br>s | -  |
|                                                                                                    | < Précédent Suivant >                                                                                                    | Installer                                                                          | Annule                                   | er        |    |

#### Suivant .....

| 📥 Assistant Ajout de rôles et de f                                                                                                    | onctionnalités                                                                                                    | -                                                                                                    |                                   | ×         |
|----------------------------------------------------------------------------------------------------|----------------------------------------------------------------------------------------------------|----------------------------------------------------------------------------------------------------|-----------------------------------|-----------|
| Confirmer les sél                                                                                                    | SERVEUR DE<br>serveur-agence-almadies.agen                                                                                                    | SERVEUR DE DESTINATION<br>eur-agence-almadies.agence-almadie.sn                                                                         |                                   |           |
| Avant de commencer<br>Type d'installation<br>Sélection du serveur<br>Rôles de serveurs<br>Fonctionnalités<br>Serveur DHCP<br>Confirmation<br>Résultats | Pour installer les rôles, services de rôle ou fonctionnalités suivar<br>Installer.  Redémarrer automatiquement le serveur de destination, si<br>Il se peut que des fonctionnalités facultatives (comme des outils<br>cette page, car elles ont été sélectionnées automatiquement. Si<br>fonctionnalités facultatives, cliquez sur Précédent pour désactive<br>Outils d'administration de serveur distant<br>Outils d'administration de rôles<br>Outils du serveur DHCP<br>Serveur DHCP  Exporter les paramètres de configuration<br>Spécifier un autre chemin d'accès source | its sur le serveur sélectionn<br>nécessaire<br>: d'administration) soient af<br>vous ne voulez pas installe<br>er leurs cases à cocher. | é, cliquez<br>fichées su<br>r ces | sur<br>Ir |
|                                                                                                    | < Précédent Suivant                                                                                                    | > Installer                                                                                                    | Annule                            | er        |

#### Installation

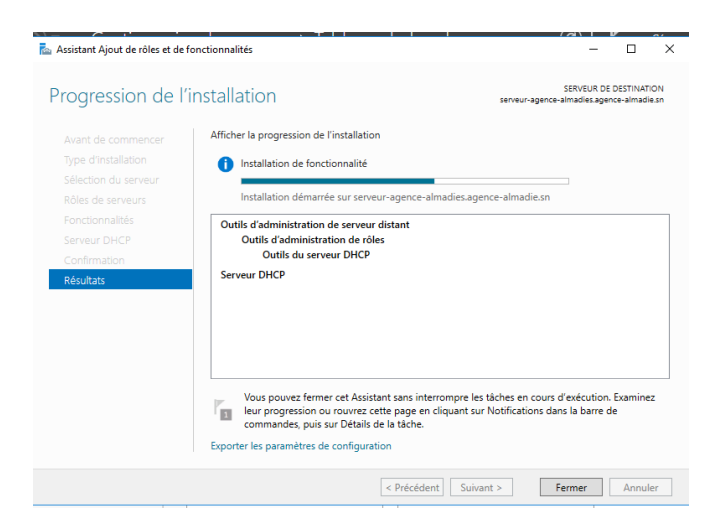

#### En cours d'installation

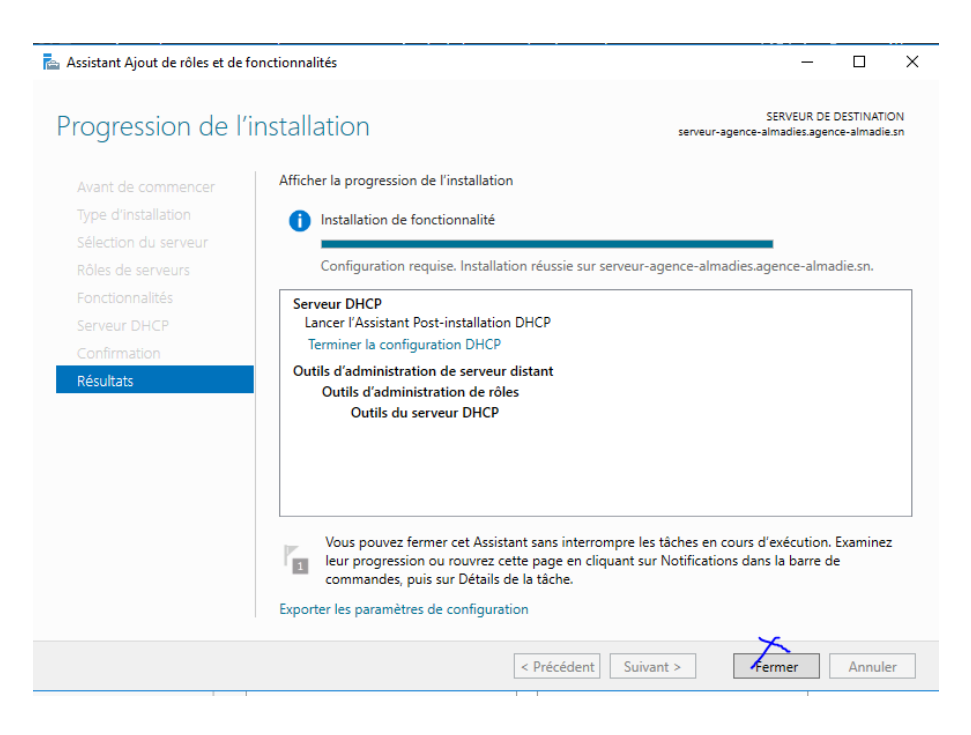

#### Fin de l'installation cliquer sur fermer
| Gestionn                                                                                                    | aire de serveur 🕨 Tabl                                                                         | eau de bord 🛛 🗸 🏵 I 🏠 Gérer Outils                                                                                                    | : Afficher |
|----------------------------------------------------------------------------------------------------|------------------------------------------------------------------------------------------------|----------------------------------------------------------------------------------------------------|------------|
| Image: Tableau de bord         Image: Serveur local         Image: Tous les serveurs         Image: Tous les serveurs         Image: AD DS         Image: DHCP         Image: DNS         Image: Services de fichiers et d ▷ | DÉMARRAGE<br>RAPIDE                                                                            | A Configuration post-déploie Configuration requise pour : Serveur DHCP à SERVEUR-AGENCE- Terminer la configuration DHCP Installation de fonctionnalité Configuration requise. Installation réussie sur serveur-agence-almadie.sn. Ajouter des rôles et fonctionnalités Détails de la tâche |            |
|                                                                                                    | EN SAVOIR PLUS<br>Rôles et groupes de serveurs<br>Rôles : 4   Groupes de serveurs : 1<br>AD DS | Connecter ce serveur aux services cloud  Nombre total de serveurs : 1  DHCP 1                                                                                                    | Masqu      |

# **Terminer l'installation DHCP**

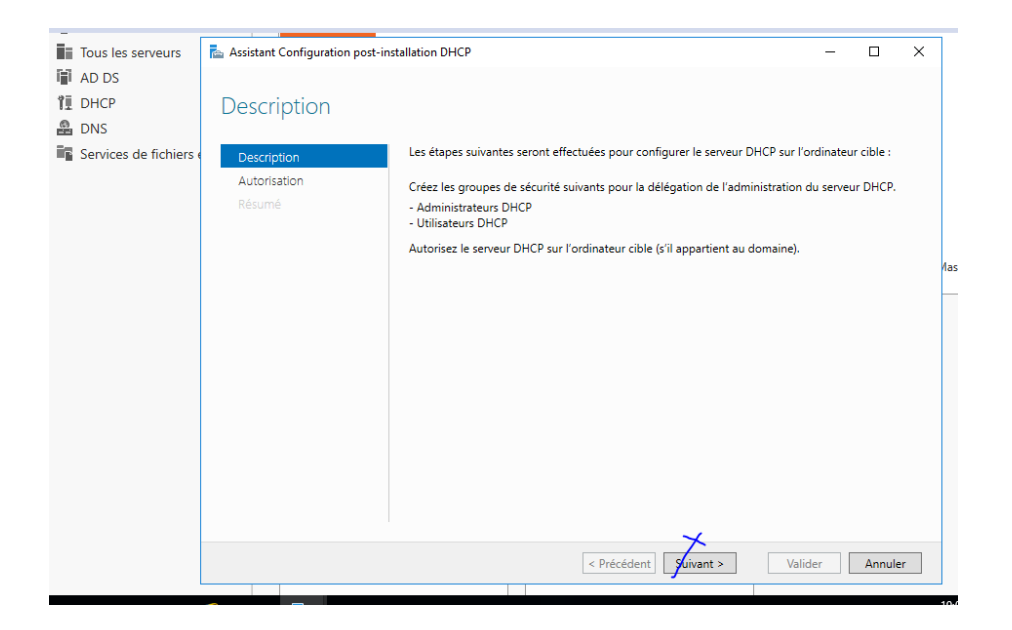

Suivant

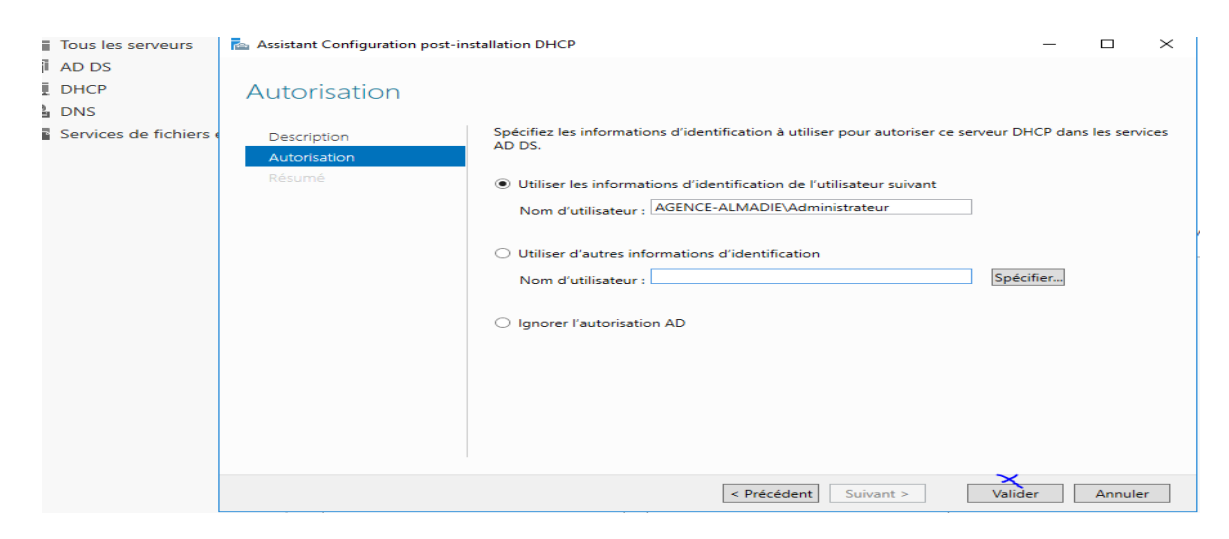

### Ici on l'autorise dans ADDS

| 📥 Assistant Configuration post-in               | stallation DHCP                                                                                                    | -         |         | × |
|-------------------------------------------------|----------------------------------------------------------------------------------------------------|-----------|---------|---|
| Résumé<br>Description<br>Autorisation<br>Résumé | L'état des étapes de configuration post-installation est indiqué ci-dessous :<br>Création des groupes de sécurité                        |           |         |   |
|                                                 | Redémarrez le service Serveur DHCP sur l'ordinateur cible pour que les grou<br>soient effectifs.<br>Autorisation du serveur DHCP Terminé | ipes de s | écurité |   |
|                                                 | < Précédent Suivant > Ferm                                                                                                    | her       | Annule  | r |

### Le résumé

|                                                                     |                                         | Analyseur de performances                                                              |
|---------------------------------------------------------------------|-----------------------------------------|----------------------------------------------------------------------------------------|
| BIENVENUE DANS GESTIONN                                             | IAIRE DE SERVEUR                        | Centre d'administration Active Directory<br>Configuration du système                   |
|                                                                     | Configurer ce serveu                    | Défragmenter et optimiser les lecteurs<br>CHCP<br>Diagnostic de mémoire Windows<br>DNS |
| 2                                                                   | 2 Ajouter des rôles et des              | Domaines et approbations Active Directory<br>Gestion de l'impression                   |
|                                                                     | 3 Ajouter d'autres serveu               | Gestion de l'ordinateur                                                                |
| NOUVEAUTÉS                                                          | 4 Créer un groupe de ser                | Informations système                                                                   |
|                                                                     | 5 Connecter ce serveur a                | Modification ADSI                                                                      |
| EN SAVOIR PLUS                                                      |                                         | Module Active Directory pour Windows PowerShell<br>Moniteur de ressources              |
|                                                                     |                                         | Nettoyage de disque                                                                    |
| Rôles et groupes de serveurs<br>Rôles : 4   Groupes de serveurs : 1 | Nombre total de serveurs : 1            | Pare-feu Windows avec fonctions avancées de sécurité                                   |
| AD DS                                                               | 1                                       | Sauvegarde Windows Server                                                              |
| <ul> <li>Facilité de gestion</li> </ul>                             | <ul> <li>Facilité de gestion</li> </ul> | Services de composants                                                                 |

# On config le DHCP

| ФНСР                                                                                                    | – o x                                                       |
|----------------------------------------------------------------------------------------------------|-------------------------------------------------------------|
| Fichier Action Affichage ?                                                                                  |                                                             |
| Image: Contenu de DHCP     État       Image: Contenu de DHCP     État       Image: Contenu de DHCP     État | Actions<br>DHCP 		 OCal                                     |
|                                                                                                    | Autres actions                                              |
|                                                                                                    | nctionnalités                                               |
|                                                                                                    | à gérer                                                     |
|                                                                                                    | urs                                                         |
|                                                                                                    | services cloud                                              |
|                                                                                                    | Masquer                                                     |
| < >> <                                                                                                    | >                                                           |
| Rôles : 4   Groupes de serveurs : 1                                                                         | Nombre total de serveurs : 1                                |
| T AD DS                                                                                                    | 1 량료 DHCP 1                                                 |
| <ul> <li>Facilité de gestion</li> <li>Événements</li> </ul>                                                 | <ul> <li>Facilité de gestion</li> <li>Événements</li> </ul> |

Pour créer un étendu DHCP appuyer sur le serveur

| 🏆 DHCP        |                                                                              | :                               | ×                     |
|---------------|------------------------------------------------------------------------------|---------------------------------|-----------------------|
| Fichier Actio | on Affichage ?                                                               |                                 |                       |
| DHCP          |                                                                              | Actions                         |                       |
| × * •         | Afficher les statistiques                                                    | IPv4<br>Autres actions          |                       |
|               | Nouvelle étendue<br>Nouvelle étendue de multidiffusion                       |                                 | onctionnalités        |
|               | Configurer un basculement<br>Répliquer les étendues de basculement           |                                 | à gérer               |
|               | Définir les classes des utilisateurs<br>Définir les classes des fournisseurs |                                 | urs<br>services cloud |
|               | Réconcilier toutes les étendues                                              |                                 |                       |
| <             | Définir les options prédéfinies                                              |                                 |                       |
| Contient d    | Affichage >                                                                  |                                 |                       |
|               | Exporter la liste                                                            | Nombre total de serveurs : 1    |                       |
|               | Aide AD DS                                                                   | 1                               | 1                     |
|               | Facilité de gestion     Événements                                           | Facilité de gest     Événements | tion                  |

Clique droit et choisir Nouvelle étendue

| Assistant Nouvelle étendue |                                                                                                    | $\sim$ |
|----------------------------|----------------------------------------------------------------------------------------------------|--------|
| <b>M</b>                   | Assistant Nouvelle étendue                                                                                            |        |
|                            | Cet Assistant vous permet de paramétrer une étendue pour<br>distribuer des adresses IP aux ordinateurs sur le réseau. |        |
|                            | Cliquez sur Suivant pour continuer.                                                                                   | • C    |
|                            |                                                                                                    | pr     |
|                            |                                                                                                    | à      |
|                            |                                                                                                    |        |
|                            |                                                                                                    |        |
|                            | ~                                                                                                    |        |
|                            | < Précédent Suivant > Annuler                                                                                         |        |

On à cette fenêtre on clique sur suivant

| Assistant Nouvelle é                               | tendue                                                                                                    |
|----------------------------------------------------|----------------------------------------------------------------------------------------------------|
| Nom de l'étendu<br>Vous devez fo<br>foumir une des | e<br>umir un nom pour identifier l'étendue. Vous avez aussi la possibilité de<br>cription.                                                    |
| Tapez un nom<br>d'identifier rapio                 | et une description pour cette étendue. Ces informations vous permettront<br>dement la manière dont cette étendue est utilisée dans le réseau. |
| Nom :                                              | Etendu-DHCP-agence                                                                                                    |
| Description :                                      |                                                                                                    |
|                                                    |                                                                                                    |
|                                                    |                                                                                                    |
|                                                    |                                                                                                    |
|                                                    |                                                                                                    |
|                                                    |                                                                                                    |
|                                                    |                                                                                                    |
|                                                    |                                                                                                    |

# Nom de l'étendue

| Assistant Nouvelle étendue                                                                                   |
|----------------------------------------------------------------------------------------------------|
| Plage d'adresses IP<br>Vous définissez la plage d'adresses en identifiant un jeu d'adresses IP consécutives. |
| Paramètres de configuration pour serveur DHCP                                                                |
| Adresse IP de 192.168.1.25                                                                                   |
| Adresse IP de fin : 192 . 168 . 1 . 125                                                                      |
| Paramètres de configuration qui se propagent au client DHCP.                                                 |
| Longueur : 24                                                                                                |
| Masque de 255.255.255.0<br>sous-réseau:                                                                      |
|                                                                                                    |
| < Précédent Suivant > Annuler                                                                                |

# On met la plage d'adresse

| · · · · · · · · · · · · · · · · · · ·                                                                                                    |                                                                 |
|----------------------------------------------------------------------------------------------------|-----------------------------------------------------------------|
| Assistant Nouvelle étendue                                                                                                    |                                                                 |
| Ajout d'exclusions et de retard<br>Les exclusions sont des adresses ou une plage d'adr<br>par le serveur. Un retard est la durée pendant laquelle<br>transmission d'un message DHCPOFFER. | resses qui ne sont pas distribuées<br>e le serveur retardera la |
| Entrez la plage d'adresses IP que vous voulez exclur<br>adresse unique, entrez uniquement une adresse IP d                                                                                | e. Si vous voulez exclure une<br>e début.                       |
| Adresse IP de début : Adresse IP de fin :                                                                                                    |                                                                 |
| 192 . 168 . 1 . 25 192 . 168 . 1 . 125                                                                                                    | Ajouter                                                         |
| Plage d'adresses exclue :                                                                                                    |                                                                 |
|                                                                                                    | Supprimer                                                       |
|                                                                                                    | Retard du sous-réseau en<br>millisecondes :                     |
|                                                                                                    | 0                                                               |
|                                                                                                    |                                                                 |
|                                                                                                    |                                                                 |
|                                                                                                    |                                                                 |
| < F                                                                                                    | Précédent Suivant > Annuler                                     |

# Exclure des adresses

| Assistant Nouvelle étendue                                                                                                    |       |
|----------------------------------------------------------------------------------------------------|-------|
| <b>Durée du bail</b><br>La durée du bail spécifie la durée pendant laquelle un client peut utiliser une adresse<br>IP de cette étendue.                                                                                                    | (J)   |
| La durée du bail doit théoriquement être égale au temps moyen durant lequel<br>l'ordinateur est connecté au même réseau physique. Pour les réseaux mobiles<br>constitués essentiellement par des ordinateurs portables ou des clients d'accès à<br>distance, des durées de bail plus courtes peuvent être utiles. |       |
| De la même manière, pour les réseaux stables qui sont constitués principalement<br>d'ordinateurs de bureau ayant des emplacements fixes, des durées de bail plus longues<br>sont plus appropriées.                                                                                                    |       |
| Définissez la durée des baux d'étendue lorsqu'ils sont distribués par ce serveur.                                                                                                    |       |
| Limitée à :                                                                                                    |       |
| Jours : Heures : Minutes :                                                                                                    |       |
|                                                                                                    |       |
| ~                                                                                                    |       |
| < Précédent Suivant > An                                                                                                    | nuler |

Durée du bail

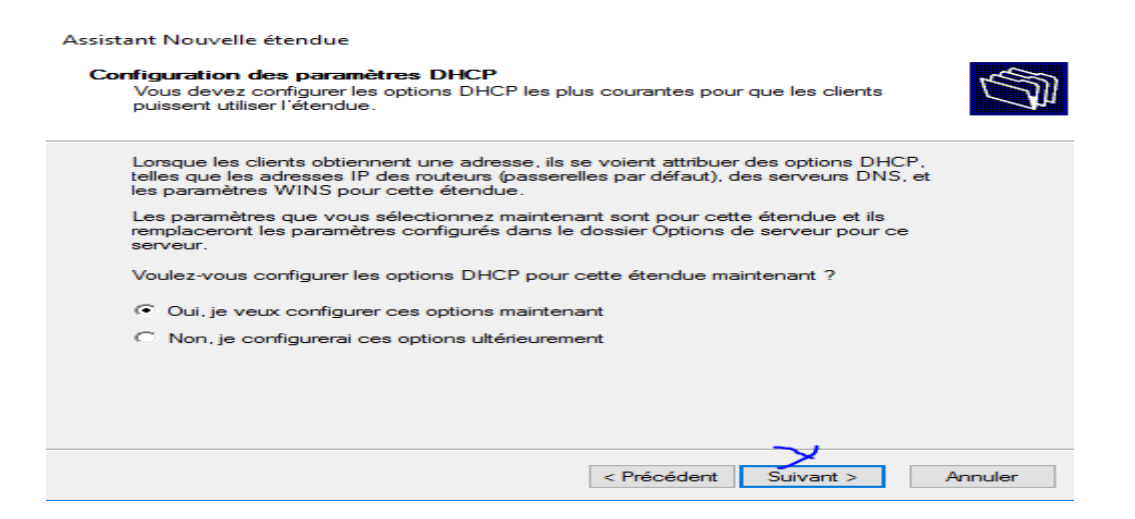

## **Confirmé la configuration DHCP**

| Vous pouvez spécifier l<br>distribués par cette éter | defaut)<br>es routeurs, ou les passerelles par<br>idue. | défaut, qui doivent être | Ø |
|------------------------------------------------------|---------------------------------------------------------|--------------------------|---|
| Pour ajouter une adress<br>entrez l'adresse ci-dess  | e IP pour qu'un routeur soit utilisé<br>ous.            | par les clients,         |   |
| Adresse IP :                                         | Ajouter                                                 |                          |   |
| 192.168.40.1                                         | Supprimer                                               |                          |   |
|                                                      | Monter                                                  |                          |   |
|                                                      | Descendre                                               |                          |   |
|                                                      |                                                         |                          |   |
|                                                      |                                                         |                          |   |
|                                                      |                                                         |                          |   |
|                                                      |                                                         | <b>×</b>                 |   |

Adresse du routeur

| clients sur le réseau.                                | System) mappe et ti | raduit les noms de domaine      | es utilisés par les                         |
|-------------------------------------------------------|---------------------|---------------------------------|---------------------------------------------|
| Vous pouvez spécifier le d<br>résolution de noms DNS. | domaine parent à ut | iliser par les ordinateurs clie | ents sur le réseau pour la                  |
| Domaine parent : agen                                 | nce-almadie.sn      |                                 |                                             |
| Pour configurer les clients                           | d'étendue pour qu   | 'ils utilisent les serveurs DN  | IS sur le réseau, entrez                    |
| es adresses IP pour ces s                             | erveurs.            | Adresse IP :                    |                                             |
| Nom au serveur :                                      |                     |                                 |                                             |
| nom du serveur :                                      |                     |                                 | Ajouter                                     |
| nom au serveur :                                      | Résoudre            |                                 | Ajouter<br>Supprimer                        |
| nom au serveur :                                      | Résoudre            |                                 | Ajouter<br>Supprimer<br>Monter              |
| nom au serveur :                                      | Résoudre            |                                 | Ajouter<br>Supprimer<br>Monter<br>Descendre |

# On fixe le nom du domaine

| Assistant Nouvelle étendue                                                                                                    |                                         |                  |  |  |  |
|----------------------------------------------------------------------------------------------------|-----------------------------------------|------------------|--|--|--|
| Serveurs WINS<br>Les ordinateurs fonctionnant avec Windows peuvent utiliser les serveurs WINS pour<br>convertir les noms NetBIOS d'ordinateurs en adresses IP. |                                         |                  |  |  |  |
| Entrer les adresses IP ici permet aux clients Wir<br>diffusion pour s'enregistrer et résoudre les nome                                                         | ndows d'interroger WINS ava<br>NetBIOS. | nt d'utiliser la |  |  |  |
| Nom du serveur :                                                                                                    | Adresse IP :                            |                  |  |  |  |
|                                                                                                    |                                         | Ajouter          |  |  |  |
| Résoudre                                                                                                    |                                         | Supprimer        |  |  |  |
|                                                                                                    |                                         | Monter           |  |  |  |
|                                                                                                    |                                         | Descendre        |  |  |  |
| Pour modifier ce comportement pour les clients<br>de nœud WINS/NBT, dans les options de l'éte                                                                  | DHCP Windows, modifiez l'or<br>ndue.    | ption 046, type  |  |  |  |
|                                                                                                    |                                         |                  |  |  |  |
|                                                                                                    | < Précédent Suivant :                   | Annuler          |  |  |  |

Ici on à pas besoin de wins doc on clique sur suivant

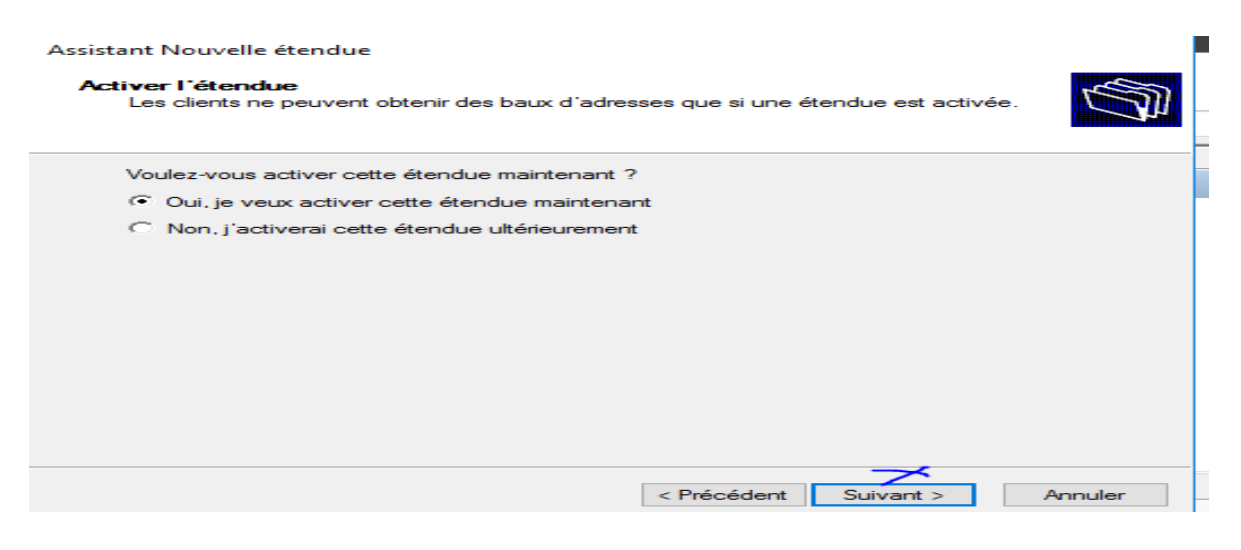

#### Suivant pour activer le DHCP.....

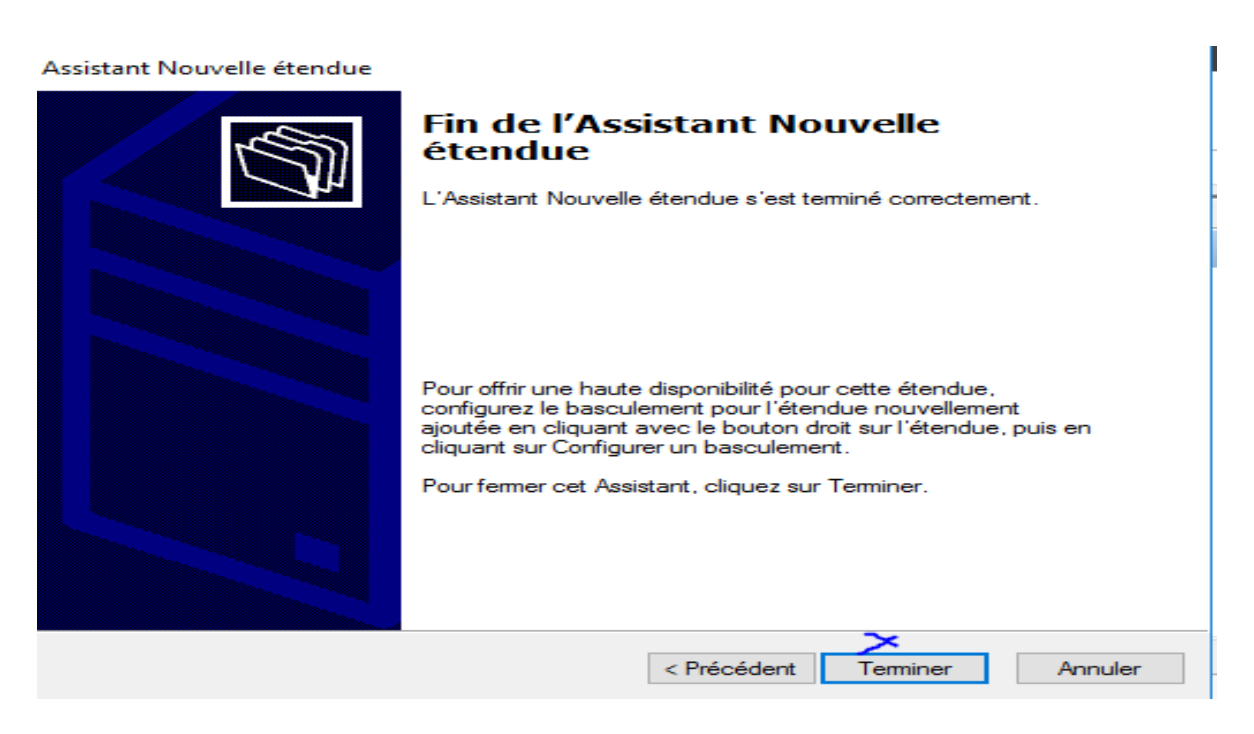

#### Fin de l'installation DHCP

NB : DNS a été créé par défaut lors de la création de ADDS donc nous allons que passer directe à la configuration

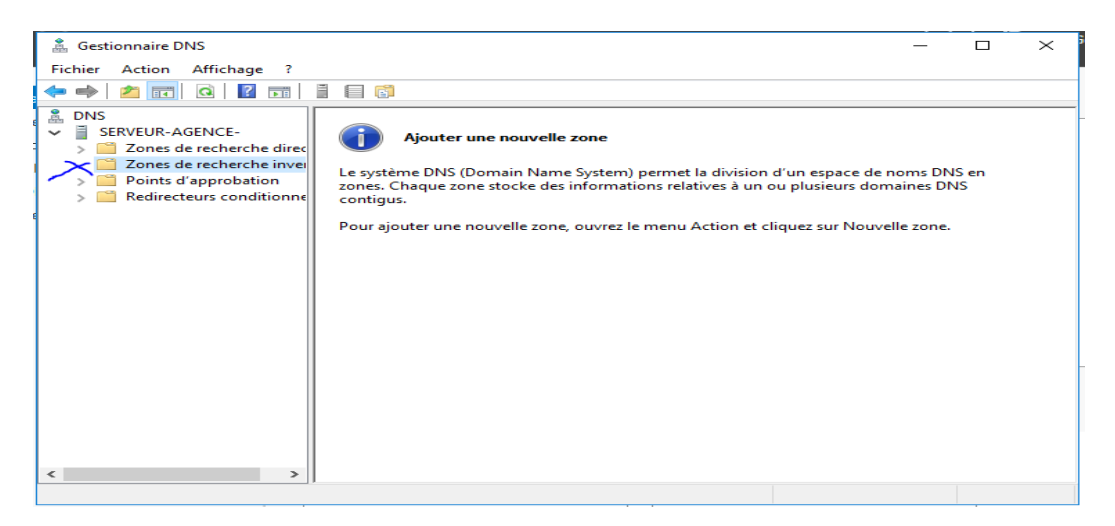

La zone directe étant créé par défaut nous allons créer la zone indirecte

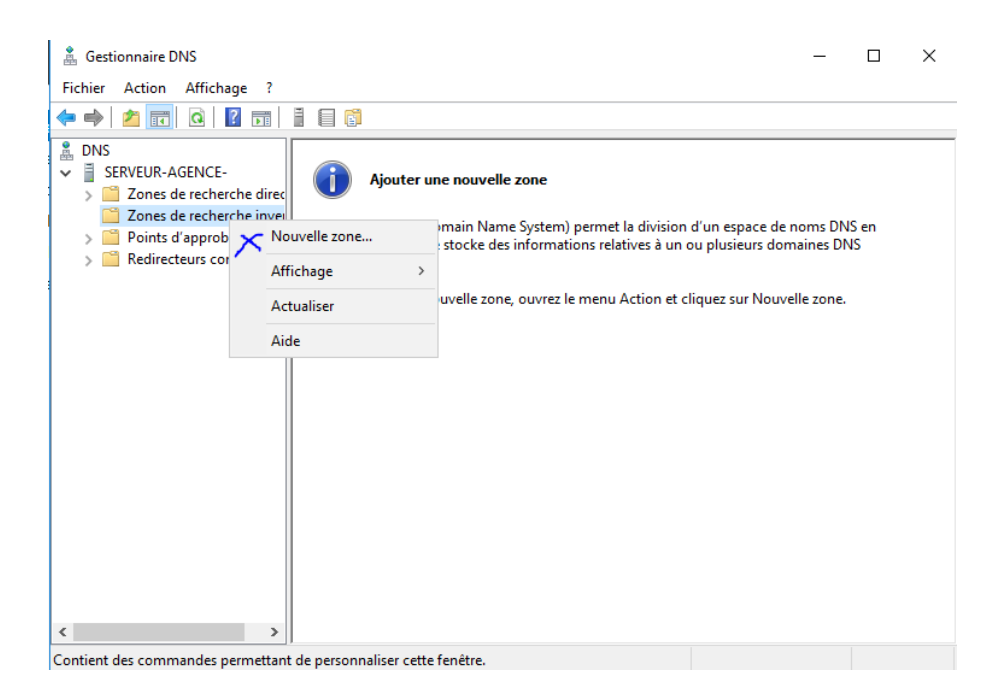

Passons à sa création

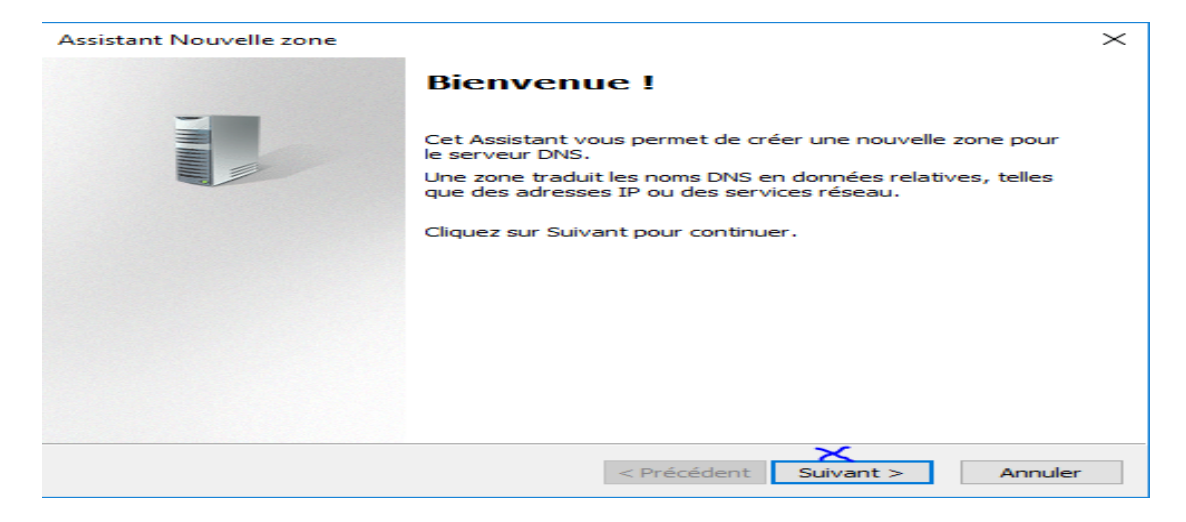

# Fenêtre d'assistance installation DNS

| P Gestionaux UNN                                                                                                    |
|----------------------------------------------------------------------------------------------------|
| Assistant Nouvelle zone X                                                                                                    |
| Type de zone<br>Le serveur DNS prend en charge différents types de zones et de stockages.                                                                                                    |
| Sélectionnez le type de zone que vous voulez créer :                                                                                                    |
| Zone principale                                                                                                    |
| Crée une copie d'une zone qui peut être mise à jour directement sur ce serveur.                                                                                                    |
| ◯ Zone secondaire                                                                                                    |
| Crée une copie de la zone qui existe sur un autre serveur. Cette option aide à<br>équilibrer la charge de travail des serveurs principaux et autorise la gestion de la<br>tolérance de pannes.                                                             |
| ◯ Zone de stub                                                                                                    |
| Crée une copie d'une zone contenant uniquement des enregistrements Nom de<br>serveur (NS), Source de nom (SOA), et éventuellement des enregistrements « glue<br>Host (A) ». Un serveur contenant une zone de stub ne fait pas autorité pour cette<br>zone. |
| Enregistrer la zone dans Active Directory (disponible uniquement si le serveur DNS est<br>un contrôleur de domaine accessible en écriture)                                                                                                    |
|                                                                                                    |
| < Précédent Suivant > Annuler                                                                                                    |
|                                                                                                    |

#### Zone principal puis on clique sur suivant

#### 📥 Assistant Ajout de rôles et de fonctionnalités

 $\times$ 

#### Sélectionner le type d'installation

SERVEUR DE DESTINATION serveur-agence-almadies

Sélectionnez le type d'installation. Vous pouvez installer des rôles et des fonctionnalités sur un ordinateur physique ou virtuel en fonctionnement, ou sur un disque dur virtuel hors connexion.

Type d'installation Sélection du serveur

Avant de commencer

 Installation basée sur un rôle ou une fonctionnalité Configurez un serveur unique en ajoutant des rôles, des services de rôle et des fonctionnalités.

#### ○ Installation des services Bureau à distance

Installez les services de rôle nécessaires à l'infrastructure VDI (Virtual Desktop Infrastructure) pour déployer des bureaux basés sur des ordinateurs virtuels ou sur des sessions.

#### Suivant .....

| Assistant Ajout de rôles et de for<br>Sélectionner des r                                  | ôles de serveurs                                                                                                    | X<br>SERVEUR DE DESTINATION<br>serveur-agence-almadies.agence-almadies.                                                                                                    |
|-------------------------------------------------------------------------------------------|----------------------------------------------------------------------------------------------------|----------------------------------------------------------------------------------------------------|
| Avant de commencer                                                                        | Sélectionnez un ou plusieurs rôles à installer sur le serveur sélec                                                                                                    | tionné.                                                                                                    |
| Type d'installation                                                                       | Rôles                                                                                                    | Description                                                                                                    |
| Sélection du serveur<br>Rôles de serveurs<br>Fonctionnalités<br>Confirmation<br>Résultats | Accès à distance     Attestation d'intégrité de l'appareil     Contrôleur de réseau     Expérience Windows Server Essentials     Hyper-V     MultiPoint Services     Serveur de télécopie     Serveur DHCP     Serveur DNS (Installé)     Serveur DNS (Installé)     Services AD DS (Installé)     Services AD DS (Installé)     Services AD DS (Active Directory Lightweight Dire     Services AD RMS (Active Directory Rights Manager     Services d'impression et de numérisation de docur     Services de certificats Active Directory     Services de deploiement Windows     v | L'accès à distance fournit une<br>connectivité transparente via<br>DirectAcces, les réseaux VPN et<br>le proxy d'application Web.<br>DirectAccess fournit une<br>expérience de connectivité<br>permanente et gérée en continu.<br>Le service d'accès à distance<br>(RAS) fournit des services VPN<br>classiques, notamment une<br>connectivité de site à site (filiale<br>ou nuage). Le proxy d'application<br>Web permet la publication de<br>certaines applications HTTP et<br>HTTPS spécifiques de votre<br>réseau d'entreprise à destination<br>d'appareils clients situés hors du<br>réseau d'entreprise. Le routage<br>fournit des fonctionnalités de<br>routage classiques, notamment la<br>traduction d'adresses réseau |
|                                                                                           | < Précédent Suivant                                                                                                    | t > Installer Annuler                                                                                                    |

#### Sélectionné DHCP et cliquer sur suivant

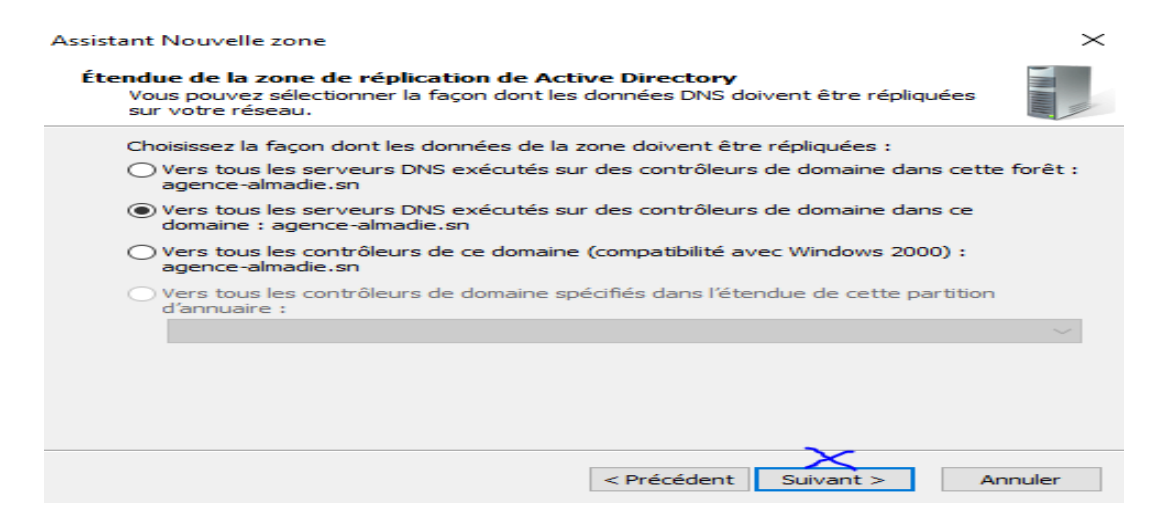

Ici on laisse comme il est venu et cliquer sur suivant

| Assistant Nouvelle zone                                                                                           | $\times$ |
|----------------------------------------------------------------------------------------------------|----------|
| Nom de la zone de recherche inversée<br>Une zone de recherche inversée traduit les adresses IP en noms DNS.       |          |
| Choisissez si vous souhaitez créer une zone de recherche inversée pour les adresses IPv4<br>ou les adresses IPv6. |          |
| • Zone de recherche inversée IPv4                                                                                 | с<br>Л   |
| ○ Zone de recherche inversée IPv6                                                                                 | et       |
|                                                                                                    |          |
|                                                                                                    |          |
|                                                                                                    |          |
| ×                                                                                                    |          |
| < Précédent Suivant > Annuler                                                                                     |          |
| 11                                                                                                    |          |

On laisse à la zone IPV4 et suivant

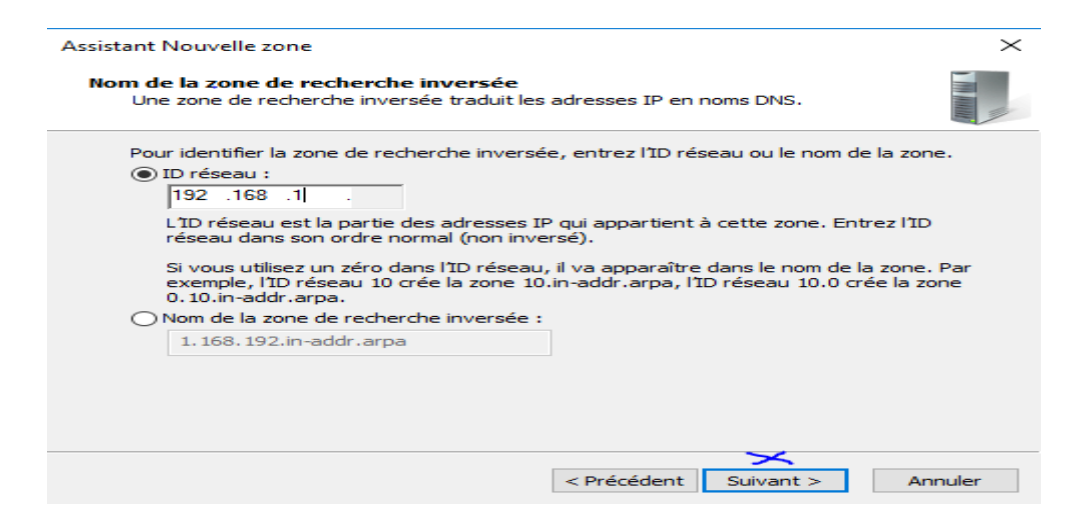

Mettre les 3 premiers bits de notre adresse IP sur cette zone

| Assistant Nouvelle zone X                                                                                                    |   |
|----------------------------------------------------------------------------------------------------|---|
| Mise à niveau dynamique<br>Vous pouvez spécifier que cette zone DNS accepte les mises à jour sécurisées,<br>non sécurisées ou non dynamiques.                                                                                                    |   |
| Les mises à jour dynamiques permettent au client DNS d'enregistrer et de mettre à jour de<br>manière dynamique leurs enregistrements de ressources avec un serveur DNS dès qu'une<br>modification a lieu.<br>Sélectionnez le type de mises à jour dynamiques que vous souhaitez autoriser : | 4 |
| <ul> <li>N'autoriser que les mises à jour dynamiques sécurisées (recommandé pour<br/>Active Directory)</li> <li>Cette option n'est disponible que pour les zones intégrées à Active Directory.</li> </ul>                                                                                   | e |
| <ul> <li>Autoriser à la fois les mises à jours dynamiques sécurisées et non sécurisées<br/>Les mises à jour dynamiques d'enregistrement de ressources sont acceptées à partir de<br/>n'importe quel client.</li> </ul>                                                                      |   |
| Cette option peut mettre en danger la sécurité de vos données car les mises à jour<br>risquent d'être acceptées à partir d'une source non approuvée.                                                                                                    |   |
| Ne pas autoriser les mises à jour dynamiques<br>Les mises à jour dynamiques des enregistrements de ressources ne sont pas acceptées par<br>cette zone. Vous devez mettre à jour ces enregistrements manuellement.                                                                           |   |
| < Précédent Suivant > Annuler                                                                                                    |   |

Les mises à jour dynamiques

| Assistant Nouvelle zone |                                                                                                    | $\times$ |
|-------------------------|----------------------------------------------------------------------------------------------------|----------|
|                         | Fin de l'Assistant Nouvelle zone                                                                                                    |          |
|                         | L'Assistant Nouvelle zone s'est terminé correctement. Vous<br>avez spécifié les paramètres suivants :                                                                                                  |          |
|                         | Nom : 1.168.192.in-addr.arpa                                                                                                    |          |
|                         | Type : Serveur principal intégré à Active<br>Directory                                                                                                    |          |
|                         | Type de recherche : Inversée 🗸                                                                                                    |          |
|                         | Remarque : ajoutez des enregistrements à la zone, ou vérifiez<br>que les enregistrements sont mis à jour de façon dynamique.<br>Vous pourrez ensuite vérifier la résolution des noms avec<br>nslookup. | !        |
|                         | Pour fermer cet Assistant et créer une nouvelle zone, diquez sur Terminer.                                                                                                    |          |
|                         |                                                                                                    |          |
|                         | < Précédent Terminer Annuler                                                                                                    |          |

Fin de l'installation de la zone indirecte

| 🛔 Gestionnaire DNS                                                                                                    |                                                                                                    |                                                                                     | - 0                                                                                  | ×                                             |
|----------------------------------------------------------------------------------------------------|----------------------------------------------------------------------------------------------------|-------------------------------------------------------------------------------------|--------------------------------------------------------------------------------------|-----------------------------------------------|
|                                                                                                    |                                                                                                    |                                                                                     |                                                                                      |                                               |
| <ul> <li>DNS</li> <li>SERVEUR-AGENCE-</li> <li>Cones de recherche direc</li> <li>msdcs.agence-alma</li> <li>agence-almadie.sn</li> <li>Zones de recherche inver</li> <li>Points d'approbation</li> </ul> | Nom<br>msdcs<br>sites<br>tcp<br>udp<br>DomainDnsZones<br>forestDnsZones                                                                                               | Туре                                                                                | Données                                                                              | Horodate                                      |
| > 🗋 Redirecteurs conditionne                                                                                                    | forestUnsZones     (identique au dossier parent)     (identique au dossier parent)     (identique au dossier parent)     serveur-agence-almetics     Su     Pr     Ai | Source de nom (SOA)<br>Serveur de noms (NS)<br>Hôte (A)<br>USA-CA<br>opriétés<br>de | [19], serveur-agence-alma<br>serveur-agence-almadies<br>192.168.1.10<br>192.168.1.10 | statique<br>statique<br>10/02/201<br>statique |

Aller activer le pointeur sur le fichier d'enregistrement A

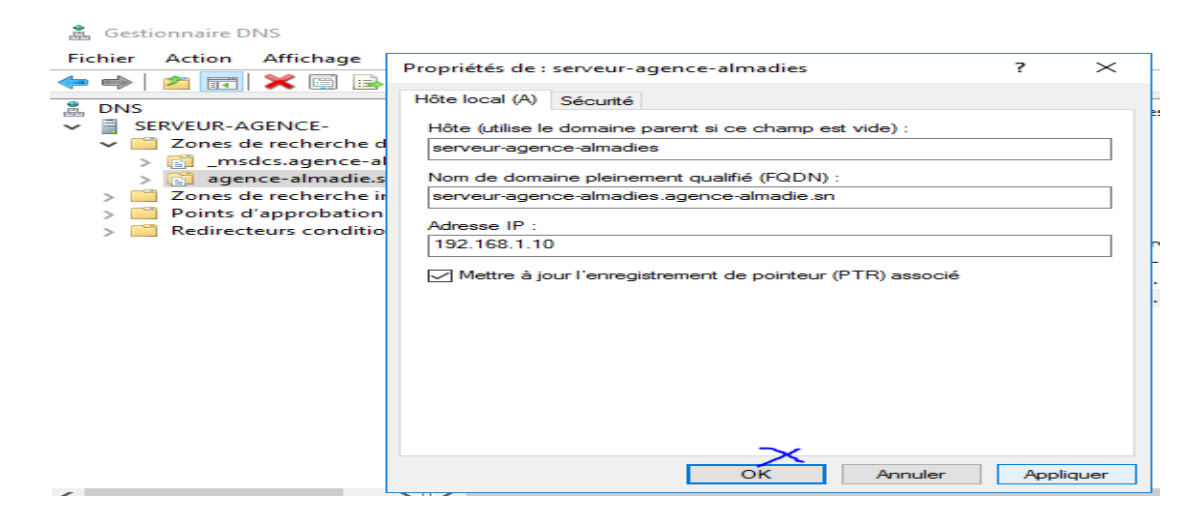

#### Pointeur activé

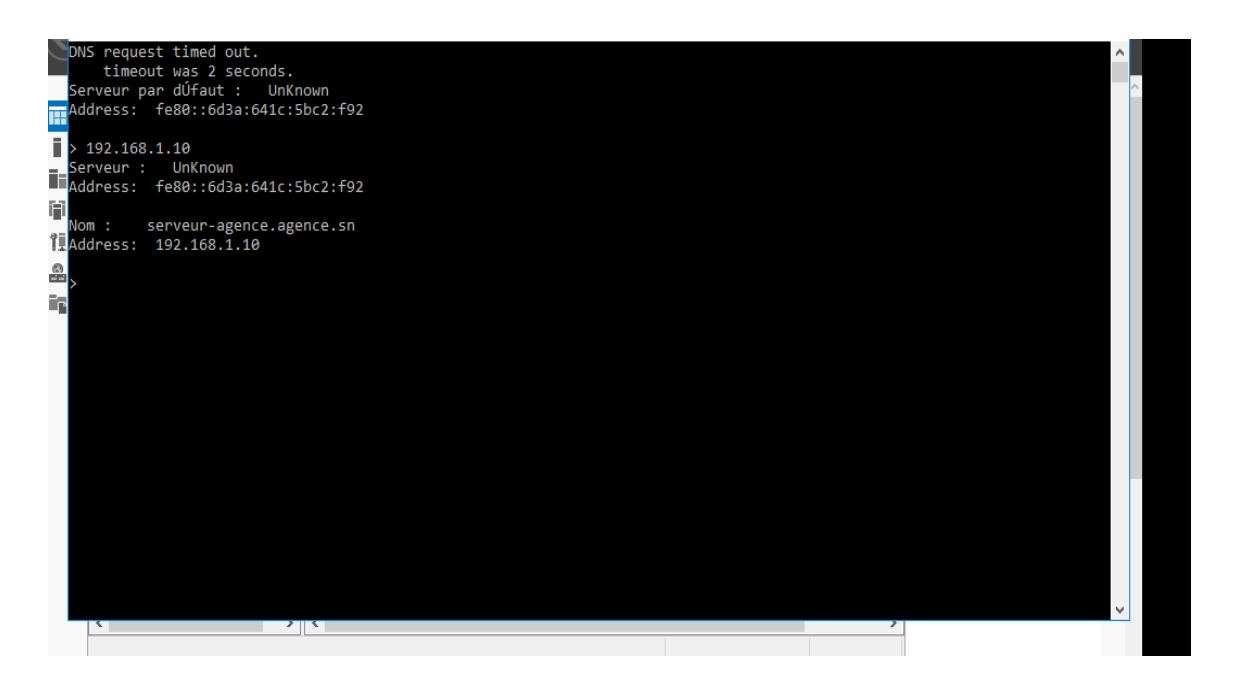

#### Vérification nslookup

#### Nous allons passer à la création d'utilisateur sur le domaine

#### **CREATION D'UTILISATEUR**

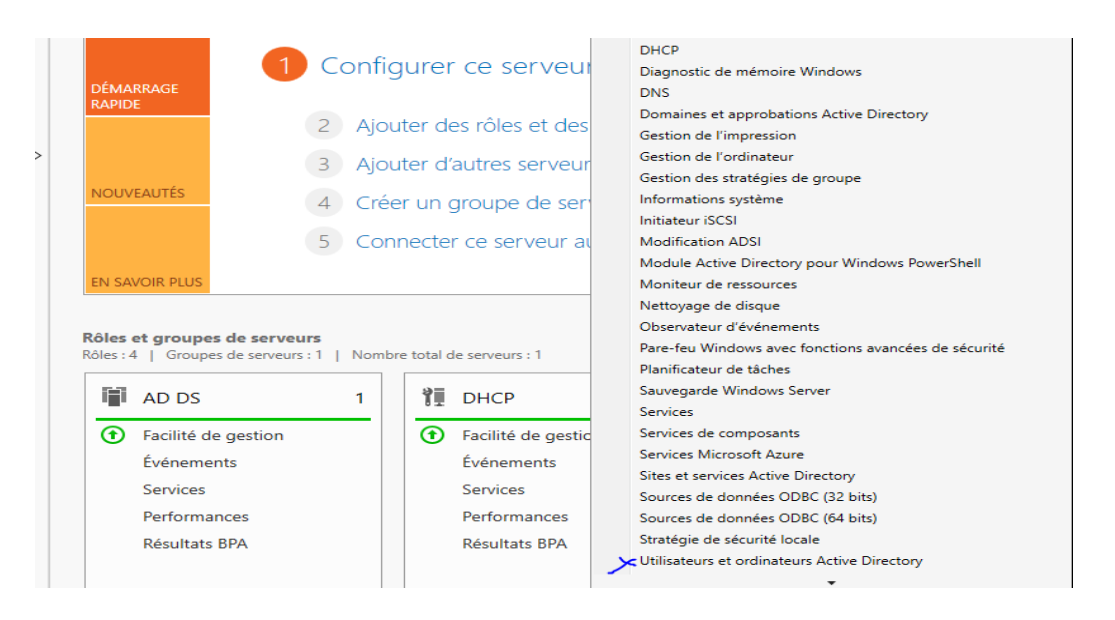

Aller dans outil sélectionné Utilisateurs et Ordinateurs Active Directory

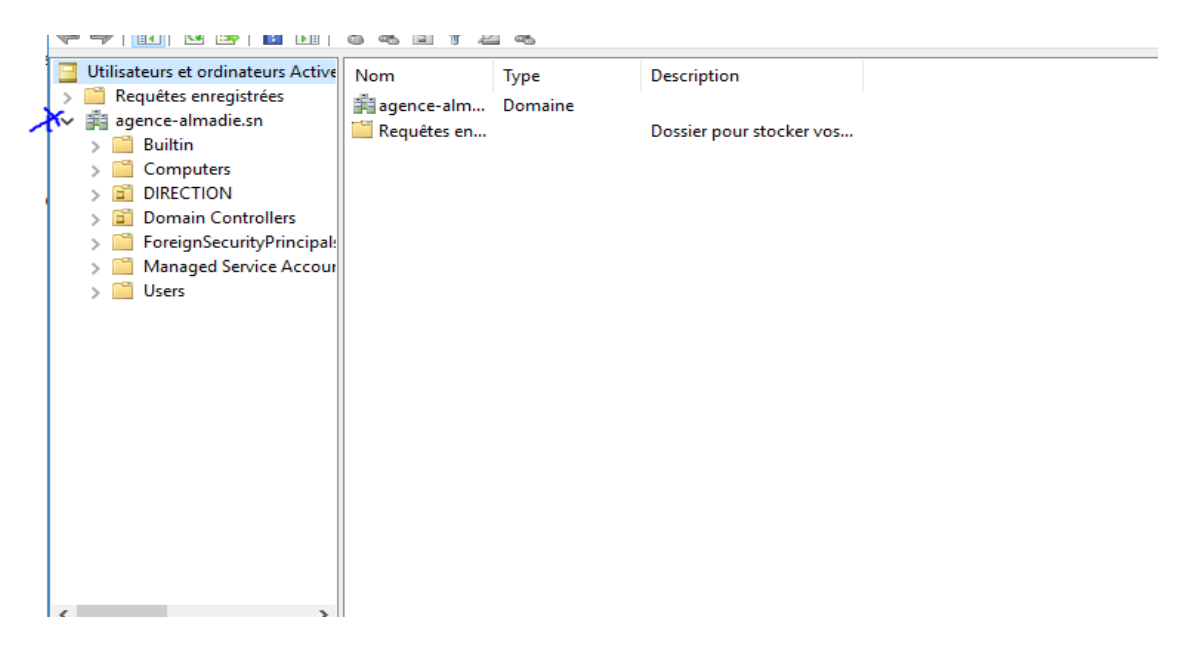

Vous aurez cette fenêtre cliquer sur le serveur

| Г | Utilisateurs et ordina                                                                                                    | ateurs Active Directory                                                                                                    |                   | — D                                                                                                    | × |
|---|----------------------------------------------------------------------------------------------------|----------------------------------------------------------------------------------------------------|-------------------|----------------------------------------------------------------------------------------------------|---|
| 2 | Eichier Action Affir                                                                                                    | -hage ?                                                                                                    |                   | —                                                                                                    |   |
| ŀ | (= =) 2 📰 📋                                                                                                    | 🔄 🝳 📑   🚺 🎫   🐍 🛰 🛅                                                                                                    | 7 🗾 🕱             |                                                                                                    |   |
| • | <ul> <li>Utilisateurs et ordina</li> <li>Requètes enregis</li> <li>Bagence-almadie</li> <li>Builtin</li> <li>Computi</li> <li>DIRECTIC</li> <li>Domain</li> <li>ForeignS</li> <li>Managee</li> <li>Users</li> </ul> | teurs Active<br>trées<br>Délégation de contrôle<br>Rechercher<br>Changer de domaine<br>Changer de contrôleur de domaine<br>Augmenter le niveau fonctionnel du c<br>Maîtres d'opérations | Descrip<br>Domain | tion<br>container for up<br>container for do<br>container for sec<br>container for ma<br>container for up |   |
| l |                                                                                                    | Nouveau                                                                                                    | >                 | Ordinateur                                                                                                |   |
| L |                                                                                                    | Toutes les tâches                                                                                                    | >                 | Contact                                                                                                   |   |
| L |                                                                                                    | Affichage                                                                                                    | >                 | Groupe                                                                                                    |   |
|   |                                                                                                    | Actualiser<br>Exporter la liste                                                                                                    |                   | InetOrgPerson<br>msDS-ShadowPrincipalContainer<br>msImaging-PSPs                                          |   |
| L |                                                                                                    | Propriétés                                                                                                    |                   | Alias de file d'attente MSMQ                                                                              |   |
|   |                                                                                                    | Aide                                                                                                    |                   | Unité d'organisation                                                                                      |   |
|   | <                                                                                                    | >                                                                                                    |                   | Imprimante<br>Utilisateur<br>Dossier partagé                                                              |   |
| 0 | Crée un nouvel élément d                                                                                                    | dans ce conteneur.                                                                                                    |                   |                                                                                                    |   |

Aller dans nouveau puis Utilisateur

| Nouvel objet - Utilisateur                                               | $\times$ |
|--------------------------------------------------------------------------|----------|
| Créer dans : agence-almadie.sn/                                          |          |
| Prénom : CAISSE Initiales :                                              |          |
| Nom :                                                                    |          |
| Nom complet : CAISSE                                                     |          |
| Nom d'ouverture de session de l'utilisateur :                            |          |
| caisse @agence-almadie.sn ~                                              |          |
| Nom d'ouverture de session de l'utilisateur (antérieur à Windows 2000) : |          |
| AGENCE-ALMADIE\ caisse                                                   |          |
|                                                                          |          |
| < Précédent Suivant > Annuler                                            | •        |

Et on à cette fenêtre on met les infos nécessaires puis cliquer sur suivant

| Nouvel objet - Utilisateur                        |                                                | $\times$ |  |
|---------------------------------------------------|------------------------------------------------|----------|--|
| Créer dans : agence                               | -almadie.sn/                                   |          |  |
| Mot de passe :                                    | •••••                                          | 7        |  |
| Confirmer le mot de passe :                       | •••••                                          | Ī        |  |
| 🖂 L'utilisateur doit changer le mo                | t de passe à la prochaine ouverture de session |          |  |
| L'utilisateur ne peut pas changer de mot de passe |                                                |          |  |
| Le mot de passe n'expire jama                     | is                                             |          |  |
| Le compte est désactivé                           |                                                |          |  |
|                                                   |                                                |          |  |
|                                                   |                                                |          |  |
|                                                   | ×                                              |          |  |
|                                                   | < Précédent Suivant > Annule                   | -        |  |

Mettre un mot de passe et plusieurs option s'offre à nous

| Nouvel objet - Utilisateur                                                      | $\times$ |
|---------------------------------------------------------------------------------|----------|
| Créer dans : agence-almadie.sn/                                                 |          |
| Quand vous cliquerez sur Terminer, l'objet suivant sera créé :                  |          |
| Nom complet : CAISSE                                                            | ~        |
| Nom de connexion de l'utilisateur : caisse@agence-almadie.sn                    |          |
| L'utilisateur doit changer de mot de passe à la prochaine ouverture de session. |          |
|                                                                                 |          |
|                                                                                 |          |
|                                                                                 |          |
|                                                                                 | ~        |
|                                                                                 |          |
| < Précédent Terminer Annuk                                                      | er       |

Fin de la création d'un utilisateur

#### **CREATION D'UN SERVEUR SECONDAIRE OU SERVEUR DE REPLIQUE ADDS**

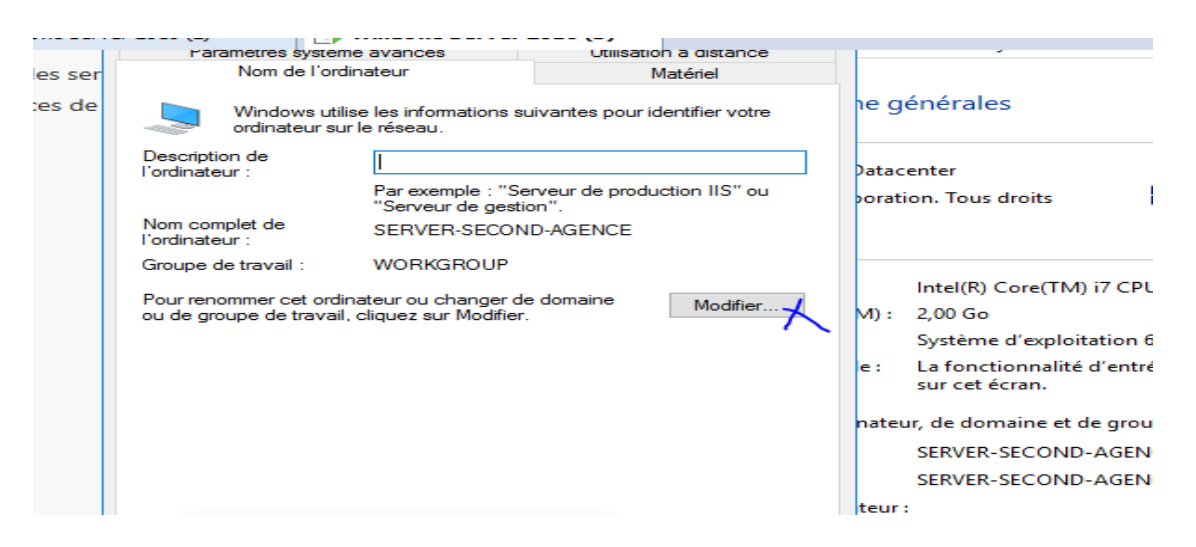

Etape 1 le mettre dans le domaine

| fici | configuration<br>Gestionnaire de périphériques<br>Paramètres d'utilisation à<br>distance<br>Paramètres système avancés | Informations système g<br>Édition Windows<br>Windows Server 2016 Datac<br>© 2016 Microsoft Corporat<br>réservés. | enerales<br>renter<br>ion. Tous droits Windows Server <sup>®</sup> 2016                   |      |
|------|----------------------------------------------------------------------------------------------------|----------------------------------------------------------------------------------------------------|-------------------------------------------------------------------------------------------|------|
|      |                                                                                                    | Processeur :                                                                                                    | Intel(R) Core(TM) i7 CPU M 620 @ 2.67GHz 2.66 GHz                                         |      |
|      |                                                                                                    | Mémoire installée (RAM) :                                                                                        | 2,00 Go                                                                                   |      |
|      |                                                                                                    | Type du système :                                                                                                | Système d'exploitation 64 bits, processeur x64                                            | quer |
|      |                                                                                                    | Stylet et fonction tactile :                                                                                     | La fonctionnalité d'entrée tactile ou avec un stylet n'est pas disponib<br>sur cet écran. | le   |
|      |                                                                                                    | Paramètres de nom d'ordinate                                                                                     | ur, de domaine et de groupe de travail                                                    |      |
|      |                                                                                                    | Nom de l'ordinateur :                                                                                            | SERVER-SECOND-AGENCE                                                                      | 1    |
|      |                                                                                                    | Nom complet :                                                                                                    | SERVER-SECOND-AGENCE paramètres                                                           |      |
|      |                                                                                                    | Description de l'ordinateur                                                                                      |                                                                                           |      |
|      |                                                                                                    | Groupe de travail :                                                                                              | WORKGROUP                                                                                 |      |
|      |                                                                                                    | Activation de Windows                                                                                            |                                                                                           |      |
|      |                                                                                                    | Connectez-vous à Internet                                                                                        | pour activer Windows. Lire les termes du contrat de licence logiciel<br>Microsoft         |      |
| 10   | Voir aussi<br>Sécurité et maintenance                                                                                  | ID de produit : 00377-90000                                                                                      | -00001-AA060 SActiver Windov                                                              | vs   |

Accéder au paramètre de l'ordinateur

| les ser<br>ces de | Vous pouvez modifier le nom et l'appartenance de cet<br>ordinateur. Ces modifications peuvent influer sur l'accès aux<br>ressources réseau. | votre    | ne générales                                                                                                    |
|-------------------|----------------------------------------------------------------------------------------------------|----------|----------------------------------------------------------------------------------------------------|
|                   | Nom de l'ordinateur :<br>SERVER-SECOND-AGENCE<br>Nom complet de l'ordinateur :<br>SERVER-SECOND-AGENCE                                      | ] S'' ou | Datacenter<br>poration. Tous droits                                                                                                    |
|                   | Autres Membre d'un  Domaine : agence.sn  Groupe de travail : WORKGROUP  OK Annuler                                                          | difier   | Intel(R) Core(TM) i7 CPU M 620<br>M) : 2,00 Go<br>Système d'exploitation 64 bits, proce<br>le : La fonctionnalité d'entrée tactile ou<br>sur cet écran.<br>nateur, de domaine et de groupe de travail<br>SERVER-SECOND-AGENCE<br>SERVER-SECOND-AGENCE<br>Iteur : |

Mettre le nom du domaine qu'on a créé sur le 1<sup>er</sup> serveur

| Tous les ser<br>Vous pouvez modifier le nom et l'appartenance de cet<br>ordinateur. Ces modifications peuvent influer sur l'accès aux<br>ressources réseau.                                                                                                    | ne générales                                                                                                    |
|----------------------------------------------------------------------------------------------------|----------------------------------------------------------------------------------------------------|
| Sécurité Windows ×<br>Modification du nom ou du domaine de<br>l'ordinateur                                                                                                    | Datacenter<br>poration. Tous droits <b>Mindo</b> w                                                                                                    |
| Entrez le nom et le mot de passe d'un compte autorisé à<br>joindre le domaine.<br>Administrateur<br>•••••••          Administrateur         Domaine : agence.sn                                                                                                    | Intel(R) Core(TM) i7 CPU M 620 @ 2.6<br>M) : 2,00 Go<br>Système d'exploitation 64 bits, processeur<br>le : La fonctionnalité d'entrée tactile ou avec u<br>sur cet écran.<br>nateur, de domaine et de groupe de travail |
| La touche Verr maj est active.<br>OK<br>Propriétés système<br>Meterite autorité de la construction<br>Meterite autorité de la construction<br>Meterite autorité de la construction<br>Meterite autorité de la construction<br>Meterite autorité de la construction<br>Meterite autorité de la construction<br>Meterite autorité de la construction<br>Meterite autorité de la construction<br>Meterite autorité de la construction<br>Meterite autorité de la construction<br>Meterite autorité de la construction<br>Meterité de la construction<br>Meterité de la con | SERVER-SECOND-AGENCE<br>SERVER-SECOND-AGENCE<br>Iteur :<br>WORKGROUP                                                                                                    |

**Confirmer les informations Administrateur** 

|              |                                                                                                    | unineren en la         | nce                    |                                     | ·                                                                                                    |      |
|--------------|----------------------------------------------------------------------------------------------------|------------------------|------------------------|-------------------------------------|----------------------------------------------------------------------------------------------------|------|
| Tous les ser | Vous pouvez modifier le nom et l'appartenance de<br>ordinateur. Ces modifications peuvent influer sur l'<br>ressources réseau. | e cet<br>'accès aux rv | rotre                  | ne générales                        |                                                                                                    | 2    |
|              | Nom de l'ordinateur :<br>SERVER-SECOND-AGENCE<br>Nom complet de l'ordinateur :<br>SERVER-SECOND-AGENCE                         | S'                     | "ou                    | Datacenter<br>poration. Tous droits | Windows Server <sup>,</sup> 2016                                                                     |      |
|              | Membre d'un                                                                                                    | Bienv                  | venue dans             | : le domaine agence.sn.             | M 620 @ 2.67GHz 2.66 GHz<br>bits, processeur x64<br>± tactile ou avec un stylet n'est pas disponible | quer |
|              | O Groupe de travail :<br>WORKGROUP                                                                                             |                        |                        | ОК                                  | e de travail                                                                                         |      |
|              | ОК                                                                                                    | Annuler                |                        | SERVER-SECOND-AGENO                 | CE Modifier les<br>CE paramètres                                                                     |      |
|              | ОК                                                                                                    | Annuler /              | Appliquer              | WORKGROUP                           |                                                                                                    |      |
|              | Voiraussi                                                                                                    | Connecter              | vindows<br>z-vous à ln | ternet pour activer Windows. Li     | ire les termes du contrat de licence logiciel<br>licrosoft                                           | -    |
|              | 10 Sécurité et maintenance                                                                                                    | ID de prod             | luit : 00377           | 7-90000-00001-AA060                 | Sective Windows                                                                                      |      |
|              |                                                                                                    |                        |                        | 12/02/20                            | 18.02/00                                                                                             | ~    |

Si les infos sont valide vous aller être accepter dans le domaine

| Ious ies ser | Vous pouvez modifier le nom et l'apparten<br>ordinateur. Ces modifications peuvent influ<br>ressources réseau. | ance de cet<br>uer sur l'accès aux       | r votre                                  | ne générales                                                                                                    |                                                              | ?    |
|--------------|----------------------------------------------------------------------------------------------------|------------------------------------------|------------------------------------------|----------------------------------------------------------------------------------------------------|--------------------------------------------------------------|------|
|              | Nom de l'ordinateur :<br>SERVER-SECOND-AGENCE<br>Nom complet de l'ordinateur :<br>SERVER-SECOND-AGENCE         | Modification du no<br>Vous de<br>pour ap | om ou du don<br>vez redém<br>pliquer ces | naine de l'ordinateur<br>arrer votre ordinateur<br>modifications.                                                     | 📕 Windows Server <sup>®</sup> 2016                           |      |
| Membre d'un  |                                                                                                    | Avant de r<br>fermez tou                 | edémarrer, en<br>is les program          | registrez les fichiers ouverts et mes.                                                                                | M 620 @ 2.67GHz 2.66 GHz<br>bits, processeur x64             | quer |
|              | Groupe de travail :<br>WORKGROUP                                                                               | Annuler                                  |                                          | sur cet écran.<br>nateur, de domaine et de group<br>SERVER-SECOND-AGENG<br>SERVER-SECOND-AGENG<br>teur :<br>agence sp | pe de travail<br>CE SMOdifier les<br>CE.agence.sn paramètres | _    |

Puis redémarrer son serveur sera nécessaire

| Configuration de o                                                                                                    | déploiement                                                                                                    | SERVER-SECON                                                                                                    | SERVEUR CIBLE<br>ND-AGENCE.agence.sn |  |
|----------------------------------------------------------------------------------------------------|----------------------------------------------------------------------------------------------------|----------------------------------------------------------------------------------------------------|--------------------------------------|--|
| Configuration de déploie<br>Options du contrôleur de<br>Options supplémentaires<br>Chemins d'accès<br>Examiner les options<br>Vérification de la configur<br>Installation<br>Résultats | Sélectionner l'opération de déploiemen<br>Ajouter un contrôleur de domaine à<br>Ajouter un nouveau domaine à une<br>Ajouter une nouvelle forêt<br>Spécifiez les informations de domaine p<br>Domaine :<br>Fournir les informations d'identification<br>SERVER-SECOND-A\Administrateur (Uti | t<br>un domaine existant<br>forêt existante<br>our cette opération<br>agence.sn<br>pour effectuer cette opération<br>lisateur actuel) | Sélectionner<br>Modifier             |  |
|                                                                                                    | En savoir plus sur la configurations de d<br><pre></pre> Evénements                                                                                                    | éploiement<br>:cédent Suivant > Insta                                                                                                 | aller Annuler                        |  |

Puis on l'intégré au foret existante après avoir créé le rôle ADDS comme apprise

| onfiguration                                                                                                    | de déploiement                                                                                                    | SERVER-SEC                                             | SERVEUR CIBLE<br>COND-AGENCE.agence.sn | Gérer ( | Dutils | Afficher / |
|----------------------------------------------------------------------------------------------------|----------------------------------------------------------------------------------------------------|--------------------------------------------------------|----------------------------------------|---------|--------|------------|
| Vous devez fournir<br>Configuration de dé<br>Options du contrôle<br>Options supplément<br>Chemins d'accès<br>Examiner les options<br>Vérification de la cor<br>Installation<br>Résultats | Sécurité Windows<br>Informations d'identific<br>opération de déploiem<br>Fournir des informations d'ide<br>déploiement<br>Administrateur<br>Oomaine : AGENCE<br>La touche Verr maj est active. | × cation pour une nent ntification pour l'opération de | Afficher plus X                        |         |        | Masquer    |
|                                                                                                    | ОК                                                                                                    | Annuler                                                |                                        |         |        |            |
|                                                                                                    | Événements<br>Services                                                                                                    | Événements<br>Performances                             | nstaller Annuler                       |         |        |            |

Vérification des infos Administrateur

| Configuration de déploie                                                                                                    | Spécifier les capacités du contrôle                                                                                                    | ur de domaine et les informations sur le site                                |  |
|----------------------------------------------------------------------------------------------------|----------------------------------------------------------------------------------------------------|------------------------------------------------------------------------------|--|
| promis de contractor de contractor<br>portions supplémentaires<br>L'hemins d'accès<br>xaminer les options<br>férification de la configur<br>nstallation | <ul> <li>✓ Serveur DNS (Domain Name S</li> <li>✓ Catalogue global (GC)</li> <li>Contrôleur de domaine en leo</li> <li>Nom du site :</li> <li>Taper le mot de passe du mode d</li> </ul> | ystem)<br>ture seule (RODC)<br>e restauration des services d'annuaire (DSRM) |  |
|                                                                                                    | Confirmer le mot de passe :                                                                                                    |                                                                              |  |
|                                                                                                    | En savoir plus sur la options du co                                                                                                    | ntrôleur de domaine                                                          |  |

# Mettre un mot de passe

| 📥 Assistant Configuration des servi                                                                 | ces de domaine Active Directory                                                                                               |                                   | — C                    | ] ×<br>Gérer          |  |
|----------------------------------------------------------------------------------------------------|----------------------------------------------------------------------------------------------------|-----------------------------------|------------------------|-----------------------|--|
| Options suppléme                                                                                    | entaires                                                                                                    | SERVER-SE                         | SERVE<br>COND-AGENCE.a | UR CIBLE<br>igence.sn |  |
| Configuration de déploie<br>Options du contrôleur de<br>Options DNS<br>Options supplémentaires      | Spécifier les options d'installation à parti<br>Installation à partir du support<br>Spécifier des options de réplication supp | r du support (IFM)<br>Iémentaires |                        |                       |  |
| Chemins d'accès<br>Examiner les options<br>Vérification de la configur<br>Installation<br>Résultats | Répliquer depuis :                                                                                                    | SERVEUR-AGENCE.agence.sn          |                        | ~                     |  |
|                                                                                                    | En savoir plus sur la options supplément<br>< Pré                                                                             | aires<br>sédent Suivant >         | Installer              | nnuler                |  |
|                                                                                                    | Événements                                                                                                    | Événements                        |                        |                       |  |

Ici qu'on effectue la réplique du server principal

| Assistant Configuration des sen                      | vices de domaine Active Directory    |                                        | -                 |                  | ×              | Gérer | Outils | Afficher |    |
|------------------------------------------------------|--------------------------------------|----------------------------------------|-------------------|------------------|----------------|-------|--------|----------|----|
| Chemins d'accès                                      |                                      | SERVER-SEC                             | SER<br>COND-AGENC | VEUR C<br>E.agen | CIBLE<br>ce.sn |       |        |          |    |
| Configuration de déploie<br>Options du contrôleur de | Spécifier l'emplacement de la base d | de données AD DS, des fichiers journau | ux et de SYSV     | OL               |                |       |        |          |    |
| Options DNS                                          | Dossier de la base de données :      | E:\SAUVEGARDE\BD                       |                   |                  |                |       |        |          |    |
| Options supplémentaires                              | Dossier des fichiers journaux :      | E:\SAUVEGARDE\F J                      |                   |                  |                |       |        |          |    |
| Chemins d'accès                                      | Dossier SYSVOL :                     | E:\SAUVEGARDE\SYSVOL                   |                   |                  |                |       |        |          |    |
| Examiner les options                                 |                                      |                                        |                   |                  |                |       |        |          |    |
| Vérification de la configur                          |                                      |                                        |                   |                  |                |       |        |          |    |
|                                                      |                                      |                                        |                   |                  |                |       |        |          |    |
|                                                      |                                      |                                        |                   |                  |                |       |        |          |    |
|                                                      |                                      |                                        |                   |                  |                |       |        |          |    |
|                                                      |                                      |                                        |                   |                  |                |       |        | Masque   | er |
|                                                      |                                      |                                        |                   |                  |                |       |        |          | _  |
|                                                      |                                      |                                        |                   |                  |                |       |        |          |    |
|                                                      |                                      |                                        |                   |                  |                |       |        |          |    |
|                                                      |                                      |                                        |                   |                  |                |       |        |          |    |
|                                                      | En savoir plus sur la Chemins d'acce | s Active Directory                     |                   |                  |                |       |        |          |    |
|                                                      | •                                    | Précédent Suivant > Ir                 | nstaller          | Annul            | er             |       |        |          |    |
|                                                      | Événements                           | Événements                             |                   |                  |                | -     |        |          |    |
|                                                      | Services                             | Performances                           |                   |                  |                |       |        |          |    |

## Les sauvegardes

| configuration requise doit être validée avant que les services de domaine Active Directory soient<br>tallés sur cet ordinateur<br>exécuter la vérification de la configuration requise                                                                                                    |  |  |  |  |  |
|----------------------------------------------------------------------------------------------------|--|--|--|--|--|
| exécuter la vérification de la configuration requise                                                                                                    |  |  |  |  |  |
|                                                                                                    |  |  |  |  |  |
|                                                                                                    |  |  |  |  |  |
| Noir les résultats                                                                                                    |  |  |  |  |  |
| Les contrôleurs de domaine Windows Server 2016 offrent un paramètre de sécurité     par défaut nommé « Autoriser les algorithmes de chiffrement compatibles avec     Windows NT 4.0 ». Ce paramètre empêche l'utilisation d'algorithmes de chiffrement     faibles lors de l'établissement de sessions sur canal sécurisé.     Pour plus d'informations sur ce paramètre, voir l'article 942564 de la Base de |  |  |  |  |  |
| connaissances (http://go.microsoft.com/fwlink/?LinkId=104751).<br>Cet ordinateur contient au moins une carte réseau physique pour laquelle aucune<br>adresse IP statique n'a été attribuée à ses propriétés IP. Si IPv4 et IPv6 sont tous deux<br>activés pour une carte réseau, vous devez attribuer des adresses IP statiques IPv4 et                                                                       |  |  |  |  |  |
| Si vous cliquez sur Installer, le serveur redémarre automatiquement à l'issue de l'opération de                                                                                                    |  |  |  |  |  |
|                                                                                                    |  |  |  |  |  |

Vérification réussit alors l'installation peut démarrer

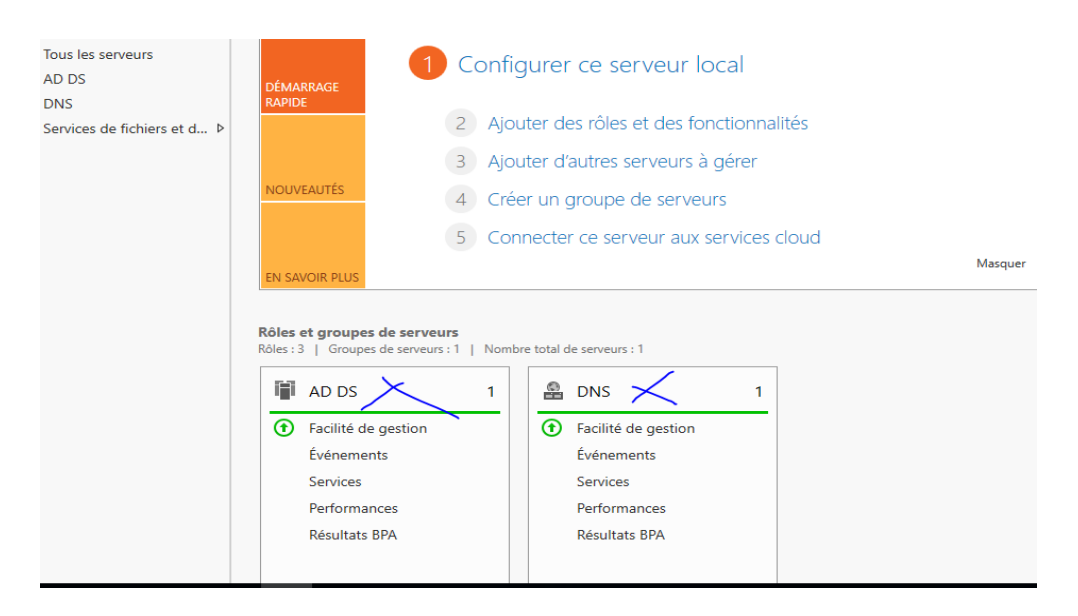

La réplique c'est bien passé nous avons ADDS et DNS

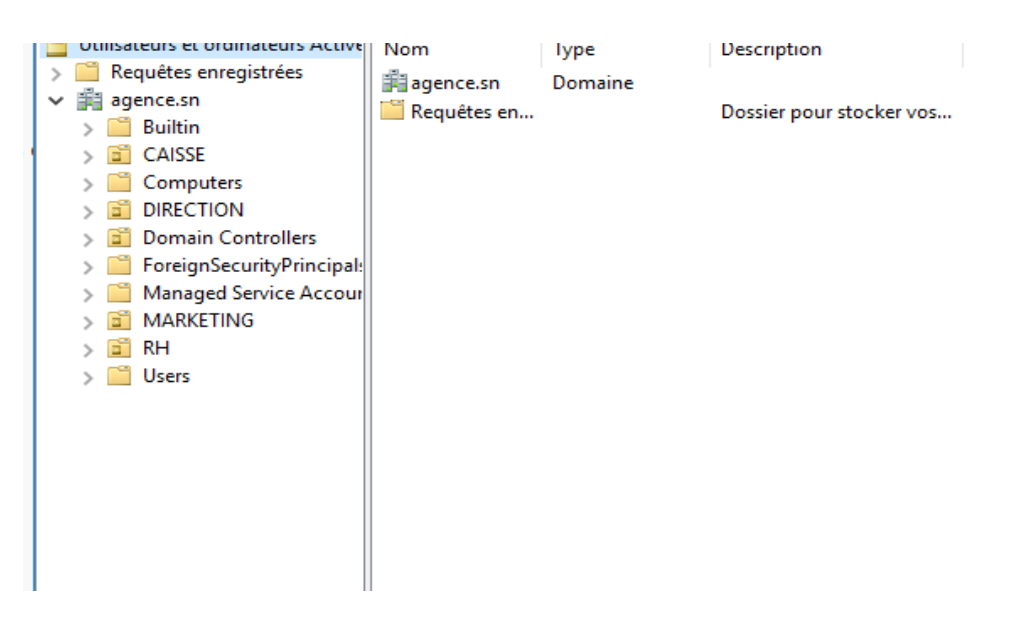

Nous avons les mêmes données que sur serveur 1

### PROFIL ITINAIRANT ET EXEMPLE DE GPO

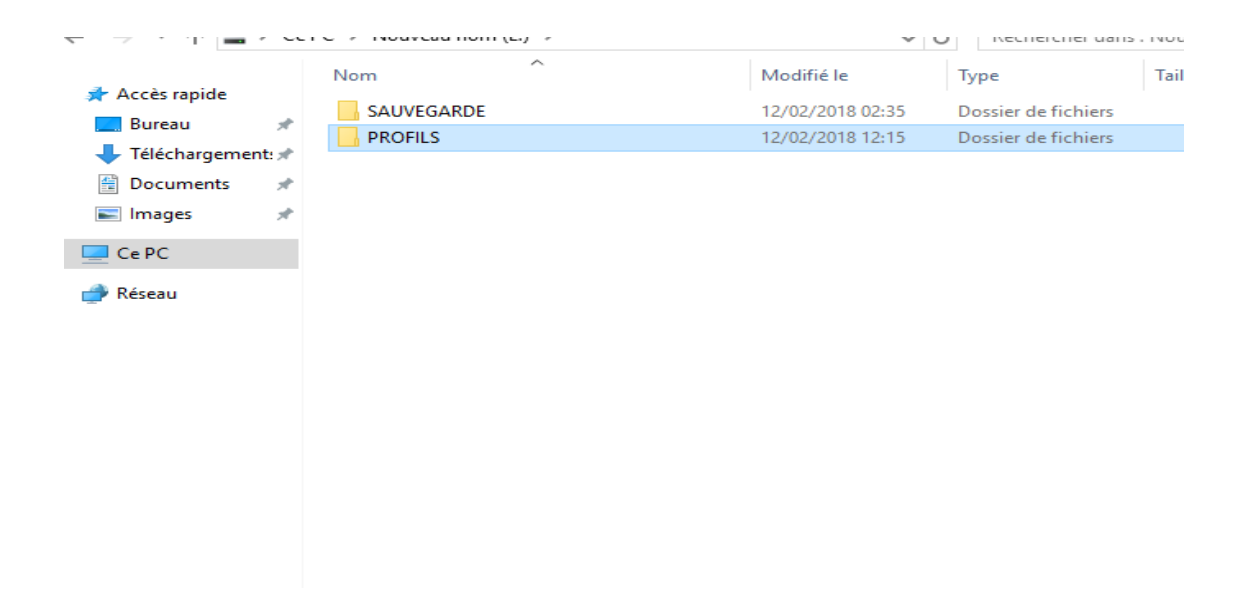

#### Crée le dossier de partage

| SAUVEGARDE                                                      | 12/02/2018 | 02:35 | Dossier de fichiers |
|-----------------------------------------------------------------|------------|-------|---------------------|
| Ouvrir<br>Ouvrir dans une nouvelle fenêtre                      |            | 12:15 | Dossier de fichiers |
| Analyser avec Windows Defender                                  |            |       |                     |
| Partager avec<br>Restaurer les versions précédentes             | >          |       |                     |
| Inclure dans la bibliothèque<br>Épingler à l'écran de démarrage | >          |       |                     |
| Envoyer vers<br>Couper                                          | >          |       |                     |
| Copier                                                          |            |       |                     |
| Creer un raccourci<br>Supprimer<br>Renommer                     |            |       |                     |
| Propriétés                                                      |            |       |                     |

Clique droit puis aller sur propriétés

| SA    | UVEGARDE                                                                              | 12/02/2018 02:35                                     | Dossier de fichiers |
|-------|---------------------------------------------------------------------------------------|------------------------------------------------------|---------------------|
| - PF  | Propriétés de : PROFI                                                                 | LS                                                   | ×                   |
|       | Général Partage Sécur                                                                 | ité Versions précédentes Personnaliser               |                     |
|       | Partage de fichiers et de<br>PROFILS<br>Non partagé<br>Chemin réseau :<br>Non partagé | dossiers en réseau                                   |                     |
|       | Partage avancé<br>Définir des autorisations<br>d'autres options de par                | s personnalisées, créer des ressources parta<br>age. | agées et définir    |
| tionn |                                                                                       |                                                      |                     |
|       |                                                                                       | OK Anr                                               | Appliquer           |

# Aller dans partage avancé

|           | NOT     |                                        | moune le           | туре                | 10       |
|-----------|---------|----------------------------------------|--------------------|---------------------|----------|
| -         | SAI     | JVEGARDE                               | 12/02/2018 02:35   | Dossier de fichiers |          |
| ent: 🖈    | PF      | Propriétés de : PROFILS                |                    |                     | $\times$ |
| A         |         | Partage avancé                         |                    | ×                   |          |
| *         |         | 🖂 Partager ce dossier                  |                    |                     |          |
|           |         | Paramètres                             |                    |                     |          |
|           |         | PROFILS                                |                    |                     |          |
|           |         | Ajouter Supprimer                      |                    |                     |          |
|           |         | Limiter le nombre d'utilisateurs simul | tanés à : 16777. 🜩 |                     |          |
|           |         | Commentaires :                         |                    | ∋s et définir       |          |
|           |         | Autorisations Mise en cache            |                    |                     |          |
|           |         | ОК А                                   | nnuler Appliquer   |                     |          |
| ment séle | ectionn |                                        |                    |                     |          |
|           |         |                                        | ОК                 | Applique            | -        |

# Puis dans autorisations

| SAUVEO | SARDE                                                                                                    | 12/02/2018 02        | 2:35 Doss            | ier de fichiers |
|--------|----------------------------------------------------------------------------------------------------|----------------------|----------------------|-----------------|
| PF     | Propriétés de : PROFILS                                                                                              |                      |                      | ×               |
| Pe     | Autorisations pour PROFILS      Autorisations du partage      Noms de groupes ou d'utilisateurs :      Tout le monde |                      | ~                    |                 |
|        | Autorisations pour Tout le monde<br>Contrôle total<br>Modifier<br>Lecture                                            | Ajouter<br>Autoriser | Supprimer<br>Refuser | Jéfinir         |
| ctionn | Informations sur le contrôle d'accès et                                                                              | Annuler              | Appliquer            | Appliquer       |

Nous constatons qu'il y a comme autorisation tout le monde nous allons le supprimer

| SAUVE | JAKUE                                                                                                    | 12/02/2018 02                             | 30 Dossi         | er de ticniers |
|-------|----------------------------------------------------------------------------------------------------|-------------------------------------------|------------------|----------------|
| PF    | Propriétés de : PROFILS                                                                                                    |                                           |                  | ×              |
| P     | Autorisations pour PROFILS                                                                                                    |                                           | ×                |                |
|       | Noms de groupes ou d'utilisateurs :<br>Aucun groupe ni utilisateur n'a l'autor<br>objet. Toutefois, le propriétaire de cet<br>autorisations. | isation d'accéder a<br>objet peut affecte | à cet ^<br>r des |                |
|       | Autorisations                                                                                                    | Ajouter X                                 | Supprimer        | définir        |
|       | Contrôle total<br>Modifier<br>Lecture                                                                                                    |                                           |                  |                |
| ionn  | Informations sur le contrôle d'accès et                                                                                                    | Annuler                                   | Appliquer        | Appliquer      |

Puis ajouter un utilisateur

|     | Autorisations pour PR                                                                                                    | DFILS                                                                                                    | ×                      |                                                                                |                                                                                               |                              |
|-----|----------------------------------------------------------------------------------------------------|----------------------------------------------------------------------------------------------------|------------------------|--------------------------------------------------------------------------------|-----------------------------------------------------------------------------------------------|------------------------------|
| Sél | ectionnez des utilisate                                                                                                    | urs, des ordinateurs                                                                                                   | , des comptes de se    | ervice ou des groupe                                                           | es X                                                                                          |                              |
| N   | oms multiples trouvé                                                                                                    | 5                                                                                                    |                        |                                                                                | i.                                                                                            | ×                            |
|     | lucioum obieta comocoar                                                                                                    | adapt zu pam AD. Sák                                                                                                   |                        |                                                                                |                                                                                               |                              |
| d   | ans la liste, ou retapez le                                                                                                    | nom.                                                                                                    | scuorinez un ou plusie | eurs noms                                                                      |                                                                                               |                              |
|     |                                                                                                    |                                                                                                    |                        |                                                                                |                                                                                               |                              |
|     | Noms correspondants                                                                                                    | 11                                                                                                    |                        |                                                                                |                                                                                               |                              |
|     | Nom                                                                                                    | Nom d'ouverture                                                                                                    | Adresse de mess        | Description                                                                    | Dossier                                                                                       |                              |
|     | Administrateur                                                                                                    | Administrateur                                                                                                    |                        | Compte d'utilisat                                                              | agence.sn/Users                                                                               |                              |
|     | Administrateurs                                                                                                    | Administrateurs                                                                                                    |                        |                                                                                | agence.sn/Builtin                                                                             | ACCESSION OF A               |
|     | Administrateur                                                                                                    | Administrateurs c                                                                                                    |                        | Les membres de                                                                 | agence.sn/Users                                                                               |                              |
|     |                                                                                                    |                                                                                                    |                        | Les membres de                                                                 | agence.sn/Users                                                                               |                              |
|     | Administrateur                                                                                                    | Administrateurs c                                                                                                    |                        |                                                                                |                                                                                               |                              |
|     | Administrateur                                                                                                    | Administrateurs c<br>Administrateurs d                                                                                 |                        | Administrateurs d                                                              | agence.sn/Users                                                                               | and the second second second |
|     | Administrateur<br>Administrateur<br>Administrateur                                                                                           | Administrateurs c<br>Administrateurs d<br>Administrateurs                                                              |                        | Administrateurs d<br>Les membres qui                                           | agence.sn/Users<br>agence.sn/Users                                                            |                              |
|     | Administrateur<br>Administrateur<br>Administrateur<br>Administrateur                                                                         | Administrateurs c<br>Administrateurs d<br>Administrateurs<br>Administrateurs d                                         |                        | Administrateurs d<br>Les membres qui<br>Administrateurs d                      | agence.sn/Users<br>agence.sn/Users<br>agence.sn/Users                                         |                              |
|     | Administrateur<br>Administrateur<br>Administrateur<br>Administrateur<br>Administrateur                                                       | Administrateurs c<br>Administrateurs d<br>Administrateurs<br>Administrateurs d<br>Administrateurs                      |                        | Administrateurs d<br>Les membres qui<br>Administrateurs d                      | agence.sn/Users<br>agence.sn/Users<br>agence.sn/Users<br>agence.sn/Builtin                    |                              |
|     | Administrateur<br>Administrateur<br>Administrateur<br>Administrateur<br>Administrateur<br>Administrateur<br>Administrateur                   | Administrateurs c<br>Administrateurs d<br>Administrateurs<br>Administrateurs d<br>Administrateurs<br>Administrateurs   |                        | Administrateurs d<br>Les membres qui<br>Administrateurs d<br>Administrateurs d | agence.sn/Users<br>agence.sn/Users<br>agence.sn/Users<br>agence.sn/Builtin<br>agence.sn/Users |                              |
|     | Administrateur<br>Administrateur<br>Administrateur<br>Administrateur<br>Administrateur<br>Administrateur<br>Administrateur<br>Administrateur | Administrateurs c<br>Administrateurs d<br>Administrateurs d<br>Administrateurs d<br>Administrateurs<br>Administrateurs |                        | Administrateurs d<br>Les membres qui<br>Administrateurs d<br>Administrateurs d | agence.sn/Users<br>agence.sn/Users<br>agence.sn/Users<br>agence.sn/Builtin<br>agence.sn/Users |                              |

Dans notre cas nous allons choisir administrateur

| tago avancó                         |             | $\sim$    |         |
|-------------------------------------|-------------|-----------|---------|
| Autorisations pour PROFILS          |             | $\times$  | <       |
| Autorisations du partage            |             |           |         |
| Noms de groupes ou d'utilisateurs : |             |           |         |
| Administrateur (AGENCE\Admin        | nistrateur) |           |         |
|                                     |             |           |         |
|                                     |             |           |         |
|                                     |             |           |         |
|                                     |             |           | définir |
|                                     | Ajouter     | Supprimer | Jennin  |
| Autorisations pour Administrateur   | Autoriser   | Refuser   |         |
| Contrôle total                      |             |           |         |
| Modifier                            | $\leq$      |           |         |
| Lecture                             | $\sim$      |           |         |
|                                     |             |           |         |
|                                     |             |           |         |
|                                     |             |           |         |
|                                     |             |           |         |

Et lui donné tous les droits sur le dossier

|                            | riétés de :                                                  | PROFILS                              |                              |                  |                  | $\times$ |
|----------------------------|--------------------------------------------------------------|--------------------------------------|------------------------------|------------------|------------------|----------|
| Général                    | Partage                                                      | Sécurité                             | Versions précédentes         | Personnaliser    |                  |          |
| Chem                       | e de fichie<br>PROFI<br>Partage<br>in réseau :<br>ver-secono | rs et de do<br>LS<br>é<br>⊡a∖profils | ssiers en réseau             |                  |                  |          |
|                            |                                                              |                                      |                              |                  |                  |          |
| Partag<br>Défini<br>d'autr | je avancé<br>ir des autori<br>es options                     | isations pe<br>de partage            | rsonnalisées, créer des<br>; | ressources parta | agées et définir |          |
| Partag<br>Défini<br>d'autr | ge avancé<br>ir des autori<br>res options                    | isations pe<br>de partage<br>avancé  | rsonnalisées, créer des      | ressources parta | agées et définir |          |
| Partag<br>Défini<br>d'autr | ge avancé<br>ir des autori<br>res options<br>Partage :       | isations pe<br>de partage<br>avancé  | rsonnalisées, créer des      | ressources parta | agées et définir |          |
| Partag<br>Défini<br>d'autr | ge avancé<br>ir des autori<br>res options<br>Partage :       | isations pe<br>de partage<br>avancé  | rsonnalisées, créer des      | ressources parta | agées et définir |          |

Nous allons copier le chemin d'accès

|                                           |                 |                       |             |          | 1 |   |
|-------------------------------------------|-----------------|-----------------------|-------------|----------|---|---|
| Utilisateurs et ordinateurs Active        | Nom             | Туре                  | Description |          |   |   |
| Requêtes enregistrées                     | S DC            | a new second          |             | 1        |   |   |
| ✓ agence.sn                               | Co              | opier                 |             |          | · |   |
| > 🧾 Builtin                               | Ajr             | outer à un groupe     |             |          |   |   |
| > 🖬 CAISSE                                | Dé              | sactiver le compte    |             |          |   |   |
| > Computers                               |                 |                       |             |          |   |   |
| DIRECTION                                 | Ke              | initialiser le mot de | passe       |          |   |   |
| > Domain Controllers                      | Dé              | placer                |             |          |   |   |
| > ForeignSecurityPrincipal:               | O.              | uvrir la page de dén  | narrage     |          |   |   |
| > 📔 Managed Service Accour                | En              | vover un message      |             |          |   |   |
| > 📓 MARKETING                             |                 | ,                     |             |          |   |   |
| > 🖬 RH                                    | To              | utes les tâches       | >           |          |   |   |
| > 🔛 Users                                 | Co              | uper                  |             |          |   |   |
|                                           |                 | -                     |             |          |   | - |
|                                           | Su              | pprimer               |             |          |   |   |
|                                           | Re              | nommer                |             |          |   |   |
|                                           | Pr              | opriétés 📈            |             |          |   |   |
|                                           | Ai              | de                    |             |          |   |   |
|                                           |                 |                       |             |          |   |   |
|                                           |                 |                       |             |          |   |   |
|                                           |                 |                       |             |          |   |   |
| < >                                       |                 |                       |             |          |   |   |
| Affiche l'aide e cur l'élée aut célection |                 |                       |             |          |   |   |
| Affiche Falde pour l'element selection    | ne.<br>Services |                       | Serv        | lices    |   |   |
|                                           |                 |                       | Jerv        |          |   |   |
| 1                                         | Performances    |                       | Perfe       | ormances |   |   |
|                                           |                 |                       |             |          |   |   |

Et aller dans un utilisateur nous avons choisi celui du DG et clique sur propriétés

| iéral Adresse                 | Compte                                                                                                    | Profil                                                                                                    | Téléphones                                                                                                    | Organisation                                                                                                    | Membre de                                                                                                    | Appel entrant                                                                                                    |                                                                                                    |
|-------------------------------|----------------------------------------------------------------------------------------------------|----------------------------------------------------------------------------------------------------|----------------------------------------------------------------------------------------------------|----------------------------------------------------------------------------------------------------|----------------------------------------------------------------------------------------------------|----------------------------------------------------------------------------------------------------|----------------------------------------------------------------------------------------------------|
| Profil utilisateur            |                                                                                                    |                                                                                                    |                                                                                                    |                                                                                                    |                                                                                                    |                                                                                                    |                                                                                                    |
| Chemin du profil              | :                                                                                                    | \\Sen                                                                                                    | ver-second-a                                                                                                    | profils%user%                                                                                                    |                                                                                                    |                                                                                                    |                                                                                                    |
| Script d'ouvertu<br>session : | re de                                                                                                    |                                                                                                    |                                                                                                    |                                                                                                    |                                                                                                    |                                                                                                    |                                                                                                    |
| Dossier de base               |                                                                                                    |                                                                                                    |                                                                                                    |                                                                                                    |                                                                                                    |                                                                                                    |                                                                                                    |
| Chemin d'ac                   | cès local :                                                                                                    |                                                                                                    |                                                                                                    |                                                                                                    |                                                                                                    |                                                                                                    |                                                                                                    |
| O Connecter :                 |                                                                                                    | à:                                                                                                    |                                                                                                    |                                                                                                    |                                                                                                    |                                                                                                    |                                                                                                    |
|                               |                                                                                                    |                                                                                                    |                                                                                                    |                                                                                                    |                                                                                                    |                                                                                                    |                                                                                                    |
|                               |                                                                                                    |                                                                                                    |                                                                                                    |                                                                                                    |                                                                                                    |                                                                                                    |                                                                                                    |
|                               |                                                                                                    |                                                                                                    |                                                                                                    |                                                                                                    |                                                                                                    |                                                                                                    |                                                                                                    |
|                               |                                                                                                    |                                                                                                    |                                                                                                    |                                                                                                    |                                                                                                    |                                                                                                    |                                                                                                    |
|                               |                                                                                                    |                                                                                                    |                                                                                                    |                                                                                                    |                                                                                                    |                                                                                                    |                                                                                                    |
|                               |                                                                                                    |                                                                                                    |                                                                                                    |                                                                                                    |                                                                                                    |                                                                                                    |                                                                                                    |
|                               |                                                                                                    |                                                                                                    |                                                                                                    |                                                                                                    |                                                                                                    |                                                                                                    |                                                                                                    |
|                               |                                                                                                    |                                                                                                    |                                                                                                    |                                                                                                    |                                                                                                    |                                                                                                    |                                                                                                    |
|                               |                                                                                                    |                                                                                                    |                                                                                                    |                                                                                                    |                                                                                                    |                                                                                                    |                                                                                                    |
|                               | iéral Adresse<br>Profil utilisateur<br>Chemin du profil<br>Script d'ouvertu<br>session :<br>Dossier de base<br>(a) Chemin d'ac<br>(c) Connecter : | iéral Adresse Compte<br>Profil utilisateur<br>Chemin du profil :<br>Script d'ouverture de<br>session :<br>Dossier de base<br>(Chemin d'accès local :<br>(Connecter : | iéral Adresse Compte Profi<br>Profi utilisateur<br>Chemin du profil :<br>Script d'ouverture de<br>session :<br>Dossier de base<br>(Connecter :<br>A: [ | iéral Adresse Compte Profil Téléphones<br>Profil utilisateur<br>Chemin du profil : \\\Server-second-a\v<br>Script d'ouverture de<br>session :<br>Dossier de base | éral Adresse Compte Profil Téléphones Organisation<br>Profil utilisateur<br>Chemin du profil : \\Server-second-a\profils%user%<br>Script d'auverture de<br>session :<br>Dossier de base | éral       Adresse       Compte       Profil       Téléphones       Organisation       Membre de         Profil utilisateur | éral Adresse Compte       Profil       Téléphones       Organisation       Membre de       Appel entrant         Profil utilisateur |

Et coller le lien et le tour est joué

## Exemple de GPO

| Fichier Action Affi<br>Utilisateurs et ordin,<br>Utilisateurs et ordin,<br>Builtin<br>CAISSE<br>CAISSE<br>Computers<br>DIRECTION<br>Computers<br>DIRECTION<br>Solution<br>Anaaged Se<br>MARKETING<br>SRH<br>SOLUTION<br>SOLUTION | Propriétés de : DG       ? ×         Environnement       Sessions       Contrôle à distance       Profil des services Bureau à distance       COM+         Général       Adresse       Compte       Profil       Téléphones       Organisation       Membre de       Appel entrant         Nom d'ouverture de session de l'utilisateur :       @       @@@@ence.sn       ~         Nom d'ouverture de session de l'utilisateur (antérieur à Windows 2000) :       AGENCE\       dg         Horaires d'accès        Se connecter à         Dévernouiller le compte       Se connecter à          Options de compte :        L'utilisateur devra changer le mot de passe          Le mot de passe n'expire jamais        Enregistrer le mot de passe en utilisant un chiffrement réversible          Date d'expiration du compte             © Fin de :       mercredi 14 mars 2018       ~ |  |
|----------------------------------------------------------------------------------------------------|----------------------------------------------------------------------------------------------------|--|
| 2 élément(s)                                                                                                    | OK Annuler Appliquer Aide                                                                                                    |  |

#### Aller dans compte et sélectionné horaires d'accès

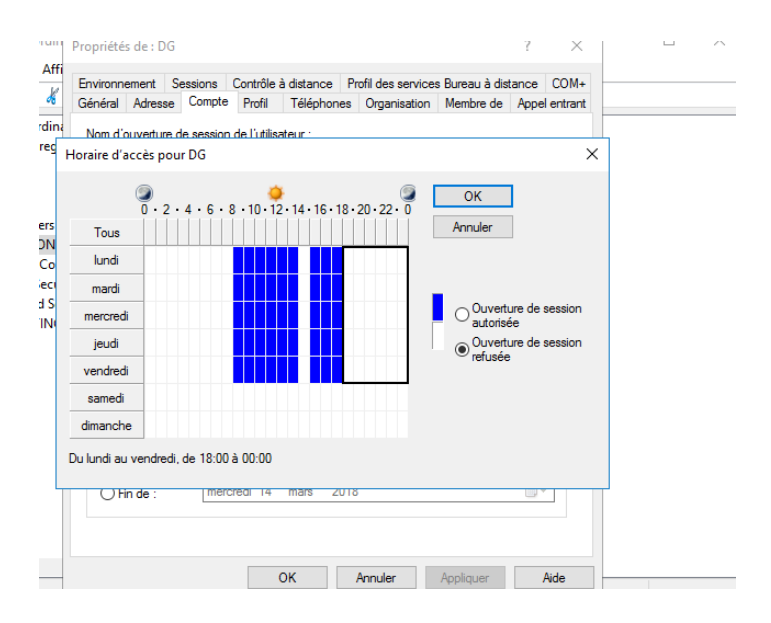

En blanc à ces heures l'utilisateur ne pourra pas se connecté et en bleu il pourra

#### **Bureau a distance**

|      | Avant de commencer                                                                                                    | Sélectionnez un ou plusieurs rôles à installer sur le serveu                                                                                                    | r sélectionné.                                                                                                    |
|------|----------------------------------------------------------------------------------------------------|----------------------------------------------------------------------------------------------------|----------------------------------------------------------------------------------------------------|
|      | Type d'installation                                                                                                    | Rôles                                                                                                    | Description                                                                                                    |
| ; de | Sélection du serveur<br>Rôles de serveurs<br>Fonctionnalités<br>Services Bureau à distance<br>Services de rôle<br>Confirmation<br>Résultats | Hyper-V     MultiPoint Services     Serveur de télécopie     Serveur DHCP (Installé)     Serveur DNS (Installé)     Services 4D DS (Installé)     Services AD DS (Installé)     Services AD DS (Installé)     Services AD DS (Installé)     Services AD RMS (Active Directory Lightweight Directory Context AD LDS (Active Directory Rights Manage     Services d'activation en volume     Services d'activation en volume     Services de déploiement Windows     Services de déploiement Windows     Services de fichiers et de stockage (2 sur 12 install     Services de Services de Tackégie et d'accès réseau     Services de Survices VSUS (Windows Server Update Services)     Services WSUS (Windows Server Update Services) | Les services Bureau à distance<br>permettent aux utilisateurs<br>d'accéder aux bureaux virtuels, aux<br>bureaux basés sur une session et aux<br>programmes RemoteApp. Utilisez<br>l'installation des services Bureau à<br>distance pour configurer un<br>déploiement de bureaux basés sur<br>un ordinateur virtuel ou sur une<br>session. |
|      | Rés                                                                                                    | <pre>vultats BPA</pre> <pre> Résultats BPA</pre>                                                                                                    | uivant > Installer Annuler                                                                                                    |

Comme on ajoute un rôle bureau à distance est un rôle

| Sélectionner des                                                                                                    | services de rôle                                                                                                    |                                                                                                    | SERVEUR DE DESTINATION<br>SERVEUR-AGENCE.agence.sr                                                                                                    | 1         |
|----------------------------------------------------------------------------------------------------|----------------------------------------------------------------------------------------------------|----------------------------------------------------------------------------------------------------|----------------------------------------------------------------------------------------------------|-----------|
| Avant de commencer<br>Type d'installation<br>Sélection du serveur<br>Rôles de serveurs<br>Fonctionnalités<br>Services Bureau à distance<br>Services de rôle<br>Confirmation<br>Résultats | Sélectionner les services de rôle<br>Services de rôle<br>Accès Bureau à distanc<br>Gestionnaire de licence<br>Hôte de sersion Bureau<br>Hôte de virtualisation o<br>Passerelle des services<br>Service Broker pour les | e à installer pour Services Bureau<br>e par le Web<br>s des services Bureau à distance<br>la distance<br>Bureau à distance<br>connexions Bureau à distance<br>connexions Bureau à distance | <ul> <li>a distance</li> <li>Description</li> <li>L'hôte de session Bureau à distance<br/>programmes RemoteApp ou des<br/>putraux basés sur une session. Les<br/>surveurs hôtes de session<br/>de sessions pour exécuter des<br/>programmes, enregistrer des fichter<br/>et utiliser les ressources de ces<br/>serveurs. Les utilisateurs peuvent<br/>accéder à un serveur hôte de sessio<br/>Bureau à distance à l'aide du client<br/>connexion Bureau à distance ou de<br/>programmes RemoteApp.</li> <li>Installer Anuler</li> </ul> | s Masquer |
| R                                                                                                    | ésultats BPA                                                                                                    | Résultats BPA                                                                                                    |                                                                                                    |           |

On se connecte via un hôte puis suivant

| Tous les Utilisateurs et ordinateurs Active ADDS Requétes enregistrées                          |         |
|-------------------------------------------------------------------------------------------------|---------|
| DNS Y Pagence.sn                                                                                |         |
| > Builtin Ordenteur : agence en                                                                 |         |
| Services > CAISSE                                                                               |         |
| > Computers Nom Aucun paramètre n'a été spécifié.                                               |         |
| > 🗊 DIRECTION d'utilisateur :                                                                   |         |
| S Domain Controllers vos informations di identification seronit demandees lors de la connexión. |         |
| > 📫 ForeignSecurityPrincipal:                                                                   |         |
| > Connexion Aide                                                                                |         |
| > 📓 MARKETING                                                                                   |         |
| > 🖬 RH                                                                                          | Masquar |
| > 🗋 Users                                                                                       | Masquer |
|                                                                                                 |         |
|                                                                                                 |         |
|                                                                                                 |         |
|                                                                                                 |         |
|                                                                                                 |         |
|                                                                                                 |         |
|                                                                                                 |         |
|                                                                                                 |         |

Si on veut se connecté à distance on tape sur l'hôte bureau à distance et on a cette fenêtre on y met le nom du domaine

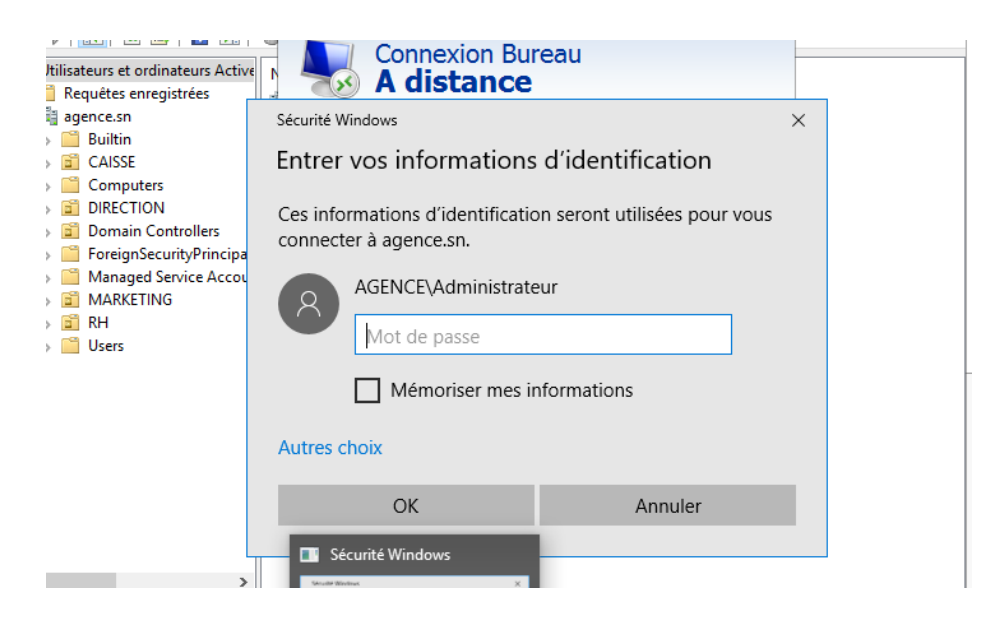

Il demande le mot de passe administrateur pour plus de sécurité

| ionnaire de s               | 🔁 둸 Connexion Bureau à distance                                                                                                    | $\times$ | シ | I I | Gérer | Outils | Attich |
|-----------------------------|----------------------------------------------------------------------------------------------------|----------|---|-----|-------|--------|--------|
| ırs et ordinateurs Active D | Impossible de vérifier l'identité de l'ordinateur distant.<br>Voulez-vous vraiment vous connecter ?                                                                                                    |          |   |     | ×     |        |        |
| tion Affichage ?            | Impossible d'authentifier l'ordinateur distant en raison de problèmes liés à so certificat de sécurité. La poursuite de l'opération peut présenter un risque.         Nom du certificat         Impossible d'authentifier l'ordinateur distant en raison de problèmes liés à so certificat de sécurité. La poursuite de l'opération peut présenter un risque.         Nom du certificat         Impossible d'authentificat         Impossible d'authentificat         Impossible d'authentificat         Impossible d'authentificat         Impossible d'authentificat         Impossible d'authentificat         Impossible d'authentificat         Les emeurs suivantes se sont produites lors de la validation du certificat de l'ordinateur distant :         Impossible d'authentificat         Impossible de confiance.         Voulez-vous vous connecter malgré ces erreurs de certificat ?         Impossible de certificat         Oui       Non | n        |   |     |       |        | Mas    |

# Demande de certificat pour plus de sécurité

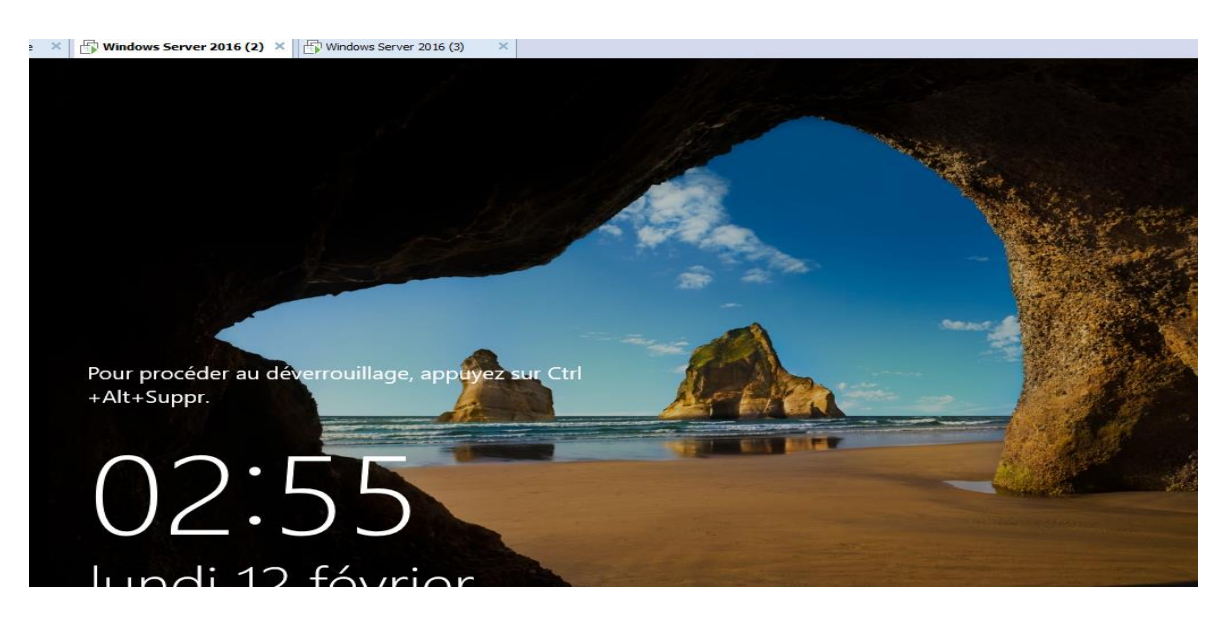

Dès que l'hôte est connecté on note sur le serveur principal qu'il est déconnecté
| 📥 Gestionn                                                         | aire de serveur        | + .                                                                                                    |                   | agence.sn       | -              | . 8 ×            |       |        | - 0      | $\times$ |
|--------------------------------------------------------------------|------------------------|----------------------------------------------------------------------------------------------------|-------------------|-----------------|----------------|------------------|-------|--------|----------|----------|
| $\mathbf{E}$                                                       | Gestion                | nnaire de serve                                                                                                    | ur 🕨 Tableau      | u de bord       |                | • @   <b>   </b> | Gérer | Outils | Afficher | Aide     |
|                                                                    | T DITCH                |                                                                                                    |                   |                 |                |                  |       |        |          | ^        |
| Table                                                              | Fichier Action Af      | fichage ?                                                                                                    |                   |                 |                |                  |       |        |          |          |
| Serve                                                              |                        |                                                                                                    |                   |                 |                | _                |       |        |          |          |
| Tous                                                               | 🦞 DHCP                 | Adresse IP de début                                                                                                    | Adresse IP de fin | Actions         |                |                  |       |        |          |          |
|                                                                    | serveur-agenc          | \$192.168.1.25                                                                                                    | 192.168.1.125     | Pool d'adresses | <b>^</b>       | ocal             |       |        |          |          |
| *= 0.00                                                            | v 🐻 1974<br>v 📁 Étendu |                                                                                                    |                   | Autres action   | s 🕨            |                  |       |        |          |          |
|                                                                    | iiiiii Poo             |                                                                                                    |                   |                 |                | nctionnalités    |       |        |          |          |
| E DNS                                                              | 🔂 Bau                  |                                                                                                    |                   |                 |                | rictorinances    |       |        |          |          |
| Servi                                                              | > 🔝 Kes                |                                                                                                    |                   |                 |                | à gérer          |       |        |          |          |
| Servi                                                              | 🔯 Stra                 |                                                                                                    |                   |                 |                |                  |       |        |          |          |
|                                                                    | Coption                |                                                                                                    |                   |                 |                | urs              |       |        |          |          |
|                                                                    | Strateg                |                                                                                                    |                   |                 |                | services cloud   |       |        |          |          |
|                                                                    | > 🛃 IPv6               |                                                                                                    |                   |                 |                | services cloud   |       |        |          |          |
|                                                                    |                        |                                                                                                    |                   |                 |                |                  |       |        | Masquer  |          |
|                                                                    | < >                    | <                                                                                                    | >                 |                 |                |                  |       |        |          |          |
|                                                                    |                        |                                                                                                    |                   | ,               |                |                  |       |        |          |          |
| RAIer - S. L. Grouper de renewur: 1. L. Nombre total de renewur: 1 |                        |                                                                                                    |                   |                 |                |                  |       |        |          |          |
|                                                                    |                        |                                                                                                    |                   |                 |                |                  |       |        |          |          |
|                                                                    |                        | AD DS                                                                                                    | 1                 | T DHO           | P              | 1                |       |        |          |          |
|                                                                    |                        |                                                                                                    |                   |                 |                |                  |       |        |          |          |
|                                                                    |                        | Facilité de facilité de fac | gestion           | Facil           | ité de gestion |                  |       |        |          |          |
|                                                                    |                        | Événemer                                                                                                    | nts               | Évén            | ements         |                  |       |        |          |          |

L'hôte est connecté et bon voici ce qu'on voit à savoir tout du serveur

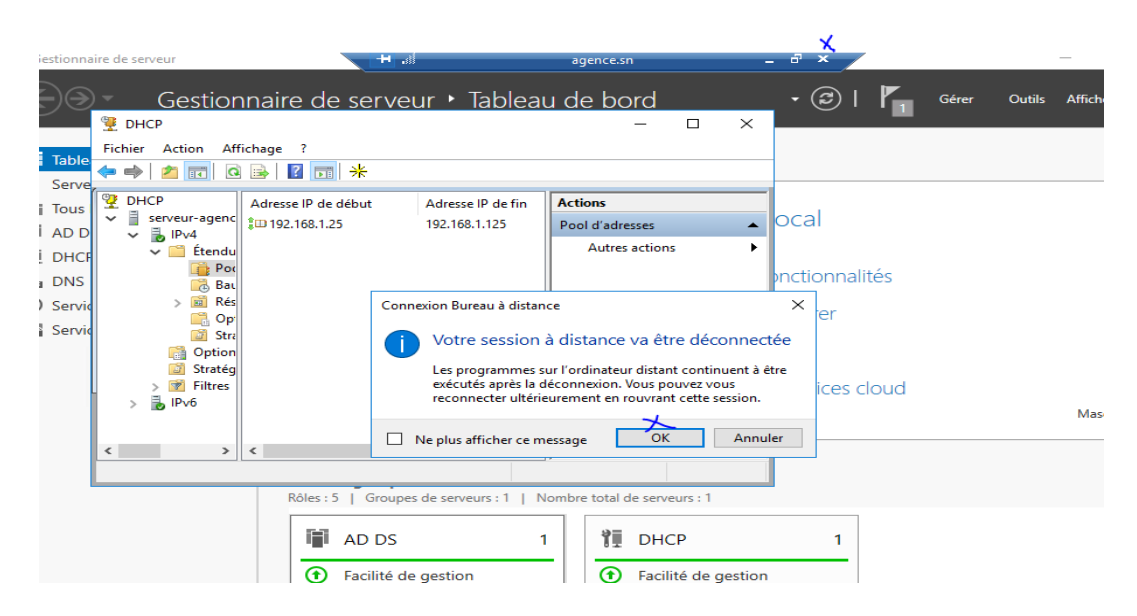

Et si on veut se déconnecté il va nous demander une confirmation